Manual do Usuário Nokia N9

# 2 Conteúdo

# Conteúdo

# Segurança

| Como começar                      | 6  |
|-----------------------------------|----|
| Teclas e componentes              | 6  |
| Inserir o cartão SIM e carregar a |    |
| bateria                           | 8  |
| Inicialização                     | 12 |
| Encontrar mais ajuda              | 15 |
| 2                                 |    |

4

| Uso básico                          | 16 |
|-------------------------------------|----|
| Exibições iniciais e área de status | 16 |
| Tela touch                          | 20 |
| Escrever texto                      | 24 |
| Controlar perfis, sons e volume     | 28 |
| Buscar seu telefone                 | 29 |
| Explorar os serviços Nokia          | 30 |
| · · ·                               |    |

| Personalização            | 31 |
|---------------------------|----|
| Alterar o papel de parede | 31 |
| Ver notificações e feeds  | 32 |

| Conectividade           | 32 |
|-------------------------|----|
| Conexões com a internet | 32 |
| Wi-Fi                   | 34 |
| NFC                     | 36 |
| Bluetooth               | 39 |
| Cabo de dados USB       | 41 |

| Feeds RSS e da web | 42 |
|--------------------|----|
| Browser da web     | 42 |
| Feeds RSS          | 43 |

| Contatos e amigos de redes sociais | 44 |
|------------------------------------|----|
| Contatos                           | 44 |
| Amigos das redes sociais           | 47 |
| -                                  |    |

| Chamadas                    | 49 |
|-----------------------------|----|
| Formas de realizar chamadas | 49 |

| Fazer uma chamada para um numero     |    |
|--------------------------------------|----|
| de telefone                          | 49 |
| Fazer uma chamada para um            |    |
| contato                              | 50 |
| Fazer uma conferência telefônica     | 50 |
| Atender ou recusar chamadas          | 51 |
| Atender uma chamada                  | 51 |
| Recusar uma chamada                  | 51 |
| Silenciar                            | 52 |
| Desviar chamadas para seu correio de |    |
| voz ou para outro número de          |    |
| telefone                             | 52 |
| Chamar seu correio de voz            | 53 |
| Durante uma chamada                  | 53 |
| Ativar o alto-falante durante uma    |    |
| chamada                              | 53 |
| Cancelamento de ruído                | 54 |
| Atender uma chamada em espera        | 54 |
| Chamadas recentes                    | 55 |
| Ver as chamadas não atendidas        | 55 |
| Ver as chamadas recebidas            | 55 |
| Chamar o último número discado       | 55 |
| Sobre as chamadas de internet        | 56 |
| Instalar um serviço de chamada de    |    |
| internet                             | 56 |
| Acessar um serviço de chamada de     |    |
| internet                             | 56 |
| Fazer uma chamada de internet        | 57 |
|                                      |    |

| Mensagens e redes sociais          | 58 |
|------------------------------------|----|
| Configurar todas as suas contas de |    |
| uma vez                            | 58 |
| Mensagens                          | 59 |
| Mensagens instantâneas             | 61 |
| E-mail                             | 61 |
| Mail for Exchange                  | 63 |
| =                                  |    |

| Música e vídeos | 64 |
|-----------------|----|
| Recurso Música  | 64 |
| Vídeos          | 67 |
| videos          | 67 |

| Câmera e Galeria                         | 68  | Índice 119 |
|------------------------------------------|-----|------------|
| Tirar fotos                              | 68  |            |
| Gravar vídeos                            | 72  |            |
| Enviar e compartilhar fotos e vídeos     | 73  |            |
| Galeria                                  | 74  |            |
| Editor de fotos                          | 78  |            |
| Editor de vídeo                          | 79  |            |
| Ver suas fotos e seus vídeos sem o       |     |            |
| uso de fios no home theater              | 79  |            |
|                                          |     |            |
| Mapas e navegação                        | 80  |            |
| GPS                                      | 80  |            |
| Mapas                                    | 82  |            |
| Dirigir                                  | 89  |            |
|                                          |     |            |
| Produtividade e tempo                    | 93  |            |
| Gerenciamento de tempo                   | 93  |            |
| Produtividade                            | 96  |            |
|                                          |     |            |
| Gerenciamento do telefone                | 98  |            |
| Manter o software e os aplicativos do    | C   |            |
| telefone atualizados                     | 98  |            |
| Fazer backup                             | 99  |            |
| Gerenciar aplicativos                    | 100 |            |
| Memória                                  | 102 |            |
| Sincronizar conteúdos                    | 102 |            |
| Proteger seu telefone                    | 103 |            |
| Redefinir o telefone                     | 106 |            |
| Bateria                                  | 107 |            |
|                                          |     |            |
| Dicas                                    | 108 |            |
| Códigos de acesso                        | 108 |            |
| Enviar seu código de segurança para      | l I |            |
| uma pessoa confiável                     | 109 |            |
| Destance and in such instance            | 440 |            |
| Proteger o meio ambiente                 | 110 |            |
| Economizar energia                       | 110 |            |
| Reciclagem                               | 110 |            |
| Informaçãos do cogurança <del>o do</del> |     |            |
| nroduto                                  | 111 |            |
| broadto                                  |     |            |

# Segurança

Leia estas diretrizes básicas. A falta de atenção a essas regras pode oferecer perigo ou ser ilegal. Leia o Manual do Usuário, na íntegra, para obter mais informações.

#### DESLIGUE O DISPOSITIVO EM ÁREAS RESTRITAS

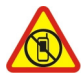

Desligue o dispositivo quando o uso de telefones celulares for proibido ou quando houver a possibilidade de oferecer perigo ou causar interferência. Por exemplo, quando estiver a bordo de uma aeronave, em hospitais ou próximo a equipamentos médicos, combustíveis, produtos químicos ou áreas de detonação. Respeite todas as instruções em áreas restritas.

#### SEGURANÇA AO VOLANTE EM PRIMEIRO LUGAR

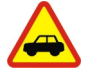

Respeite todas as leis locais aplicáveis. Sempre mantenha as mãos desocupadas para operar o veículo enquanto estiver dirigindo. Ao dirigir, a segurança ao volante deve ser sempre a sua primeira preocupação.

#### INTERFERÊNCIA

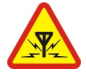

Dispositivos sem-fio podem estar sujeitos a interferências que podem afetar a sua operação.

#### SERVIÇO AUTORIZADO

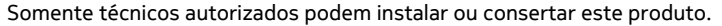

#### **BATERIAS, CARREGADORES E OUTROS ACESSÓRIOS**

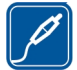

Utilize apenas baterias, carregadores e outros acessórios aprovados pela Nokia para uso com este dispositivo. Carregadores de terceiros que cumpram com a diretiva IEC/EN 62684 e que possam se conectar com o conector micro-USB do dispositivo podem ser compatíveis. Não conecte produtos incompatíveis.

#### MANTENHA O DISPOSITIVO SECO

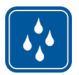

Este dispositivo não é à prova d'água. Mantenha-o seco.

#### PARTES DE VIDRO

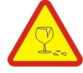

A tela do dispositivo é feita de vidro. Esse vidro pode quebrar se o dispositivo cair em uma superfície dura ou sofrer um impacto significativo. Se o vidro quebrar, não toque nas partes de vidro do dispositivo nem tente remover o vidro quebrado do dispositivo. Pare de usar o dispositivo até que o vidro seja substituído pela equipe de manutenção qualificada.

#### PROTEJA SUA AUDIÇÃO

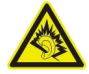

Use o fone de ouvido em volume moderado e não mantenha o dispositivo próximo ao ouvido quando o alto-falante estiver em uso.

# Como começar

Teclas e componentes Parte frontal

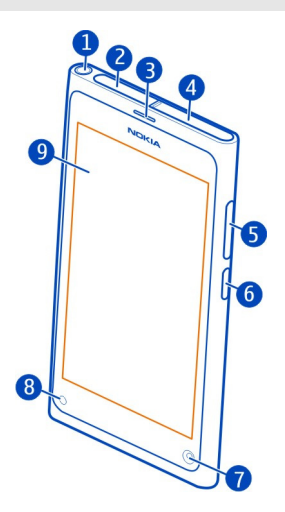

- 1 Conector AV Nokia (3,5 mm)
- 2 Conector micro-USB
- 3 Fone
- 4 Compartimento do cartão SIM
- 5 Tecla de volume/zoom. Usada também para alterar o perfil.
- 6 Botão Liga/Desliga e de bloqueio
- 7 Lente da câmera frontal
- 8 Indicador de carga
- 9 Tela touch

Não tente remover a bateria do dispositivo. Leve o dispositivo à assistência técnica mais próxima para substituir a bateria.

#### Parte traseira

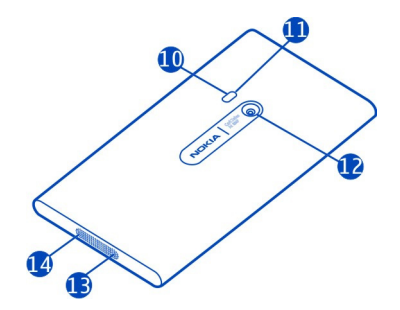

- 10 Flash da câmera
- **11** Microfone secundário
- 12 Lente da câmera. Se houver uma película protetora na lente da câmera, remova--a.
- 13 Microfone
- 14 Alto-falante

#### Fone de ouvido

Você pode conectar um fone de ouvido com microfone ou fones de ouvido compatíveis ao seu telefone.

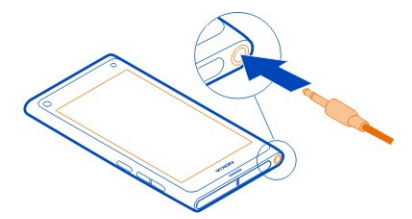

#### Controlar as músicas com seu fone de ouvido

Para pausar ou continuar a reprodução, pressione o botão no fone de ouvido. Para ir para a próxima música, pressione o botão por cerca de dois segundos.

Não conecte produtos que geram um sinal de saída, pois isso pode danificar o dispositivo. Não conecte qualquer fonte de energia com o conector Nokia AV. Se você conectar um dispositivo externo ou fone de ouvido, exceto aqueles aprovados pela

Nokia para uso com este dispositivo, com o conector Nokia AV, preste atenção especial aos níveis de volume.

#### Localização das antenas

Evite tocar na área da antena enquanto a antena estiver em uso. O contato com as antenas afeta a qualidade da comunicação e pode reduzir a vida útil da bateria devido ao nível de consumo de energia superior durante a operação.

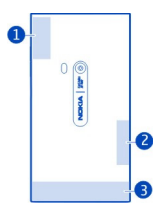

- 1 Antena GPS
- 2 Antena Bluetooth e Wi-Fi
- 3 Antena celular

#### Inserir o cartão SIM e carregar a bateria Inserir o cartão SIM

Importante: Este dispositivo é projetado para uso somente com um cartão mini--UICC SIM, também conhecido como cartão micro-SIM. O cartão micro-SIM é menor do que um cartão SIM padrão. O uso de cartões SIM incompatíveis pode danificar o cartão ou o dispositivo, bem como corromper os dados armazenados no cartão.

Não cole adesivos no cartão SIM.

1 Para abrir a tampa do conector micro-USB, pressione a extremidade esquerda da tampa.

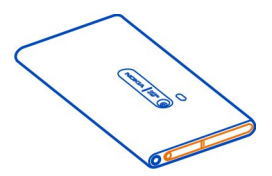

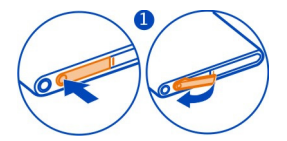

2 Para destravar o compartimento do cartão SIM, deslize-o para a esquerda. Remova o compartimento cuidadosamente.

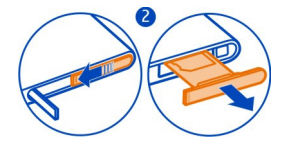

3 Certifique-se de que a área de contato esteja voltada para cima e insira o cartão SIM no compartimento.

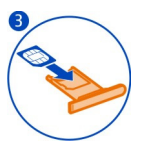

4 Insira o compartimento do cartão SIM de volta no telefone. Para bloquear o compartimento do cartão SIM, deslize-o para a direita.

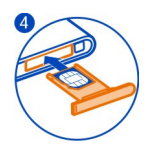

5 Feche a tampa do conector micro-USB.

#### Remover o cartão SIM

- 1 Abra a tampa do conector micro-USB.
- 2 Para destravar o compartimento do cartão SIM, deslize-o para a esquerda. Remova o compartimento cuidadosamente.
- 3 Puxe o cartão.

#### Carregar a bateria

Sua bateria foi parcialmente carregada na fábrica, mas você precisará recarregá-la antes de ligar o telefone pela primeira vez.

Se o telefone indicar pouca carga, faça o seguinte:

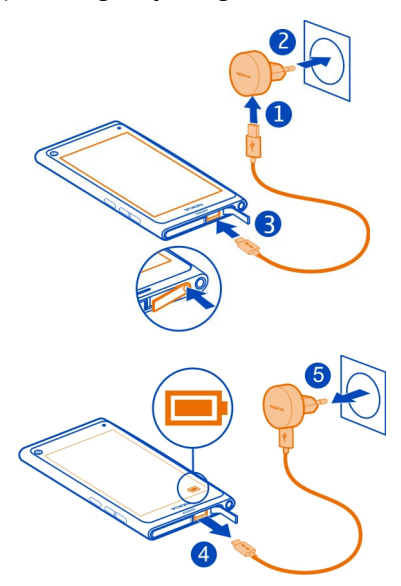

Não é necessário carregar a bateria por um período específico, você pode usar o telefone durante o carregamento.

Quando a bateria estiver sendo carregada, o indicador de carregamento piscará vagarosamente. Quando a bateria estiver totalmente carregada, o indicador de carregamento ficará aceso continuamente.

Se a bateria estiver completamente descarregada, talvez demore alguns minutos para que o indicador de carga seja exibido ou para que qualquer chamada possa ser feita.

#### Carregar a bateria via USB

Está com a bateria fraca, mas não está com o carregador? Você pode usar um cabo USB compatível para conectar seu telefone a um aparelho compatível, como um computador.

Você poderá usar o carregamento por USB quando não houver uma tomada disponível. É possível transferir dados durante o carregamento do dispositivo. A eficiência do carregamento USB varia consideravelmente, podendo exigir mais tempo para que o carregamento se inicie e o dispositivo comece a funcionar.

Você poderá usar seu telefone durante o carregamento.

Para evitar que o conector do carregador seja quebrado, tenha cuidado ao conectar ou desconectar o cabo do carregador.

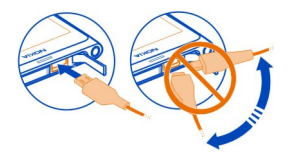

#### Sobre a bateria

Seu telefone possui uma bateria interna, recarregável e não removível. Use somente carregadores aprovados pela Nokia, específicos para este telefone. Você também pode usar um cabo de dados USB compatível para carregar seu telefone.

Importante: Apenas profissionais qualificados ou uma empresa de serviço autorizado pode substituir a bateria. A substituição não autorizada da bateria pode invalidar a garantia.

Os pontos de varejo autorizados também podem oferecer um serviço de substituição de bateria.

Para verificar a condição da bateria, selecione 🙆 e Aparelho > Bateria.

Você pode definir o telefone para ativar automaticamente o modo de economia de energia quando o nível de carga da bateria estiver baixo. Selecione () e Aparelho > Bateria > Modo de economia de energia e ative Automático.

Quando o modo de economia de energia estiver ativado, talvez você não possa modificar as configurações de alguns aplicativos.

#### Inicialização

#### Ligar ou desligar o telefone

Mantenha o botão Liga/Desliga pressionado até que o telefone vibre.

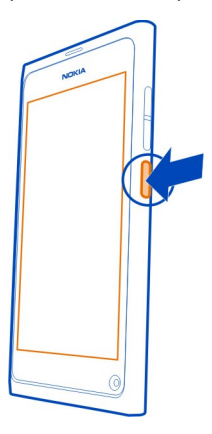

#### Usar o telefone pela primeira vez

Comece em grande estilo: o seu telefone o orienta na configuração inicial quando você insere o cartão SIM e liga o telefone pela primeira vez. Você também pode assinar o serviço Dicas e Ofertas para receber dicas e sugestões úteis sobre como tirar o máximo proveito de seu telefone.

Para usar todos os serviços Nokia, crie uma conta Nokia. É necessário ter uma conexão com a internet. Para obter mais informações sobre custos de transmissão de dados, entre em contato com a sua operadora. Se você não puder se conectar à internet, poderá criar uma conta posteriormente.

Se você já tem uma conta Nokia, acesse-a.

**Dica:** Esqueceu sua senha? Você pode solicitar que ela seja enviada a você em uma mensagem de e-mail ou de texto.

Para criar uma conta Nokia posteriormente, use seu telefone para acessar um serviço Nokia. Você receberá uma solicitação para criar uma conta.

Para fazer uma chamada de emergência durante a configuração inicial, selecione 🛟 .

#### Bloquear as teclas e a tela

Para evitar fazer uma chamada acidentalmente quando o telefone estiver em seu bolso ou em uma bolsa, bloqueie as teclas e a tela.

Pressione o botão Liga/Desliga.

#### Desbloquear as teclas e a tela

Pressione o botão Liga/Desliga e deslize seu dedo de fora para dentro da tela. Você pode deslizar em qualquer direção.

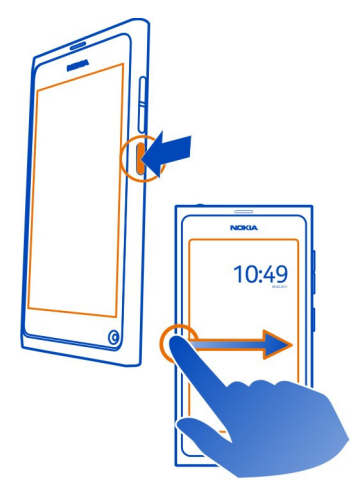

**Dica:** Também é possível tocar duas vezes na tela e deslizar o dedo de fora para dentro.

**Dica:** Recebeu uma notificação na tela de bloqueio? Para ir direto para o aplicativo relacionado, arraste a notificação para a borda esquerda ou direita da tela.

#### Configurar as teclas e a tela para que sejam bloqueadas automaticamente

- 1 Selecione 😨 e Aparelho > Tela > Tempo limite da tela.
- 2 Selecione o tempo após o qual as teclas e a tela serão bloqueadas automaticamente.

#### 14 Como começar

#### Copiar contatos do seu telefone antigo

Se a sua lista de contatos estiver vazia, você poderá copiar facilmente seus contatos do telefone antigo, mesmo se ele não for um telefone Nokia.

O telefone antigo precisa oferecer suporte ao recurso Bluetooth, e os contatos precisam estar armazenados na memória do telefone, não no cartão SIM.

Selecione <u> </u>e siga as instruções.

Dica: Para copiar seus contatos posteriormente, na lista de contatos, selecione Importar contatos. Para copiar seus eventos do calendário e mensagens de texto, selecione Sincronização e cópia de segurança > Sincronização. As opções disponíveis podem variar.

#### Copiar conteúdo do computador

Comece em grande estilo sem esquecer de nada. Você pode copiar suas informações importantes, como entradas de calendário e contatos, para o novo telefone a partir do computador.

Se o seu calendário e outros conteúdos estiverem armazenados on-line, por exemplo, em uma conta do Google, do Microsoft Exchange ou do Windows Live, basta adicionar a conta ao telefone e sincronizar o conteúdo diretamente da nuvem.

- 1 Selecione 🔑
- 2 Adicione sua conta ao telefone.
- 3 Verifique se a sincronização está ativa e selecione Concluído.

Dica: Se utilizar um calendário on-line, você poderá sincronizá-lo com CalDAV.

Se o seu conteúdo, como contatos e entradas de calendário, estiver armazenado localmente no Outlook no PC, copie-o para o novo telefone a partir de sua conta do Hotmail.

- Sincronize o conteúdo desejado do Outlook para o Hotmail usando o Microsoft Office Outlook Hotmail Connector. Para baixar e instalar esse recurso, busque-o em www.microsoft.com/download (em inglês) e siga as instruções mostradas no computador. Talvez seja necessário selecionar a definição manual das configurações.
- 2 Para importar o conteúdo do Hotmail para o seu novo telefone, selecione Adicionar conta > Mail for Exchange.
- 3 Digite seu endereço de e-mail do Hotmail ou do Windows Live, seu nome de usuário e sua senha e selecione **Configuração manual**.
- 4 Digite m.hotmail.com como o endereço do servidor e selecione Concluído.

#### Instalar o Nokia Link no seu computador

Leve seus favoritos para onde você for. Use o aplicativo para computador Nokia Link para sincronizar suas músicas, seus vídeos e suas fotos ou para fazer backup do telefone no computador.

Para saber mais sobre o Nokia Link ou para baixar e instalar a versão mais recente no computador, vá para www.nokia.com/nokialink (em inglês).

Quando você conectar o telefone com o computador, selecione Sincronizar e conectar como o modo de conexão USB.

Seu telefone não é compatível com o Nokia Suite.

#### Encontrar mais ajuda

Usar o Manual do Usuário do telefone

Selecione 🚺.

#### Buscar no Manual do Usuário

Selecione  $\mathbf{Q}$  e comece a digitar uma palavra no campo de busca.

#### Alternar entre o Manual do Usuário e um aplicativo

Para retornar a exibição inicial, deslize o dedo de fora para dentro da tela touch. Para abrir o aplicativo desejado, selecione-o na exibição Aplicativos ou Abrir aplicativos.

Os links para tópicos relacionados podem ser encontrados no final das instruções.

#### Suporte

Quando quiser obter mais informações sobre como usar o telefone ou se não tiver certeza de como ele deve funcionar, leia o Manual do Usuário no telefone. Selecione (1).

Em caso de problemas, faça o seguinte:

- Reinicie o telefone. Pressione e segure o botão Liga/Desliga por cerca de oito segundos. O telefone será desligado. Para ligar o telefone novamente, pressione e segure o botão Liga/Desliga até que o telefone vibre.
- Atualizar o software do telefone
- Restaurar as configurações originais de fábrica

Se o problema persistir, contate a Nokia para obter as opções de reparo. Vá para www.nokia.com/support. Antes de enviar o seu telefone para reparo, sempre faça backup de todos os dados, já que todos os dados pessoais do telefone poderão ser excluídos.

# Uso básico

#### Exibições iniciais e área de status Alternar entre as exibições

Seu telefone possui exibições separadas para aplicativos, notificações e feeds e para aplicativos abertos.

Mova-se para a direita ou para a esquerda.

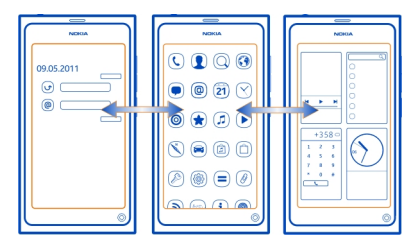

- Na exibição Eventos, você recebe as notificações de mensagens e de chamadas não atendidas. Feeds de diferentes aplicativos ou serviços também são exibidos.
- Na exibição Aplicativos, você pode abrir aplicativos.
- Na exibição Abrir aplicativos, você pode alternar entre aplicativos e tarefas abertos e fechar aplicativos que não estiver usando.

#### Fechar um aplicativo

Toque e mantenha pressionada a exibição Abrir aplicativos e selecione 🙁 no aplicativo.

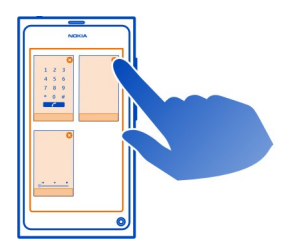

**Dica:** Para fechar o aplicativo atual completamente, você também pode deslizar da parte superior da tela. Dados não salvos no aplicativo podem ser perdidos.

#### Alternar entre aplicativos abertos

Na exibição Abrir aplicativos, você pode ver quais aplicativos e tarefas estão abertos em segundo plano e alternar entre eles.

Selecione o aplicativo desejado.

**Dica:** Para obter uma visão geral dos aplicativos abertos, coloque dois dedos na tela e arraste-os para perto um do outro. Para retornar à exibição mais detalhada, arraste os dedos para longe um do outro.

Os aplicativos executados em segundo plano aumentam a demanda de energia da bateria e consomem memória. Para fechar um aplicativo que você não estiver usando, mantenha a exibição Abrir aplicativos selecionada e escolha 🔀 no aplicativo que deverá ser fechado.

#### Abrir o menu de status para acessar configurações comuns

Não é necessário navegar por longos caminhos para, por exemplo, abrir, alternar ou fechar uma conexão com a internet ou alterar seu status de disponibilidade. Você pode acessar essas configurações diretamente no menu de status, não importa em qual aplicativo ou exibição estiver.

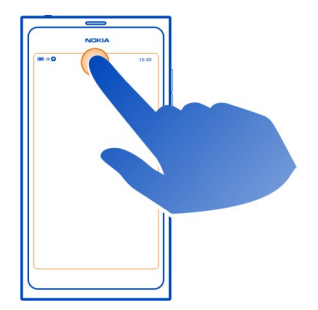

Toque na área de status.

#### Fechar o menu de status

Toque na área de status.

#### Abrir a barra de início rápido para acessar aplicativos comuns

Em todos os aplicativos e mesmo na tela de bloqueio, é possível fazer uma chamada facilmente ou acessar a câmera, a web ou as mensagens.

Ao segurar o telefone na posição vertical, arraste o dedo da parte de baixo da tela para a tela e mantenha-o nessa posição até que a barra de início rápido seja exibida.

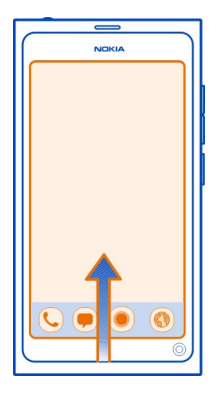

# Fechar a barra de início rápido

Toque em um local fora da barra de início rápido.

## Reorganizar a exibição Aplicativos

Você sabia que pode personalizar a exibição Aplicativos? Mova seus aplicativos favoritos para a parte superior da visualização e oculte os menos utilizados em pastas.

Mantenha selecionado o ícone do aplicativo e arraste-o para o novo local.

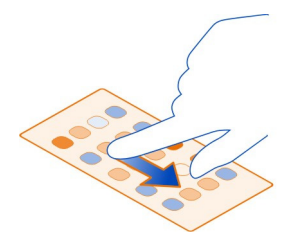

#### Criar uma pasta

- 1 Toque na visualização Aplicativos e mantenha-a selecionada.
- 2 Na barra de ferramentas, selecione Nova pasta.
- 3 Abra a nova pasta, selecione o nome dela e renomeie-a.

## Remover um aplicativo ou uma pasta

Mantenha selecionado o ícone do aplicativo ou da pasta e selecione 🔀.

Você só pode remover pastas vazias e talvez não seja possível remover alguns aplicativos.

## Indicadores da área de status

A área de status do telefone mostra o que está acontecendo no telefone. Estes são alguns dos ícones que podem ser mostrados na área de status:

#### Indicadores gerais

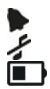

Um alarme está configurado.

O perfil silencioso está ativado.

Indica o status da bateria. No modo de economia de energia, o indicador é

#### Indicadores de notificação

- Você tem uma chamada não atendida UT
- 2 **6 0** Você tem uma nova mensagem de e-mail.
- Você tem uma nova mensagem de texto.
- Você tem uma nova mensagem de voz.
- Uma atualização está disponível para o software do telefone.

#### Indicadores de chamada

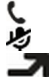

Uma chamada está ativa.

Uma chamada está ativa. O microfone está sem áudio.

Suas chamadas são desviadas para outro número ou para seu correio de voz.

#### Indicadores de disponibilidade

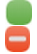

Seu status de disponibilidade é on-line.

Seu status de disponibilidade é ocupado.

#### Indicadores de rede

- Você tem uma conexão de dados (serviço de rede) GSM. 20 indica que os 2G dados estão sendo transferidos.
- 2.5 Você tem uma conexão de dados (serviço de rede) EGPRS. 25 indica que os dados estão sendo transferidos.

#### 20 Uso básico

- Você tem uma conexão de dados (serviço de rede) 3G. 36 indica que os dados estão sendo transferidos.
- Você tem uma conexão de dados (serviço de rede) HSPA. 35 indica que os dados estão sendo transferidos.
- Seu telefone está conectado a uma rede Wi-Fi.

#### Indicadores de conectividade

- ≣₽≁≈₽→
- Intensidade do sinal
- O cartão SIM não está disponível.
- O modo de voo está ativado.
  - O Bluetooth está ativado. 🗦 indica que os dados estão sendo transferidos. O GPS está ativado.
  - Seu telefone está transferindo conteúdo. 🦆 indica que a transferência está pendente. 🚽 indica que houve falha em uma transferência.

#### Tela touch Sobre a tela touch

Para controlar o telefone, toque levemente na tela com as pontas dos dedos. A tela não responde quando você usa as unhas.

Se a ponta dos seus dedos estiverem frias, talvez a tela não responda ao toque.

**Umportante:** Evite riscar a tela touch. Nunca use lápis, caneta comum nem qualquer outro objeto pontiagudo para escrever na tela touch.

#### Ações da tela touch

Para usar o telefone, toque na tela touch e mantenha-a selecionada.

#### Abrir um aplicativo ou selecionar um item

Toque no aplicativo ou no item.

# Retornar à visualização inicial

Para sair de um aplicativo e voltar à visualização inicial, deslize o dedo de fora para dentro da tela touch. Você pode deslizar a partir da esquerda, da direita ou da parte inferior da tela. O aplicativo é deixado em execução em segundo plano.

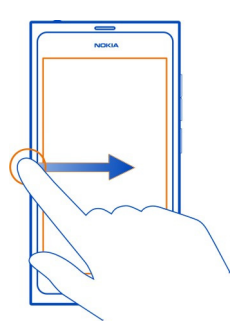

**Dica:** Para fechar o aplicativo atual completamente, deslize a partir da parte superior da tela. Dados não salvos no aplicativo podem ser perdidos.

#### Percorrer

Coloque o dedo na tela e deslize-o na direção desejada.

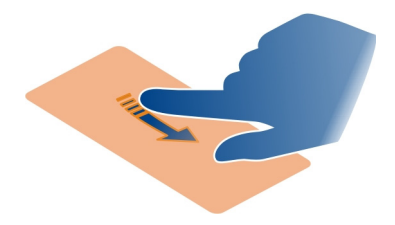

**Exemplo:** Para alternar entre as exibições iniciais, mova para à esquerda ou à direita. Para percorrer uma lista ou menu, deslize o dedo para cima ou para baixo.

#### Tocar e manter selecionado para ver mais opções

Coloque o dedo sobre um item até que o menu seja aberto.

**Exemplo:** Para enviar um cartão de contato ou excluir um alarme, mantenha pressionado o contato ou o alarme e selecione a opção desejada.

#### Arrastar um item

Toque no item, mantenha-o selecionado e deslize o dedo pela tela. O item seguirá o seu dedo.

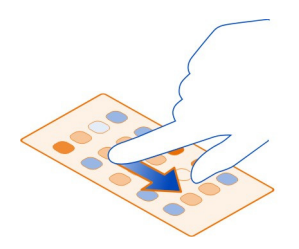

**Exemplo:** Para reorganizar seus aplicativos na visualização Aplicativos, toque e mantenha pressionado o ícone do aplicativo desejado e arraste-o para outro lugar.

#### Ampliar ou reduzir

Coloque dois dedos em um item, como uma foto ou página da web, e deslize os dedos para longe ou para perto um do outro.

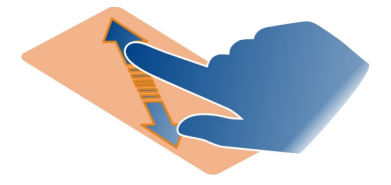

# Abrir as opções de visualização específica

Toque em **E** no aplicativo aberto no momento.

# Ativar ou desativar a configuração

Toque na opção.

#### Configurar o telefone para que ele seja bloqueado automaticamente

Deseja proteger o telefone contra o uso não autorizado? Defina um código de segurança e configure o telefone para que ele seja bloqueado automaticamente quando não estiver sendo utilizado.

1 Selecione 🙆 e Segurança > Bloqueio do aparelho.

2 Selecione Código de segurança e digite um código de segurança (com, no mínimo, cinco caracteres). Você pode usar números, símbolos e letras maiúsculas e minúsculas.

Mantenha o sigilo do código de segurança e guarde-o em local seguro, separado do telefone. Se você tiver esquecido o código de segurança e não puder recuperálo, seus dados pessoais serão excluídos para que seja possível utilizar o telefone novamente. Se você tiver definido quantas vezes é possível digitar o código de segurança incorreto, o telefone excluirá os dados e será redefinido para as configurações originais após a última tentativa. Se você não tiver limitado o número de tentativas, o telefone precisará ser levado para a manutenção para que possa ser usado novamente.

3 Selecione Bloqueio automático e defina o tempo após o qual o telefone será bloqueado automaticamente.

#### Desbloquear seu telefone

- 1 Pressione a tecla Liga/Desliga e deslize seu dedo de fora para dentro da tela. Você pode deslizar os dedos em qualquer direção.
- 2 Digite o código de segurança e selecione OK.

**Dica:** Você também pode tocar na tela duas vezes e deslize o dedo de fora para dentro da tela.

**Dica:** Quando você atualiza o software do seu telefone usando o aplicativo Atualizador de software da Nokia para PC, o idioma do seu teclado na tela é definido para o idioma padrão. Se o código de segurança incluir caracteres que não fazem parte deste teclado na tela, selecione **.....**; em seguida, deslize para a esquerda ou para a direita pelo teclado para alterar o idioma do teclado na tela para o que você usou quando criou o código de segurança.

**Dica:** Se você definir uma pessoa confiável, para o caso de esquecer seu código de segurança, pode enviá-lo em uma mensagem de texto para essa pessoa. Selecione **Bloqueio do aparelho > Pessoa confiável > Selecionar pessoa confiável e um** contato na lista. Se o número de telefone da pessoa confiável for alterado na lista de contatos, será necessário alterá-lo manualmente.

#### Configurações de bloqueio do telefone

Você pode definir um código de segurança e configurar o telefone para que ele seja bloqueado automaticamente quando não estiver sendo utilizado.

Alguns serviços, como o Mail for Exchange, podem exigir que você defina um código de segurança para o telefone. Dependendo dos requisitos de segurança do administrador, talvez as configurações de bloqueio do telefone também sejam alteradas, tais como Bloqueio automático e Número de tentativas.

Selecione 🙆 e Segurança > Bloqueio do aparelho e uma das seguintes opções:

**Bloqueio automático** — Defina o período antes do qual o telefone será bloqueado automaticamente.

**Código de segurança** — Altere o código de segurança. Para usar o bloqueio do telefone, você precisa definir um código de segurança.

**Número de tentativas** — Defina um limite para tentativas incorretas ao inserir o código de segurança. Depois que o limite for atingido, o telefone será redefinido para as configurações originais e todos os dados do usuário são excluídos.

**Pessoa confiável** — Defina um dos contatos como uma pessoa confiável. Se você tiver definido uma pessoa confiável e esqueceu o código de segurança, poderá enviar o código para a pessoa confiável em uma mensagem de texto. Depois de digitar o código de segurança incorreto, selecione **Recuperar** e siga as instruções exibidas.

**Recursos de segurança remota** — Configure o bloqueio remoto. Se perder o telefone, você poderá bloqueá-lo ou excluir os dados salvos nele remotamente.

#### **Escrever texto**

Escrever um texto com o teclado virtual

Selecione um campo de entrada de texto.

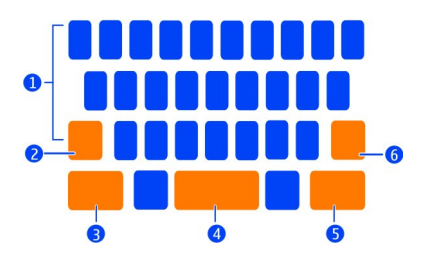

- 1 Teclas de caracteres
- 2 Tecla Shift
- 3 Tecla de símbolo
- 4 Tecla de espaço
- 5 Tecla Enter
- 6 Tecla Backspace

# Digitar um caractere maiúsculo quando estiver escrevendo em minúsculo ou vice--versa

Selecione a tecla Shift antes de digitar o caractere. Para ativar o modo Caps lock, selecione a tecla duas vezes. A tecla Shift será destacada. Para retornar ao modo normal, selecione novamente a tecla Shift.

#### Digitar um número ou um caractere especial

Selecione a tecla de símbolo. Para exibir mais símbolos, selecione a tecla 1/2.

**Dica:** Para adicionar rapidamente um número ou caractere especial comumente usado, selecione a tecla de símbolo e deslize o dedo até o caractere sem levantá-lo. Quando você levantar o dedo, o caractere será inserido e o teclado retornará para a exibição de texto normal.

#### Digitar um caractere acentuado

Mantenha pressionado o caractere ao qual deseja adicionar um acento e deslize o dedo até o caractere acentuado desejado sem levantá-lo.

#### Excluir um caractere

Selecione a tecla Backspace.

#### Alterar a fonte

Em alguns aplicativos, como E-mail e Notas, você pode alterar a fonte. Selecione o campo de entrada de texto no menu pop-up, selecione a opção desejada. Para alterar a fonte de uma única palavra, arraste para selecioná-la e selecione Te a opção desejada.

## Copiar e colar texto

No campo de entrada de texto, arraste para selecionar o texto que deseja copiar e no menu pop-up, selecione **Copiar**. Para colar o texto, selecione um campo de entrada de texto, selecione o local onde deseja colá-lo e, no menu pop-up, selecione **Colar**.

## Usar vários idiomas de escrita

Selecione 🚱 e Hora e idioma > Entrada de texto > Métodos de entrada instalados e escolha os idiomas de escrita.

Se você tiver selecionado mais de um idioma de escrita, poderá alternar entre eles.

## Alterar o idioma de escrita

Posicione o dedo fora da borda esquerda ou direita da tela touch e arraste-o sobre o teclado virtual.

#### Fechar o teclado virtual

Mova o teclado virtual para baixo ou toque fora do campo de entrada de texto.

**Dica:** Para posicionar o cursor exatamente onde você deseja, mantenha o texto selecionado até que uma lente de aumento seja exibida. Sem levantar o dedo, arraste o cursor para o local desejado.

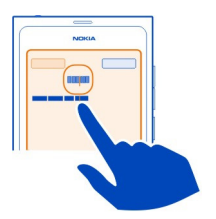

#### Escrever texto usando a correção de erro

A correção de erro está baseada em um dicionário interno ao qual você pode adicionar novas palavras.

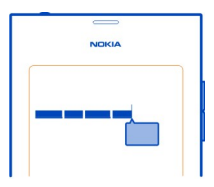

- 1 Comece a escrever a palavra. A sugestão de palavra muda depois de cada seleção.
- 2 Para aceitar uma palavra sugerida, selecione-a.
- 3 Para ver mais sugestões de ortografia, mantenha a palavra sugerida selecionada.
- 4 Para adicionar uma palavra ao dicionário, mantenha a palavra sugerida selecionada e escolha Adicionar a dicionário.

#### Desativar a correção de erro para todos os editores no telefone

Selecione 🙆 e Hora e idioma > Entrada de texto e desative Correção de erro.

**Dica:** Para usar a tecla de espaço para aceitar uma palavra sugerida, selecione () e Hora e idioma > Entrada de texto e ative Inserir com a tecla de espaço. Se deseja inserir um espaço sem aceitar a palavra sugerida, selecione a tecla Backspace.

## Escrever usando o método Swype

Quer escrever rápido? Utilize o Swype para escrever texto com rapidez e facilidade.

# Ativar Swype

- 1 Selecione 🚳 e Hora e idioma > Entrada de texto. Ative o recurso Swype.
- 2 Selecione Configurações de Swype e o idioma.

# Escrever usando o método Swype

Para abrir o teclado virtual, selecione um campo de entrada de texto. Deslize seu dedo letra por letra; você não precisa ser preciso. O recurso Swype geralmente sabe se você deseja escrever a mesma letra duas vezes sem que você faça nada, porém, se você quiser ter certeza, rabisque ou faça um círculo na letra. Um espaço é inserido automaticamente quando você levanta o dedo para escrever a próxima palavra.

**Dica:** Para desativar temporariamente o recurso de espaçamento automático, deslize o dedo da tecla de espaço para a tecla Backspace. Para tornar essa configuração permanente ou para modificar outras configurações, mantenha a tecla Swype selecionada na parte inferior esquerda do teclado.

# Escrever e editar texto usando a sugestão de palavras

À medida que você escreve, uma lista de palavras possíveis é exibida. Para percorrer a lista, arraste o dedo para a esquerda ou a direita na lista. Se a palavra desejada for exibida, selecione-a. Se a palavra desejada for a primeira da lista, comece a inserir a próxima palavra e a palavra será automaticamente inserida.

Para ver uma lista de alternativas para uma palavra que já foi inserida, selecione a palavra.

# Adicionar uma palavra ao dicionário

Escreva as letras da palavra uma por uma e, em seguida, selecione a palavra na lista de sugestões de palavras. Confirme quando solicitado.

**Dica:** Para adicionar várias palavras, números de telefone ou palavras que contenham números e símbolos ao dicionário rapidamente, arraste-as para realçá-las e selecione a tecla Swype.

## Alterar uma palavra de maiúscula para minúscula ou vice-versa

Arraste para realçar a palavra e deslize da tecla Swype para a tecla Shift. Selecione na lista a opção desejada.

**Dica:** Para escrever a letra inicial de uma palavra em maiúscula, com um movimento mais leve, coloque o dedo na letra, deslize-o para cima, acima do teclado, e deslize-o para baixo, voltando para a próxima letra. Escreva o restante da palavra normalmente.

#### Inserir um caractere acentuado, símbolo ou número

Para ver uma lista de caracteres disponíveis em uma determinada tecla, mantenha a tecla selecionada. Selecione o caractere na lista.

**Exemplo:** Para inserir a letra **á**, mantenha selecionada a tecla **a** e na lista exibida, selecione **á**.

**Dica:** Se desejar mover o cursor no texto ou encontrar outras opções para editar seu texto, deslize da tecla Swype para a tecla **+!=**.

Para obter mais ajuda, dicas e vídeos sobre o uso do Swype, acesse www.swype.com (em inglês).

Controlar perfis, sons e volume Alterar o volume de uma chamada, uma música ou um vídeo

Use as teclas de volume.

O alto-falante integrado permite que você fale e escute a uma curta distância sem a necessidade de segurar o telefone próximo ao ouvido.

# Ativar ou desativar o alto-falante durante uma chamada Selecione 🜑 .

#### Alterar o perfil para uso em reuniões

Está esperando uma chamada, mas não pode deixar seu telefone tocar? Você pode configurar o telefone para emitir um bipe discretamente em vez de tocar.

Abra o menu de status e arraste o controle deslizante de perfil para Bipe.

**Dica:** As teclas de volume também podem ser usadas para alterar o perfil atual. Pressione as teclas para aumentar ou diminuir o volume até que o perfil desejado seja exibido.

Isso é possível em exibições em que a tecla não é usada para controlar o volume ou o nível de zoom.

**Dica:** Você pode personalizar o volume do som ou dos toques musicais e selecionar se deseja que o telefone vibre quando uma chamada for recebida. Selecione 🚱 e **Sons e vibração**.

Dica: Faça download de mais toques musicais na Loja Nokia. Selecione 😳 e Sons e vibração > Toque musical > Obter mais na Nokia Loja. Para saber mais sobre a Loja Nokia, vá para www.nokia.com/support.

#### Usar o telefone off-line

Em lugares nos quais você não deseja fazer ou receber chamadas, ainda será possível acessar o calendário, as músicas e os jogos off-line se você ativar o modo de voo. Desligue o telefone quando o uso de telefones celulares não for permitido ou quando houver a possibilidade de oferecer perigo ou causar interferência.

Selecione 🚱 e ative Modo de voo.

Quando o modo de voo estiver ativado, você ainda poderá se conectar a uma rede Wi-Fi para, por exemplo, ler e-mails ou navegar na internet. Você também poderá ativar o Bluetooth e o NFC.

Lembre-se de cumprir as instruções e as exigências de segurança aplicáveis fornecidas, por exemplo, por uma companhia aérea, bem como quaisquer leis e regulamentações aplicáveis.

#### Silenciar seu telefone

Quando o perfil silencioso estiver ativado, os toques do seu telefone serão silenciados. Ative esse perfil quando estiver no cinema ou em uma reunião, por exemplo.

Abra o menu de status e arraste o controle deslizante de perfil para Silencioso.

Quando o perfil silencioso estiver ativado, os toques de alarme ainda tocarão. Você também pode, por exemplo, ouvir música.

#### **Buscar seu telefone**

Explore seu telefone e a internet. À medida que você entra em seu mundo de pesquisas, a busca começa a filtrar os resultados para você, listando as sugestões, como tópicos de ajuda, aplicativos, músicas, vídeos e muito mais.

- Selecione O.
- 2 Comece a digitar uma palavra de busca e selecione uma das correspondências sugeridas.
- 3 Para buscar na internet, selecione o link de busca na internet no final dos resultados da busca.

# Buscar em um aplicativo

Selecione Q, comece digitando uma palavra de busca e selecione uma das correspondências sugeridas. Essa função não está disponível em todos os aplicativos.

#### Explorar os serviços Nokia Serviços Nokia

Com os serviços Nokia, você pode encontrar novos lugares e serviços e permanecer em contato com seus amigos. Por exemplo, você pode fazer o seguinte:

- fazer download de jogos, aplicativos, vídeos e toques musicais para o telefone;
- encontrar seu caminho com a navegação para caminhar e dirigir, planejar viagens e ver localizações em um mapa;
- obter músicas;

Alguns itens são gratuitos, enquanto outros podem ser cobrados.

Os serviços disponíveis podem variar de acordo com o país ou a região; além disso, não há suporte para todos os idiomas.

Para usar os serviços Nokia, é preciso ter uma conta Nokia. Ao acessar um serviço no telefone, você será solicitado a criar uma conta.

Para obter mais informações, acesse www.nokia.com/support.

#### Conta Nokia

Ao ligar o telefone pela primeira vez, ele fornecerá orientações para criar uma conta Nokia.

Com a sua conta Nokia, você pode, por exemplo:

- acessar todos os serviços Nokia com um único nome de usuário e senha, seja no telefone ou em um computador compatível;
- fazer download de conteúdo dos serviços Nokia;
- salvar os detalhes do modelo de seu telefone e das informações de contato. Você também pode adicionar os detalhes do cartão de pagamento.
- salvar seus lugares favoritos no Nokia Mapas.

Para saber mais sobre a conta Nokia e os serviços Nokia, vá para www.nokia.com/ support.

Para criar uma conta Nokia posteriormente, use o telefone para acessar um serviço Nokia, e você será solicitado a criar uma conta.

#### Sobre o serviço da web Nokia Maps

Com o serviço da web Nokia Maps, você pode ver localizações de todas as partes do mundo.

É possível:

- buscar endereços, lugares de interesse e serviços;
- criar rotas e obter orientações detalhadas;
- salvar seus lugares e rotas favoritos em sua conta Nokia;
- sincronizar seus favoritos com o seu telefone Nokia compatível e acessá-los onde estiver.

Para usar o serviço da web Nokia Maps, vá para www.nokia.com/maps.

#### Sobre o Nokia Música

Com o Nokia Música, você pode baixar músicas para o telefone e o computador compatível.

Para começar a descobrir novas músicas, vá para www.nokia.com/music (em inglês).

#### Sobre a Loja Nokia

Você pode baixar jogos, aplicativos, vídeos, fotos e toques musicais para o telefone. Alguns itens são gratuitos, enquanto outros podem ser cobrados através de um cartão de crédito ou da conta telefônica.

A disponibilidade de formas de pagamento depende do país de residência e da operadora.

A Loja Nokia oferece conteúdo compatível com o telefone, de acordo com suas preferências e sua localização.

Selecione 📋 Para saber mais sobre a Loja Nokia, vá para www.nokia.com/support.

# Personalização

#### Alterar o papel de parede

Deseja ver sua paisagem favorita ou as fotos de sua família no fundo da tela de bloqueio? Você pode alterar o papel de parede para personalizar a tela de bloqueio do seu jeito.

- 1 Selecione 😭 e a foto desejada.
- 2 Toque na tela para exibir a barra de ferramentas e selecione > Definir como papel de parede.
- 3 Mova a área de recorte para obter o melhor ajuste possível.
- 4 Selecione Concluído.

**Dica:** Você também pode usar fotos pré-instaladas ou fazer download de outros papéis de parede na Loja Nokia. Selecione **O** e **Papel de parede**. Para saber mais sobre a Loja Nokia, vá para www.nokia.com/support.

#### 32 Conectividade

#### Ver notificações e feeds

Leia as publicações recentes de seus contatos nas redes sociais e seus web feeds favoritos na mesma exibição das notificações recebidas.

A exibição Eventos contém os seguintes itens:

- notificações sobre, por exemplo, chamadas não atendidas, mensagens não lidas e atualizações de software;
- feeds de diferentes aplicativos e serviços, como aplicativos de redes sociais e web feeds;

Os itens da exibição Eventos são interativos. Selecione, por exemplo, o feed que deseja ver mais detalhadamente.

**Exemplo:** Para verificar e instalar as atualizações de software sugeridas, selecione a notificação indicada com (<sup>6</sup>).

Quando você configura suas contas de redes sociais, as atualizações de status dos seus amigos são exibidas automaticamente na visualização de eventos. Da mesma forma, se você ativar a opção **Mostrar feed na Tela inicial** quando assinar os web feeds, seus feeds serão exibidos automaticamente.

Dica: Você pode atualizar os feeds manualmente. Na exibição Eventos, selecione Atualizar.

#### Remover um feed atual de um determinado aplicativo ou serviço

Mantenha selecionado o feed e escolha Apagar.

Isso não desativa o feed.

O uso dos serviços ou o download de conteúdo pode causar a transferência de grandes volumes de dados, o que pode resultar em custos de tráfego de dados.

# Conectividade

#### Conexões com a internet

#### Definir como seu telefone se conecta à internet

A sua operadora cobra um preço fixo pela transferência de dados ou você paga por aquilo que usa? Para usar o melhor método de conexão, modifique as configurações de rede Wi-Fi e dados móveis.

Selecione 🙆 e Conexão à internet > Conectar à internet.

Se a sua operadora de rede cobrar uma tarifa fixa, o método mais fácil será definir o telefone para estabelecer conexões de dados Wi-Fi ou celulares automaticamente, de modo a manter o telefone on-line constantemente.

## Conectar-se a uma rede Wi-Fi disponível

Mantenha selecionada a conexão Wi-Fi e selecione Usar automaticamente.

## Usar uma conexão de dados celulares

Mantenha selecionada a conexão de dados celulares e selecione Usar automaticamente.

#### Interromper o uso da conexão automaticamente

Mantenha selecionada a conexão e selecione Usar manualmente.

Se os custos da operadora de rede dependerem do volume de dados usados, você poderá selecionar a rede manualmente. Se não houver nenhuma rede usada automaticamente disponível e você executar alguma ação que exija uma conexão com a internet, será necessário selecionar uma conexão.

# Solicitar confirmação antes de usar uma conexão de dados celulares quando você estiver fora de sua rede local

Selecione 🙆 e Rede celular > Roaming de dados > Sempre perguntar.

Para definir o telefone de modo que ele se conecte automaticamente, selecione **Sempre permitir**. Conectar-se quando você estiver fora do país pode aumentar substancialmente os custos de transferência de dados.

Quando você se conectar a uma rede pela primeira vez, todas as credenciais e as configurações dessa rede serão salvas para que não seja necessário inserir os dados toda vez que você se conectar.

Para ver uma lista das redes usadas manualmente e automaticamente, selecione 🚱 e Conexão à internet > Editar redes.

# Controlar o tráfego de dados

Para evitar surpresas com os custos de dados móveis, você pode definir seu telefone para notificá-lo quando tiver transferido uma certa quantidade de dados usando a conexão de dados móveis.

Selecione 🙆 e Rede celular > Contadores.

# Ver a quantidade de dados enviados e recebidos

Vá para Na rede local ou Em roaming.

# Receber uma notificação sempre que atingir um limite

Vá para Na rede local ou Em roaming. Ative o Aviso de limite de dados e digite o limite no campo.

#### 34 Conectividade

O limite será ativado por padrão quando você estiver fora da rede local.

O limite é específico do telefone. Se você usar seu cartão SIM em outro telefone, precisará definir os limites naquele telefone.

#### Fechar as conexões de dados quando não estiverem em uso

Para ajudar a economizar custos de dados, você pode definir seu telefone para encerrar a conexão de dados celulares quando ela não for necessária.

Selecione 🚱 e Rede celular ou Conexão à internet.

Se você desativar as conexões em segundo plano, a conexão com a internet ficará ativa apenas quando você, por exemplo, selecionar um link da web. Seu telefone não ativa a conexão automaticamente, por exemplo, para verificar novos e-mails. Quando você estiver fora da rede local, as conexões de dados celulares em segundo plano serão desativadas por padrão.

#### Fechar as conexões em segundo plano

Desative Permitir conexões em segundo plano.

## Fechar uma conexão de rede

Se um aplicativo em segundo plano estiver usando uma conexão à internet, você pode fechá-la sem fechar o aplicativo.

- 1 Abra o menu de status. Suas conexões de rede atuais serão exibidas.
- 2 Selecione a conexão que será fechada e Desconectar.

#### Fechar todas as conexões de rede

Selecione 🚱 e ative o Modo de voo.

#### Wi-Fi

#### Sobre as conexões Wi-Fi

Você pode se conectar a uma rede Wi-Fi no menu de status. Toque na área de status.

Importante: Use criptografia para aumentar a segurança da sua conexão Wi-Fi. A utilização da criptografia reduz o risco de acesso de terceiros aos seus dados.

Nota: Pode haver restrições ao uso de rede Wi-Fi em alguns países, por exemplo, na França e na Irlanda. Para obter mais informações, entre em contato com as autoridades locais. Este telefone fornece suporte aos protocolos de Wi-Fi 802.11a, 802.11b, 802.11g e 802.11n. Você pode criar uma conexão 802.11n utilizando a banda de frequência de 2,4 ou 5 GHz.

#### Conectar-se a uma rede Wi-Fi doméstica

Para ajudar a diminuir os custos de dados, conecte-se à sua rede Wi-Fi quando estiver em casa e desejar navegar na web pelo telefone.

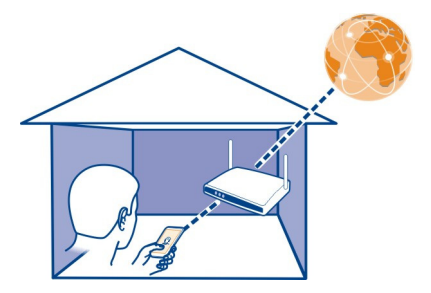

1 Abra o menu de status e selecione Sem conexão com a internet.

As suas conexões de rede disponíveis serão exibidas. 奈 indica uma conexão Wi-Fi e ≠ indica uma conexão de dados celulares.

2 Selecione sua rede Wi-Fi doméstica e Conectar.

Se sua rede Wi-Fi doméstica estiver protegida, digite a senha.

Se sua rede Wi-Fi estiver oculta, selecione Wi-Fi oculta > Conectar e digite o nome da rede (identificador de configuração de serviço, SSID (Service Set Identifier)).

#### Conectar-se a uma rede Wi-Fi enquanto estiver em trânsito

Conectar-se a uma rede Wi-Fi é uma maneira conveniente de acessar a internet quando você não está em casa. Conecte-se a redes Wi-Fi públicas em lugares públicos, como bibliotecas ou cyber cafés.

1 Abra o menu de status e selecione Sem conexão com a internet.

As suas conexões de rede disponíveis serão exibidas. 奈 indica uma conexão Wi--Fi e ≠ indica uma conexão de dados celulares.

2 Selecione a conexão de rede Wi-Fi desejada e Conectar.

#### Encerrar a conexão Wi-Fi

- 1 Abra o menu de status.
- 2 Selecione a conexão e Desconectar.

#### Sobre o streaming de arquivos de mídia

Há fotos ou vídeos armazenados no telefone que você deseja ver em outro aparelho ou em uma TV? Ou músicas que deseja ouvir pelo sistema de som doméstico? Utilize o telefone para fazer o streaming de arquivos de mídia para os aparelhos DLNA sem o uso de fios.

Para isso, é preciso ter uma conexão Wi-Fi e conectar o telefone e o aparelho DLNA com ela. Para obter os melhores resultados, o roteador sem-fio deve ser conectado com o aparelho DLNA por meio de uma conexão com cabos.

Para obter mais informações sobre como configurar a conexão Wi-Fi, vá para www.nokia.com/support.

#### Fazer streaming de fotos ou vídeos

Consulte "Ver suas fotos e seus vídeos sem o uso de fios no home theater", p. 79.

#### Fazer streaming de músicas

Consulte "Fazer streaming de suas músicas sem o uso de fios no home theater", p. 66.

#### NFC

#### Sobre o NFC

O recurso Near Field Communication (NFC) torna a conexão e o compartilhamento fáceis e divertidos. Os telefones e os acessórios Nokia que oferecem suporte ao recurso NFC são conectados sem o uso de fios quando você os coloca em contato.

Com o recurso NFC, é possível:

- compartilhar seu próprio conteúdo entre dois telefones compatíveis que suportem o NFC;
- conectar acessórios Bluetooth compatíveis que ofereçam suporte ao recurso NFC, como um fone de ouvido ou um alto-falante sem-fio;
- tocar em etiquetas para obter mais conteúdo para o telefone ou para acessar serviços on-line;

A área NFC está na parte traseira do telefone, acima da câmera. Toque nos outros telefones ou acessórios com a área NFC.
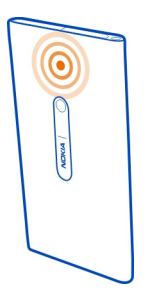

Você pode usar o recurso NFC quando a tela do telefone está ativada.

Para obter mais informações, assista aos vídeos de tutorial sobre o recurso NFC no telefone.

#### Ativar NFC

Selecione 🙆 e Aparelho > NFC e ative NFC.

#### Conectar-se a um acessório Bluetooth usando o NFC

Toque a área NFC do acessório com a área NFC do telefone.

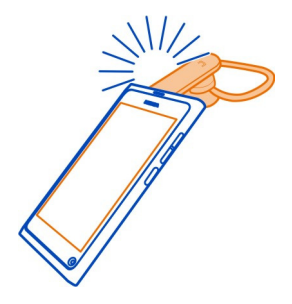

#### Desconectar o acessório

Toque na área NFC do acessório novamente.

Para obter mais informações, consulte o Manual do Usuário do acessório.

Enviar uma foto, um vídeo ou um contato para outro telefone que oferece suporte para NFC

Você poderá compartilhar suas fotos, seus vídeos e seus contatos quando tocar em outro telefone que ofereça suporte para NFC.

#### Compartilhar uma foto

- 1 Selecione uma foto em Galeria.
- 2 Toque na área NFC de outro telefone com a área NFC do seu telefone. A foto será enviada através do Bluetooth.

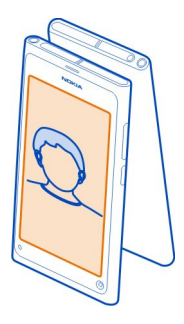

#### Acessar um serviço on-line usando o NFC

Quando você toca em uma etiqueta NFC que contém um endereço da web com a área NFC do seu telefone, o site é aberto no browser da web do seu telefone.

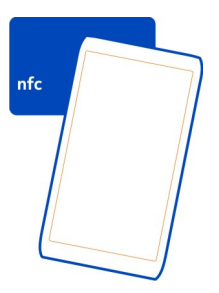

**Dica:** As etiquetas NFC também podem conter informações como número de telefone ou cartão de visita. Quando você vir um número de telefone em um anúncio que suporte o NFC, para chamá-lo, toque na etiqueta.

#### Bluetooth Sobre a conectividade Bluetooth Selecione 🕜 e Bluetooth.

Você pode se conectar sem o uso de fios a outros aparelhos compatíveis, como telefones, computadores, fones de ouvido e kits veiculares.

Você pode usar a conexão para enviar itens do seu telefone e imprimir arquivos com uma impressora compatível.

Como os dispositivos com tecnologia sem-fio Bluetooth se comunicam usando ondas de rádio, eles não precisam estar no campo de visão direto. No entanto, eles devem estar a uma distância máxima de 10 metros um do outro, embora a conexão possa estar sujeita a interferências de obstruções como paredes ou outros dispositivos eletrônicos.

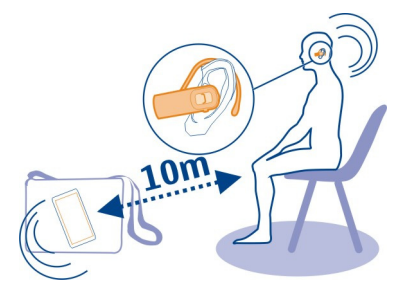

Quando seu telefone estiver bloqueado, será possível estabelecer conexões apenas com aparelhos autorizados.

Nota: Pode haver restrições ao uso da tecnologia Bluetooth em alguns países. Por exemplo, na França, o uso da tecnologia Bluetooth só é permitido em ambientes internos. Para obter mais informações, entre em contato com as autoridades locais.

#### Conectar-se a um fone de ouvido sem-fio

Com um fone de ouvido sem-fio, você pode atender uma chamada mesmo que o telefone não esteja ao seu alcance, deixando suas mãos livres para, por exemplo, continuar o trabalho no computador durante uma chamada. Os fones de ouvido sem-fio são vendidos separadamente.

Selecione 🙆 e Bluetooth.

- 1 Ative Bluetooth.
- 2 Ligue o fone de ouvido.

- 3 Selecione Dispositivos Bluetooth.
- 4 Para parear o telefone e o fone de ouvido, selecione o fone de ouvido na lista.
- 5 Talvez você precise digitar uma senha. Para obter detalhes, consulte o Manual do Usuário do fone de ouvido.

#### Enviar uma foto ou outro conteúdo a outro telefone ou dispositivo

Você pode usar o recurso Bluetooth para enviar fotos, vídeos e qualquer outro conteúdo que criou para os telefones e dispositivos compatíveis de seus amigos e para o computador.

Você pode ter várias conexões Bluetooth ativas de uma vez. Por exemplo, se você estiver conectado a um fone de ouvido compatível, também será possível enviar arquivos a outro telefone compatível simultaneamente.

- 1 Mantenha o item selecionado, por exemplo, uma foto, e selecione Compartilhar > Bluetooth.
- 2 Selecione o aparelho a ser conectado. Os aparelhos Bluetooth ao alcance serão exibidos.
- 3 Se o outro aparelho exigir uma senha, digite-a. A senha, que você mesmo pode definir, deve ser inserida em ambos os aparelhos. Em alguns aparelhos, a senha é fixa. Para obter mais detalhes, consulte o Manual do Usuário do aparelho.

A senha é válida somente para a conexão atual.

**Dica:** Se você se conecta a um aparelho com frequência, para defini-lo como autorizado, selecione e Bluetooth. Verifique se o recurso Bluetooth está ativado. Selecione Dispositivos Bluetooth e o aparelho e ative Conectar automaticamente. Quando um aparelho for autorizado, não será mais necessário inserir a senha todas as vezes.

#### **Proteger seu telefone**

Quando o Bluetooth estiver ativado no seu telefone, você poderá controlar quem pode encontrar e se conectar ao seu telefone.

Selecione 🚱 e Bluetooth.

#### Evitar que outros detectem seu telefone

Desative Visibilidade.

Quando o telefone estiver oculto, outras pessoas não poderão detectá-lo. Entretanto, os aparelhos pareados ainda poderão se conectar ao seu telefone.

A utilização do dispositivo no modo oculto é uma maneira mais segura de evitar softwares prejudiciais. Não aceite solicitações de conexão Bluetooth de fontes não

confiáveis. Você também pode desativar a função Bluetooth quando ela não estiver sendo usada.

Não faça o pareamento com um aparelho desconhecido nem aceite solicitações de conexão dele. Isso ajudará a proteger seu telefone de conteúdo prejudicial.

#### Cabo de dados USB

#### Sincronizar fotos ou outros conteúdos entre o telefone e um computador

É possível usar um cabo USB para sincronizar fotos, vídeos, músicas e outros conteúdos criados por você entre seu telefone e um computador.

1 Use um cabo USB compatível para conectar seu telefone com um computador compatível.

O telefone é exibido como um dispositivo portátil no computador.

2 Use o gerenciador de arquivos do computador para sincronizar o conteúdo.

#### Selecionar o modo USB

Para obter os melhores resultados ao usar um cabo USB para obter conteúdo do computador ou durante a sincronização com ele, use o modo USB apropriado.

- 1 Use um cabo USB compatível para conectar o seu telefone com um computador compatível ou outro aparelho.
- 2 Quando solicitado, selecione uma destas opções:

**Usar como armazenamento de massa** — O telefone é reconhecido como uma memória flash USB. Você também pode conectar o telefone a outros aparelhos, como um rádio estéreo ou um rádio de veículo.

Enquanto estiver conectado a um computador nesse modo, talvez você não consiga usar alguns aplicativos do telefone. É possível usar o computador para ver, sincronizar, mover ou excluir fotos, músicas e outros conteúdos armazenados no telefone.

**Sincronizar e conectar** — Você se conectou a um computador que possui o Nokia Link instalado. Nesse modo, é possível sincronizar o telefone com o Nokia Link e usar outros recursos desse aplicativo.

Esse modo é ativado automaticamente quando você abre o aplicativo Nokia Link.

Dica: Para definir o modo USB padrão, usado toda vez que você conecta seu telefone, selecione 🚱 e Acessórios > USB.

### Feeds RSS e da web

#### Browser da web Sobre o browser da web

Selecione 🚱.

Mantenha-se atualizado sobre as notícias e visite seus sites da web favoritos. Você pode usar o browser da web do telefone para ver páginas da web na internet.

Para navegar na web, você deve estar conectado à internet.

**Dica:** Em todos os aplicativos e mesmo na tela de bloqueio, é possível acessar a web facilmente. Segure o telefone na posição vertical e arraste o dedo de baixo para cima na tela. Mantenha o dedo no lugar até que a barra de início rápido seja exibida.

Os sites da web podem solicitar acesso às suas informações de localização atual para, por exemplo, personalizar as informações mostradas a você. Se o uso de suas informações de localização for permitido, sua localização poderá ser visível a outras pessoas, dependendo do site da web. Leia a política de privacidade do site da web.

#### Navegar na web

Selecione 🚳.

**Dica:** Se a sua operadora não cobra um preço fixo para transferência de dados, para economizar com custos de dados na conta telefônica, use uma rede Wi-Fi para conectar-se à internet.

#### Ir para um site da web

Escolha um dos sites mais visitados ou selecione a barra de endereços e escreva um endereço da web.

#### **Buscar na internet**

Selecione a barra de endereços da web, escreva um termo de busca e selecione a primeira palavra abaixo da barra de endereços da web.

#### Abrir uma nova janela no browser

Selecione o **Selecione** > Abrir nova janela.

#### Ampliar ou reduzir

Coloque dois dedos na tela e deslize-os para longe ou para perto um do outro.

**Dica:** Para ajustar rapidamente uma seção da página da web à tela do telefone, toque duas vezes na tela.

#### Copiar texto

- 1 Mantenha selecionada uma palavra.
- 2 Arraste para selecionar o texto que deseja copiar e selecione Copiar.

### Enviar um link da web

Selecione **Selecione** > Compartilhar esta página e o método de compartilhamento.

#### Permitir que o browser lembre sua senha

Selecione 🙆 e Aplicativos > Web e ative Lembrar senhas.

#### Apagar dados pessoais

Selecione 🚱 e Aplicativos > Web > Apagar dados pessoais e os itens que deseja apagar.

#### Adicionar um marcador

Se você visita sempre os mesmos sites, adicione-os à exibição de aplicativos para poder acessá-los facilmente.

Selecione 🚱.

Enquanto estiver navegando selecione o **=** > Adicionar à tela inicial.

**Dica:** Para encontrar seus marcadores mais facilmente, crie uma pasta para eles na visualização Aplicativos.

**Dica:** Enquanto estiver navegando, para ir rapidamente para um site que acessa com frequência, clique na barra de endereço da web e selecione-o na lista de seus sites mais visitados.

#### Feeds RSS Assinar um web feed

Não é necessário visitar seus sites favoritos regularmente para manter-se informado sobre o que há de novo neles. Você pode assinar web feeds e obter links para os conteúdos mais recentes automaticamente. Você pode ler seus feeds em Feeds ou na visualização de eventos.

Selecione 🔊.

Os web feeds de páginas da web são geralmente indicados por 🔊. Eles são usados para compartilhar, por exemplo, as manchetes dos jornais e as entradas de blog mais recentes.

1 Selecione 🔇 e vá para um blog ou página da web que contém um web feed.

#### 44 Contatos e amigos de redes sociais

- Selecione o = > Assinar feed. 2
- З Para mostrar o feed na exibição Eventos ative Mostrar feed na Tela inicial.

Dica: Se você souber o endereco do feed, poderá adicioná-lo em Feeds. Selecione 🕂 e digite o endereço.

#### Atualizar um feed

Mantenha o feed selecionado e escolha Atualizar.

#### Atualizar todos os feeds Selecione 🕄 .

#### Configurar os feeds para serem atualizados automaticamente

Selecione 🚱 e Aplicativos > Feeds > Atualizar feeds > Sempre automático.

#### Definir com que frequência os feeds serão atualizados

Selecione 🚱 e Aplicativos > Feeds > Intervalo de atualização.

#### Contatos e amigos de redes sociais

#### Contatos

#### Sobre Contatos

Selecione <u></u>

Você pode salvar e organizar os números de telefone, enderecos e outras informações de contatos dos seus amigos.

#### Salvar números de telefone e endereços de e-mail

Você pode salvar os números de telefone, enderecos de e-mail e outras informações de seus amigos em sua lista de contatos.

Selecione 🚺

#### Adicionar um contato à lista de contatos

- Selecione +. 1
- 2 Selecione um campo e preencha os detalhes.

Dica: Crie seu cartão de contato para poder enviar facilmente suas informações de contato para outras pessoas.

#### Editar as informações de contato

- 1 Selecione um contato.
- Selecione o = > Editar. 2

- 3 Selecione um campo e edite os detalhes.
- 4 Para ver mais campos, selecione  $\mathbf{\nabla}$ .

#### Salvar um número de uma chamada ou mensagem recebida

Você recebeu uma chamada ou uma mensagem de uma pessoa cujo número de telefone ainda não foi salvo na lista de contatos? É possível salvar facilmente o número em uma entrada da lista de contatos.

#### Salvar um número de uma chamada recebida

- 1 Selecione 🔇.
- 2 Selecione um número de telefone e 😰.
- 3 Para criar uma nova entrada na lista de contatos, selecione Adicionar novo. Para adicionar o número a uma entrada existente, selecione Unir.

#### Salvar um número de uma mensagem recebida

- Selecione Q.
- 2 Mantenha selecionada uma conversa e selecione Abrir cartão de contato.
- 3 Selecione Salvar.
- 4 Selecione Editar e preencha os detalhes do contato. Para adicionar o número a uma entrada existente, selecione Unir.

#### **Encontrar contatos rapidamente**

Deseja encontrar as informações de contato de determinada pessoa sem percorrer a lista excessivamente? Defina seus contatos mais importantes como favoritos. Assim, eles serão mostrados na parte superior da lista de contatos. Você também poderá percorrer rapidamente ou fazer buscas para navegar em sua lista de contatos.

Selecione <u></u>

#### Marcar um contato como favorito

Selecione o contato e  $\swarrow$  . O contato removido é colocado na parte superior da lista de contatos.

#### Remover um contato dos favoritos

Selecione o contato e ★ . O contato permanecerá na sua lista de contatos padrão.

#### Ir rapidamente para um contato

Deslize o dedo para cima e para baixo na lateral direita da lista de contatos para ir para uma letra do alfabeto.

#### Procurar um contato

Comece a escrever no campo **Buscar**. Os contatos correspondentes serão mostrados.

**Dica:** Se você tiver acessado o Mail for Exchange ou o Skype, também poderá buscar os contatos armazenados nesses serviços.

#### Adicionar uma foto a um contato

Você quer saber rapidamente quem está ligando para você? Adicione uma foto da Galeria ou tire uma nova foto.

Selecione <u></u>

- 1 Mantenha selecionado o contato e, no menu pop-up, selecione Editar.
- 2 Selecione Adicionar imagem.
- 3 Para usar uma foto existente, selecione Selecionar na Galeria e uma foto.
- 4 Para tirar uma nova foto, selecione Captar nova imagem.
- 5 Para cortar a foto, arraste o controle deslizante no canto inferior direito da moldura. Arraste a moldura para reposicioná-la.
- 6 Selecione Concluído.

Se você tiver vinculado os contatos de serviços de redes sociais à sua lista de contatos, a foto usada no serviço será usada automaticamente.

#### Alterar a foto de um contato

- 1 Selecione o contato e a foto atual.
- 2 Selecione uma nova foto na Galeria ou tire uma nova foto.

#### Definir um toque musical para um contato

Você deseja poder identificar que uma determinada pessoa está ligando? É possível definir um toque musical especificamente para ela.

Selecione <u></u>

- 1 Selecione um contato.

#### Copiar contatos do cartão SIM para o telefone

Se você tiver contatos armazenamentos no seu cartão SIM, poderá copiá-los para o seu telefone. Você pode adicionar mais detalhes aos contatos armazenados no telefone, como números de telefone alternativos, endereços ou uma foto.

Selecione 🚺

- 1 Selecione = > Importar contatos > Cartão SIM.
- 2 Selecione os contatos que deseja copiar ou selecione Marcar todos para copiar todos os contatos.
- 3 Selecione Importar.

**Dica:** Depois de copiar os contatos do seu cartão SIM para o telefone ou depois de importar os contatos, os contatos duplicados serão automaticamente combinados em um só.

#### Criar um grupo de contatos

Se você criou grupos de contatos, pode enviar uma mensagem a várias pessoas ao mesmo tempo. Por exemplo, você pode atribuir os membros de sua família a um grupo.

Selecione <u></u>

- 1 Selecione **=** > Adicionar grupo.
- 2 Digite um nome para o grupo.
- Selecione +.
- 4 Selecione os contatos que deseja adicionar ao grupo e selecione Concluído.
- 5 Selecione Salvar.

#### Enviar uma mensagem a um grupo de pessoas

Deseja enviar uma mensagem a todos os membros de sua família rapidamente? Se você os atribuiu a um grupo, poderá enviar uma mensagem a todos eles ao mesmo tempo.

Selecione <u></u>

- 1 Selecione o grupo.
- 2 Selecione Mensagem ou E-mail.

#### Amigos das redes sociais Sobre amigos on-line

Você pode colocar todas as atualizações de status publicadas por seus amigos em seus serviços de redes sociais em uma única exibição. Os feeds de aplicativos de redes sociais são mostrados na exibição de eventos. Também é possível comentar as atualizações de status de seus amigos. Se você vincular os perfis de seus amigos on-line às suas entradas na lista de contatos, poderá ver as atualizações de status nos cartões de contatos da sua lista de contatos.

O uso dos serviços de redes sociais requer suporte de rede.

Para obter mais informações sobre custos de transmissão de dados, entre em contato com a sua operadora.

Os serviços de rede social são fornecidos por outras empresas, e não pela Nokia. Verifique as configurações de privacidade do serviço de rede social que você está usando, pois talvez suas informações estejam sendo compartilhadas com um grande grupo de pessoas. Os termos de uso do serviço de rede social se aplicam ao compartilhamento de informações naquele serviço. Familiarize-se com os termos de uso e as práticas de privacidade daquele serviço.

#### Mostrar as atualizações de status dos seus amigos on-line em uma exibição

Acesse os serviços de rede sociais. Dessa forma, você poderá ver as atualizações de status de seus amigos on-line na exibição Eventos.

Selecione 🔑.

- 1 Selecione Adicionar conta e um serviço.
- 2 Entre no serviço de rede social que você usa.

#### Mostrar as atualizações de status de seus amigos on-line nos cartões de contato

Quando você adiciona uma conta para um serviço de rede social, é possível permitir o vínculo automático dos perfis de seus amigos on-line dos serviços com as entradas de seus amigos na lista de contatos. Depois de vincular, você poderá definir seus contatos mais importantes como favoritos e verá a atualização dos status mais recentes deles em Contatos. Você também poderá ver os detalhes dos contatos e as atualizações de status mais recentes nos cartões de contato individuais.

Selecione <u></u>

#### Importar os perfis dos seus amigos

- 1 Selecione o = > Importar contatos > Serviço on-line.
- 2 Selecione um serviço e crie uma conta, se necessário. Os perfis de seus amigos serão vinculados automaticamente às respectivas entradas na lista de contatos.

Os detalhes do contato serão copiados nas respectivas entradas de sua lista de contatos quando possível. Os detalhes existentes não serão excluídos. Qualquer contato duplicado será automaticamente mesclado em um único contato.

**Dica:** Alguns serviços não unem automaticamente os contatos importados. Para unir os contatos importados manualmente, selecione **estivatore selecione** > **Unir contatos** > **Atualizar**.

#### Unir os perfis de seus amigos

- 1 Selecione o contato e **=** > Unir.
- 2 Selecione um ou mais perfis para vincular ao contato.

**Dica:** Se você definir seus contatos mais importantes como favoritos, poderá ver as atualizações de status mais recentes deles em Contatos.

#### Ver informações sobre a disponibilidade de outras pessoas

Com os indicadores de disponibilidade, você pode ver quando seus amigos estão online. Você pode ver a localização de seus amigos e se estão disponíveis para conversar ou atender uma chamada de internet e eles podem ver suas informações de disponibilidade.

Acesse os serviços de mensagens instantâneas ou de chamada de internet que você utiliza e selecione **Q**.

As informações de disponibilidade são exibidas na foto do contato, se suportado pelo serviço on-line.

## Chamadas

#### Formas de realizar chamadas

Para fazer uma chamada, você pode:

- digitar um número de telefone;
- pesquisar a lista de contatos;
- Selecionar os últimos números discados

#### Fazer uma chamada para um número de telefone

Selecione 🔇.

- 1 Selecione
- 2 Digite 0 para chamadas DDD ou 00 para chamadas DDI, o código da operadora de sua preferência, o código do país ou da cidade e o número de telefone.

Para apagar um número, selecione 🗙

Para digitar o caractere +, usado para chamadas internacionais, selecione \* duas vezes.

O caractere + funciona somente do exterior.

3 Para fazer a chamada, selecione 🕻 .

4 Para encerrar a chamada, selecione 👝 .

**Dica:** Em todos os aplicativos e mesmo na tela de bloqueio, é possível fazer uma chamada facilmente. Segure o telefone na posição vertical e arraste o dedo de baixo para cima na tela. Mantenha o dedo no lugar até que a barra de início rápido seja exibida.

## Fazer uma chamada para um contato

Selecione <u></u>

- 1 Para buscar um contato, digite as primeiras letras ou caracteres do nome ou do sobrenome do contato no campo de pesquisa.
- 2 Selecione o contato e o número.

#### Enviar uma mensagem ao contato

Selecione o contato ou o número e o 🗭 próximo do número do telefone.

#### Fazer uma conferência telefônica

Seu telefone oferece suporte a conferências telefônicas entre seis participantes, no máximo, incluindo você. A conferência telefônica é um serviço de rede.

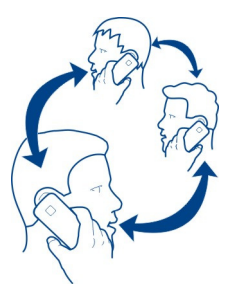

Nota: Essa função não está disponível em todos os países ou regiões. Consulte a operadora para saber sobre a disponibilidade dessa função.

- 1 Faça uma chamada para o primeiro participante.
- 2 Para fazer uma chamada para outro participante, selecione > Nova chamada para contato ou Abrir Telefone. A primeira chamada ficará em espera.
- 3 Quando a nova chamada for atendida, para iniciar a conferência telefônica, selecione 🚇 Conferência telefônica.

#### Adicionar um novo participante a uma conferência telefônica

Para fazer uma chamada para outro participante e adicionar a nova chamada à conferência telefônica, selecione **B Conferência telefônica**.

#### Ter uma conversa particular com um participante da conferência telefônica Selecione **Let**.

Próximo ao nome ou número do participante, selecione 🐨 . A conferência telefônica é colocada em espera no seu telefone. Os outros participantes continuarão a conferência telefônica.

Para retornar para a conferência telefônica, selecione **11**.

#### Remover um participante de uma conferência telefônica

Selecione 💵 e, próximo ao nome ou número do participante, selecione 🔁 .

## Encerrar uma conferência telefônica ativa

Selecione 👝 .

#### Atender ou recusar chamadas

Quando alguém estiver chamando, você poderá:

- atender a chamada;
- recusar a chamada;
- recusar a chamada com uma mensagem de texto;
- silenciar a chamada.

Você pode configurar o telefone para desviar todas as chamadas para o correio de voz ou para outro número de telefone.

#### Atender uma chamada

Quando você receber uma chamada, selecione 🕻 .

Quando alguém estiver chamando, enquanto o telefone estiver bloqueado, para acessar a exibição da chamada recebida, deslize o dedo de fora prá dentro da tela. Você poderá atender a chamada.

#### Recusar uma chamada

Ao receber uma chamada, selecione o 👝

#### Atender a chamada com uma mensagem de texto

1 Quando uma chamada for recebida, selecione ★ > ♥ e edite a mensagem informando que você não pode atender a chamada.

2 Para enviar a mensagem, selecione Enviar.

Dica: Você pode desviar automaticamente as chamadas recusadas para seu correio de voz ou para outro número de telefone (serviço de rede). Selecione (e Aparelho > Chamada > Desvio de chamadas.

#### Silenciar

Se o telefone tocar em um momento em que você não deseja ser interrompido, será possível silenciar o toque musical.

Quando seu telefone tocar, vire-o para baixo.

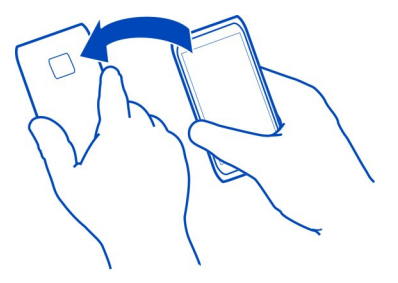

#### Desviar chamadas para seu correio de voz ou para outro número de telefone

Se você não puder atender suas chamadas, poderá desviar as chamadas recebidas para seu correio de voz ou para outro número de telefone. Lembre-se de configurar seu correio de voz antes de desviar suas chamadas.

Selecione 🙆 e Aparelho > Chamada > Desvio de chamadas.

O desvio de chamadas é um serviço de rede. Para obter detalhes, entre em contato com a operadora.

#### Desviar todas as chamadas de voz para o correio de voz

- 1 Ative Todas as chamadas de voz.
- 2 Selecione **1** > Correio de voz.

#### Desviar todas as chamadas de voz para outro número de telefone

- 1 Ative Todas as chamadas de voz.
- 2 Digite o número ou selecione **1**<sup>+</sup> para usar um número salvo na sua lista de contatos.

Várias opções de desvio, como Se ocupado e Se não atendida, podem ser ativadas ao mesmo tempo.

#### Chamar seu correio de voz

É possível desviar suas chamadas recebidas para o correio de voz. As pessoas que fazem a chamada também poderão deixar uma mensagem se você não atender. O correio de voz é um serviço de rede.

Selecione 🔇.

Nota: Essa função não está disponível em todos os países ou regiões. Consulte a operadora para saber sobre a disponibilidade dessa função.

Selecione 🗰 e mantenha selecionado 1.

Se o número do correio de voz não estiver salvo, o telefone solicitará essa ação. Digite o número recebido da operadora e selecione **Salvar**.

#### Alterar o número de telefone do seu correio de voz

- Selecione ( e □ > Selecione ) = > 2 > Editar número do correio de voz.
- 2 Digite o número e selecione Salvar.

#### Adicionar outro correio de voz

- 1 Selecione 🚺 e o 🕐 > 🚍 > Editar número do correio de voz > Adicionar número.
- 2 Digite o número e selecione Salvar.

#### Durante uma chamada

Durante uma chamada, você pode:

- ativar o alto-falante;
- adicionar chamadores para fazer uma conferência telefônica;
- · Atender uma chamada em espera

#### Ativar o alto-falante durante uma chamada

Para permitir que outras pessoas na sala entrem em um chamada, ative o alto-falante interno.

Selecione 🕥 Alto-falante.

#### Desativar o alto-falante Selecione () Alto-falante.

#### Cancelamento de ruído

Se você estiver em uma chamada em um ambiente com ruído, seu telefone filtrará o ruído de fundo para que o som de sua voz fique mais claro para a pessoa do outro lado da linha.

O cancelamento de ruído não pode ser usado em conjunto com o alto-falante ou com um fone de ouvido.

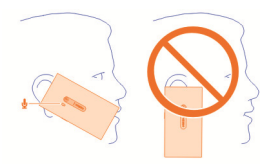

Para obter melhor eliminação de ruído, mantenha o telefone com o fone no ouvido e o microfone principal na direção da boca. Não tampe o microfone secundário próximo ao flash da câmera.

Se você quiser que a pessoa do outro lado da linha também ouça o ruído de fundo, por exemplo, a música quando você estiver em um concerto, será possível desativar temporariamente o cancelamento de ruído.

#### Ativar ou desativar o cancelamento de ruído

Selecione 🚱 e Aparelho > Chamada para ativar ou desativar Cancelamento de ruído.

#### Atender uma chamada em espera

Você pode atender uma chamada enquanto está em outra chamada. A chamada em espera é um serviço de rede.

Selecione a chamada em espera e **(**. A primeira chamada ficará em espera.

#### Ativar, desativar ou verificar o status do serviço

Selecione 🚱 e Aparelho > Chamada para ativar ou desativar Chamada em espera.

#### Alternar entre uma chamada ativa e uma chamada em espera

Selecione a chamada.

# Conectar a chamada em espera à chamada ativa para iniciar uma conferência telefônica

Selecione **De Conferência telefônica**.

#### Encerrar uma chamada ativa

Selecione 👝

#### Encerrar as duas chamadas Selecione = > Encerrar todas as chamadas.

#### **Chamadas recentes**

O histórico de chamadas é armazenado no telefone.

Chamadas não atendidas e recebidas serão registradas somente se houver suporte de rede e se o telefone estiver ligado e dentro da área de cobertura da rede.

#### Ver as chamadas não atendidas

Na exibição Eventos, é possível ver quando você tem chamadas não atendidas. Para ver os números de telefone ou os contatos, selecione a notificação exibida. O nome da pessoa que faz a chamada é exibido, caso esteja armazenado na lista de contatos.

Chamadas não atendidas e recebidas serão registradas somente se houver suporte de rede e se o telefone estiver ligado e dentro da área de cobertura da rede.

#### Retornar uma chamada de um contato ou número

Selecione o contato ou o número e 🕻.

#### Ver a lista de chamadas não atendidas mais tarde

Selecione 🕓 e 🛧 > 😝 > Chamadas não atendidas.

#### Ver as chamadas recebidas

Selecione 🔇.

As chamadas recebidas serão registradas somente se houver suporte de rede e se o telefone estiver ligado e dentro da área de cobertura da rede.

Selecione ↑↓ > ↔ > Chamadas recebidas.

#### Retornar uma chamada de um contato ou um número

Selecione o contato ou o número e 🕻.

#### Chamar o último número discado

Está tentando ligar para uma pessoa, mas ela não atende? É fácil ligar para ela novamente. Na exibição do histórico de chamadas, você pode ver as informações sobre as chamadas feitas e recebidas.

Selecione 🔇.

Selecione o  $\uparrow \downarrow$  >  $\Theta$  e, no menu pop-up, selecione Chamadas discadas.

Para chamar o último número discado, selecione o contato ou número na lista e 🕻 .

#### Sobre as chamadas de internet

Você pode fazer e receber chamadas pela internet. Os serviços de chamada de internet podem suportar chamadas entre computadores, entre telefones celulares e entre um aparelho VoIP e um telefone tradicional. O serviço de chamadas via internet é um serviço de rede.

Alguns provedores de serviços de chamadas de internet permitem chamadas de internet gratuitas. Para obter informações sobre disponibilidade e conectividade, entre em contato com seu provedor de serviços de chamadas de internet.

Para realizar ou receber uma chamada de internet, você deve estar na área de serviço de uma rede Wi-Fi ou ter uma conexão de dados de pacote (GPRS) em uma rede 3G, além de estar em um serviço de chamada de internet.

Nota: Essa função não está disponível em todos os países ou regiões. Consulte a operadora para saber sobre a disponibilidade dessa função.

#### Instalar um serviço de chamada de internet

Selecione 🕗.

- 1 Selecione Adicionar conta e um provedor de serviços de chamadas de internet.
- 2 Digite os detalhes exigidos, como seu nome de usuário e senha.
- 3 Para acessar o serviço, selecione Acessar.

Quando um serviço de chamada de internet for instalado, será exibida uma guia para o serviço na lista de contatos e o aplicativo Contas.

**Dica:** Você pode buscar serviços de chamada de internet na Loja Nokia. Para saber mais sobre a Loja Nokia, vá para www.nokia.com/support.

#### Acessar um serviço de chamada de internet

Selecione 🕗.

Selecione o serviço de chamada de internet e ative a conta.

#### Desativar um serviço

Selecione a conta e desative-a. Quando você desativa uma conta, todo o conteúdo relacionado a ela fica oculto.

#### Definir todos os serviços como off-line

Definir seu status de disponibilidade para Todos off-line.

#### Fazer uma chamada de internet

Quando acessa um serviço de chamada de internet, você pode fazer uma chamada de internet a partir da lista de contatos ou inserir um número de telefone manualmente.

#### Fazer uma chamada para um contato da lista de contatos

- 1 Selecione 🕓 e 👤.
- 2 Selecione um contato e um serviço de chamada de internet.

#### Fazer uma chamada de internet para um número de telefone

- Selecione C e .
- 2 Digite o número de telefone.
- 3 Selecione 😝, um serviço de chamada de internet e 🕻.

#### Definir seu status de disponibilidade

Deseja receber mensagens instantâneas ou chamadas de internet de seus amigos? Defina seu status de disponibilidade para **o**.

Abra o menu de status e selecione Disponibilidade.

#### Definir seu status de disponibilidade para todas as contas

Selecione Todos on-line ou Todos off-line.

#### Definir sua disponibilidade para uma conta individual

Selecione a conta e o status de disponibilidade desejado.

Quando estiver conectado a vários serviços de mensagens instantâneas ou chamada de internet ao mesmo tempo, você poderá postar uma única mensagem de status para todos os serviços.

#### Postar uma mensagem de status

- 1 Abra o menu de status e selecione Disponibilidade > Atualizar a mensagem de status.
- 2 Selecione o campo de entrada de texto e escreva sua mensagem de status.

3 Selecione Atualizar.

#### Compartilhar sua localização na mensagem de status

- Abra o menu de status e selecione Disponibilidade > Atualizar a mensagem de status > Adicionar localização.
- 2 Selecione Rua, Bairro ou Cidade.
- 3 Marque a caixa de seleção Adicionar localização.

O compartilhamento de localização estará disponível somente se for suportado pelo serviço.

Importante: Antes de compartilhar sua localização, pense com cuidado com quem você estará compartilhando. Verifique as configurações de privacidade do serviço de rede social que você está usando, pois talvez sua localização esteja sendo compartilhada com um grande grupo de pessoas.

#### Mensagens e redes sociais

#### Configurar todas as suas contas de uma vez

Configure e gerencie suas contas de mensagens instantâneas (MI), e-mail e outros serviços em apenas uma visualização.

#### Selecione 🕗.

- 1 Selecione Adicionar conta.
- 2 Selecione uma conta e siga as instruções exibidas.
- 3 Depois de configurar a conta, para adicionar outra conta, selecione Adicionar mais contas.

Durante a configuração de uma conta, é necessário acessá-la usando suas credenciais. Seu telefone lembrará de suas credenciais no futuro.

**Dica:** Para proteger suas contas contra o uso não autorizado, bloqueie o telefone quando ele não estiver em uso.

#### Desativar um serviço

Selecione a conta e desative-a. Quando você desativa uma conta, todo o conteúdo relacionado a ela fica oculto.

#### Remover um serviço

Selecione a conta e **=** > **Excluir**.

#### Mensagens Sobre mensagens Selecione .

Você pode enviar e receber diferentes tipos de mensagens:

- mensagens de texto;
- mensagens multimídia que contêm suas fotos ou vídeos;
- mensagens instantâneas (serviço de rede).

Mensagens requer suporte de rede.

**Dica:** Para acessar as mensagens rapidamente, segure o telefone na posição vertical e arraste o dedo de baixo para cima na tela. Mantenha o dedo no lugar até que a barra de início rápido seja exibida.

Você pode enviar mensagens de texto com um número de caracteres maior do que o limite permitido por mensagem. As mensagens mais longas são enviadas como uma série de duas ou mais mensagens. A cobrança feita pela operadora poderá levar em conta o número total de mensagens.

Os caracteres acentuados, outros símbolos ou algumas opções de idioma ocupam mais espaço, o que diminui o limite de caracteres que podem ser enviados em uma única mensagem.

O uso dos serviços ou o download de conteúdo pode causar a transferência de grandes volumes de dados, o que pode resultar em custos de tráfego de dados.

#### Enviar uma mensagem

Com as mensagens de texto e multimídia, você pode entrar em contato rapidamente com seus amigos e família. Em uma mensagem multimídia, você pode anexar os vídeos, as fotos e os clipes de som que deseja compartilhar.

Selecione 💭.

- 1 Selecione 텾 .
- 2 Para selecionar destinatários na lista de contatos, selecione o campo Para e +. Para digitar o nome ou o número de telefone do destinatário, selecione o campo Para.
- 3 Escreva sua mensagem.
- 4 Para adicionar um anexo, selecione 🕥 .

**Dica:** Se quiser adicionar uma nova foto à mensagem, selecione **()** > Câmera. Tire a foto; em seguida, ela será adicionada à mensagem.

#### 5 Selecione Enviar.

O envio de uma mensagem com um anexo pode ser mais caro do que o envio de uma mensagem de texto normal. Para obter mais informações, entre em contato com a operadora.

Se o item inserido em uma mensagem multimídia for muito grande para a rede, o dispositivo poderá reduzir o tamanho automaticamente.

Somente dispositivos compatíveis poderão receber e exibir mensagens multimídia. Talvez as mensagens tenham aparência diferente em outros dispositivos.

#### Ler uma mensagem recebida

Ao receber uma nova mensagem, uma notificação será mostrada na visualização Eventos. Selecione a notificação para abrir a mensagem.

Para ver suas mensagens posteriormente, selecione 🥥.

#### Responder à mensagem recebida

- 1 Selecione uma conversa na visualização Mensagens.
- 2 Selecione o campo de entrada de texto na parte inferior da tela.
- 3 Escreva sua mensagem.
- 4 Selecione Enviar.

#### Encaminhar a mensagem

- 1 Selecione uma conversa na visualização Mensagens.
- 2 Mantenha selecionada a mensagem e selecione Encaminhar.

#### Encaminhar uma mensagem multimídia

- 1 Selecione uma conversa na visualização Mensagens.
- 2 Selecione a mensagem multimídia.
- 3 Selecione > Encaminhar.

#### Salvar uma foto ou outro item de multimídia

Com a mensagem aberta, mantenha selecionado o item e selecione **Salvar como**. Você poderá visualizar o item no aplicativo correspondente. Por exemplo, para ver as fotos salvas, abra Galeria.

**Dica:** Para ver mensagens de texto e mensagens instantâneas separadamente, selecione ⊖.

#### Alterar o idioma do telefone

Selecione 🙆 e Hora e idioma > Idioma.

#### Mensagens instantâneas

#### Criar uma conta de mensagens instantâneas

Para conversar com seus contatos, você precisa de uma conta de mensagens instantâneas no telefone.

Selecione 🖉 e Adicionar conta e siga as instruções exibidas.

#### Enviar uma mensagem instantânea

Selecione 💭.

- Selecione , e um contato.
- 2 Escreva sua mensagem e selecione Enviar.

**Dica:** Você pode entrar e conversar em vários serviços simultaneamente. Alterne entre diferentes serviços de chat na exibição Abrir aplicativos.

#### E-mail

Sobre o E-mail

Selecione @.

Você pode começar usando seu endereço de e-mail existente com o telefone e ler, responder e organizar seus e-mails onde estiver.

O envio ou o recebimento de e-mails no telefone pode ser cobrado. Para obter informações sobre possíveis custos, entre em contato com a operadora.

O E-mail é um serviço de rede e talvez não esteja disponível em todas as regiões.

#### Adicionar uma caixa postal

Você pode adicionar várias caixas postais ao telefone.

Selecione @.

Selecione uma conta e siga as instruções exibidas.

#### Adicionar uma caixa postal posteriormente

Selecione 🖉 e siga as instruções exibidas.

#### Excluir uma caixa postal

- Selecione (2).
- Selecione a caixa postal e = > Excluir.

#### 62 Mensagens e redes sociais

#### Ler um e-mail recebido

Ao receber novos e-mails, uma notificação será mostrada na visualização Eventos. Selecione a notificação para abrir o e-mail.

Para ler o e-mail mais tarde, selecione @.

**Dica:** Para ampliar ou reduzir, coloque dois dedos na tela e deslize-os para longe ou para perto um do outro.

#### Responder ao e-mail

Com o e-mail aberto, selecione **2** > Para o remetente ou, se houver mais de um destinatário, selecione Para todos.

#### Encaminhar o e-mail

Com o e-mail aberto, selecione → 1.

#### Excluir o e-mail

Com o e-mail aberto, selecione 💼.

#### Enviar um e-mail

Você pode usar o telefone para escrever e enviar e-mails, além de anexar arquivos ao e-mail.

Selecione @. Caso você tenha mais de uma conta de e-mail, selecione uma.

- 1 Selecione +.
- 2 Digite o endereço de e-mail. Para adicionar um destinatário da lista de contatos, selecione +.

**Dica:** Ao usar a conta do Mail for Exchange, o seu telefone também poderá buscar destinatários de sua lista de endereços global. Basta digitar parte do nome do destinatário, selecionar o número próximo ao destinatário sugerido e selecionar o destinatário.

- 3 Para adicionar um anexo, selecione ▼ > Anexos:.
- 4 Selecione Enviar.

#### Ver tópicos de e-mail

Você pode ver seus e-mails em tópicos. Com os tópicos, é fácil acompanhar o que foi dito, já que você pode ver todos os e-mails enviados ou recebidos em um assunto em uma única visualização.

Selecione @ e uma caixa postal. Se os tópicos não forem exibidos, selecione ? e Aplicativos > E-mail para ativá-los.

Selecione um tópico para abri-lo. Utilize os botões de setas para navegar pelo tópico. Se desejar buscar rapidamente um e-mail específico, selecione **Tópicos** e um e-mail.

É possível ter tópicos de e-mail e e-mails individuais na caixa de entrada. Cada tópico tem um número à direita que indica quantos e-mails existem no tópico.

#### Responder a um e-mail em um tópico

Com o tópico aberto, selecione 14. Você responderá ao último e-mail do tópico. Se desejar responder a um e-mail no meio do tópico, procure o e-mail e selecione

#### Encaminhar um tópico

Com o tópico aberto, selecione  $\rightarrow 1$ . O tópico encaminhado será adicionado como anexo.

#### Excluir um e-mail

Com o tópico aberto, selecione 💼. O último e-mail do tópico será excluído. Para excluir o tópico inteiro, selecione Tópico > = > Excluir tópico.

#### Mail for Exchange

#### Sobre o Mail for Exchange

Você quer que o seu e-mail corporativo, seus contatos e seu calendário estejam ao seu alcance quando você estiver no computador ou em trânsito com o telefone? É possível sincronizar conteúdos importantes entre o telefone e um Microsoft Exchange Server.

Selecione 🖉 e Adicionar conta > Mail for Exchange.

O Mail for Exchange só poderá ser configurado se a sua empresa tiver um Microsoft Exchange Server. Além disso, o administrador de TI da empresa precisa ativar o Microsoft Exchange ActiveSync para a sua conta.

O uso do Mail for Exchange se limita à sincronização via OTA (Over-The-Air) de informações de PIM entre o dispositivo Nokia e o servidor Microsoft Exchange autorizado.

Antes de começar a configurar o Mail for Exchange, certifique-se de ter os seguintes itens:

- um endereço de e-mail corporativo;
- o nome do Exchange Server (contate o departamento de TI da empresa);
- o nome de domínio da sua rede (contate o departamento de TI da empresa);
- a senha de rede do seu escritório.

Dependendo da configuração do Exchange Server, pode ser necessário inserir informações adicionais. Se você não souber as informações corretas, contate o departamento de TI da sua empresa.

Ao configurar sua conta do Mail for Exchange, talvez o telefone solicite que você defina um código de segurança. Dependendo dos requisitos de segurança do administrador do Mail for Exchange, talvez as configurações de bloqueio do telefone também sejam alteradas, tais como Bloqueio automático e Número de tentativas. Quando tiver definido um código de segurança, se você não utilizar o telefone por algum tempo, ele será bloqueado. Para usar o telefone novamente, será necessário digitar o código.

A sincronização ocorre automaticamente nos intervalos definidos durante a configuração da conta do Mail for Exchange. Somente o conteúdo definido durante a configuração da conta será sincronizado. Para sincronizar conteúdos adicionais, modifique as configurações do Mail for Exchange.

#### Responder a uma solicitação de reunião

Você pode responder solicitações de reuniões usando o Mail for Exchange. Ao aceitar uma solicitação de reunião, ela é exibida no seu calendário.

- Na exibição de eventos, selecione a notificação de e-mail ou selecione @ e o e--mail. Caso você tenha mais de uma conta de e-mail, selecione uma.
- 2 Selecione 🔳 > Aceitar, Provisório ou Recusar.

## Música e vídeos

#### Recurso Música Sobre o recurso Música

#### Sobre o recurso Musica

Selecione 💋

É possível usar o recurso Música do telefone para ouvir músicas e podcasts onde estiver.

#### **Reproduzir músicas**

Selecione 💋.

Selecione uma música ou álbum. Você pode selecionar um podcast.

Dica: Para ouvir músicas em ordem aleatória, selecione 🕿 .

#### Pausar ou continuar a reprodução

Para pausar a reprodução, selecione 📗; para continuar, selecione 🕨 .

#### Reproduzir a música seguinte ou anterior

Selecione 📃 ou ⊳ ou toque na parte direita ou esquerda do álbum.

#### Procurar músicas no Nokia Música

Selecione Loja de música.

#### Excluir músicas do acervo

Mantenha selecionada uma música ou um álbum e selecione Excluir.

**Dica:** Quando estiver ouvindo música, você poderá retornar à tela inicial deixando as músicas em reprodução em segundo plano.

#### Criar uma lista de reprodução

Quer ouvir músicas diferentes de acordo com seu humor? Com as listas de reprodução, é possível criar seleções de músicas a serem reproduzidas em uma ordem específica.

Selecione 🕖.

- 1 Mantenha selecionada uma música ou um álbum e, no menu pop-up, selecione Adicionar à lista de reprodução.
- 2 Digite um nome para a lista de reprodução.

#### Reproduzir uma lista de reprodução

Selecione Listas de reprodução e a lista de reprodução desejada.

#### Remover uma música de uma lista de reprodução

Na visualização da lista de reprodução, selecione **>** > Remover músicas > Remover.

Isso não exclui a música do telefone, apenas a remove da lista de reprodução.

**Dica:** Para adicionar rapidamente a música que você está ouvindo à lista de reprodução Favoritos, selecione  $\frac{1}{2}$ .

#### Explorar as recomendações do Nokia Música

Deseja explorar novas músicas mas não sabe onde começar? Deixe que o telefone sugira álbuns que correspondem ao seu gosto e se inspire.

Selecione 💋.

Ao navegar em artistas, álbuns ou músicas, selecione um álbum sugerido em Talvez você goste também.

#### Desativar as recomendações do Nokia Música

Selecione 🙆 e Aplicativos > Música e desativar Mostrar recomendações.

#### Fazer streaming de suas músicas sem o uso de fios no home theater

Você pode fazer streaming de músicas do telefone para outro aparelho que suporte DLNA, como uma TV.

Antes de começar, certifique-se de que a configuração da rede esteja correta. <u>Consulte "Sobre o streaming de arquivos de mídia", p. 36.</u>

Se necessário, ative o servidor de compartilhamento de mídia. Selecione i Aparelho > Configurações de compartilhamento de mídia > Compartilhar mídia > Ativado.

Para acessar o servidor de compartilhamento de mídia posteriormente a partir do menu de status, alterne Sempre mostrar Compartilhamento de mídia no menu de status para Ativado.

- 2 Caso seja solicitado, digite a senha da rede Wi-Fi.
- 3 Controle a reprodução de suas músicas no outro aparelho que suporta DLNA.

#### Sincronizar suas músicas entre o telefone e o computador

Você tem músicas no seu computador que quer ouvir no seu telefone? Você pode usar um cabo USB para sincronizar suas músicas entre o telefone e um computador.

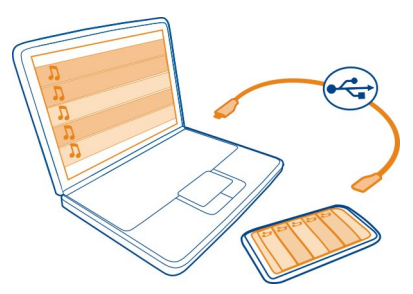

- 1 Conecte o telefone com o computador usando um cabo USB compatível.
- 2 Selecione Sincronizar e conectar.
- 3 No computador, abra o Nokia Link e siga as instruções mostradas no computador. Para obter mais informações, consulte a ajuda do Nokia Link.

Dica: Obtenha mais músicas no Nokia Música. Selecione 2. Para saber mais sobre o Nokia Música, vá para www.nokia.com/music (em inglês).

#### Vídeos

#### Sobre os vídeos

Selecione D.

Você pode navegar, fazer download e assistir a vídeos no seu telefone onde estiver.

**Dica:** Acesse novos vídeos pela Loja Nokia. Para obter mais informações, vá até www.nokia.com/support.

O uso dos serviços ou o download de conteúdo pode causar a transferência de grandes volumes de dados, o que pode resultar em custos de tráfego de dados.

#### Reproduzir um vídeo

Para navegar em sua coleção de vídeos, selecione **>**. Para navegar nos vídeos gravados, selecione 😭.

- 1 Selecione um vídeo.
- 2 Para utilizar os controles para reproduzir vídeos, toque na tela.

#### Sincronizar seus vídeos entre o telefone e o PC

Você tem vídeos que quer assistir no telefone? Você pode sincronizar seus vídeos entre o computador e o telefone.

- 1 Use um cabo USB compatível para conectar seu telefone com o computador.
- 2 Selecione Sincronizar e conectar.
- 3 No computador, abra o Nokia Link. Para obter mais informações, consulte a ajuda do Nokia Link.

No telefone, os vídeos que estiverem em um formato compatível serão exibidos em Vídeos.

#### Fazer download ou transmissão de vídeos da internet

Você pode fazer download ou transmissão de vídeos via OTA a partir de serviços de vídeo compatíveis na internet. Quando você fizer a transmissão de um vídeo, poderá começar a assisti-lo logo após seu início. Não é necessário esperar primeiro pelo download do vídeo completo.

Selecione 🚳 e busque um vídeo.

#### Reproduzir um vídeo

Selecione um vídeo. Para acessar os controles para reproduzir vídeos, toque na tela.

A transmissão de alguns vídeos pode ser feita via OTA, mas outros devem ser primeiramente transferidos por download para o seu telefone. Os downloads continuarão em segundo plano se você fechar o aplicativo. Os vídeos transferidos por download serão salvos em Vídeos.

**Dica:** Obtenha novos vídeos da Loja Nokia. Para saber mais sobre a Loja Nokia, vá para www.nokia.com/support.

O uso dos serviços ou o download de conteúdo pode causar a transferência de grandes volumes de dados, o que pode resultar em custos de tráfego de dados.

#### Desfrutar de som ambiente em seus fones de ouvido

Deseja desfrutar de sons intensos e reais de um filme ou de uma experiência de concerto? Com o áudio multicanal Dolby™ Digital Plus 5.1, você pode desfrutar de som ambiente imersivo em qualquer fone de ouvido.

1 Conecte os fones de ouvido ao telefone.

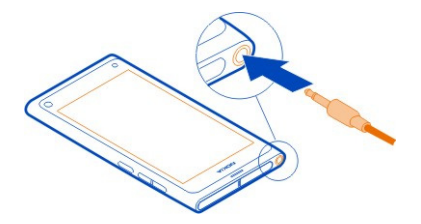

2 Para ativar ou desativar o som ambiente, selecione e Aplicativos > Vídeos > Dolby Headphone.

O fone de ouvido Dolby™ pode usar qualquer conteúdo 5.1 nativo, mas também pode converter conteúdo de 2 canais em som ambiente.

#### Câmera e Galeria

Tirar fotos Sobre a câmera Selecione .

Por que carregar uma câmera separada se o seu telefone tem tudo o que você precisa para capturar suas recomendações? Com a câmera do telefone, você pode facilmente tirar fotos ou gravar vídeos.

A câmera traseira do seu telefone tem 8 megapixels e foco automático. A lente Carl Zeiss™ com ângulo de amplitude permite capturar muito mais, indo além do ângulo de visão, por exemplo, ao tirar uma foto de um grupo em um espaço fechado.

Você pode usar o telefone posteriormente para ver ou editar as fotos e ver os vídeos, compartilhá-los na internet ou enviá-los para aparelhos compatíveis.

**Dica:** Para acessar a câmera rapidamente, segure o telefone na posição vertical e arraste o dedo de baixo para cima na tela touch. Mantenha o dedo no lugar até que a barra de início rápido seja exibida.

#### Tirar uma foto

Selecione 🔘.

Mantenha selecionado . O foco está travado quando um retângulo azul é exibido. Para tirar a foto, erga o dedo. Não movimente o telefone até que a foto seja salva e o telefone esteja pronto para uma nova foto.

#### Ampliar ou reduzir

Use as teclas de volume.

#### Focar em uma área ou um objeto específico

Toque no objeto ou na área na tela.

O foco sensível ao toque está sempre ativado. Entretanto, ele não está disponível no modos de cena paisagem ou esporte.

Ao tirar uma foto, você pode recompô-la sem perder o ponto de foco.

#### Recompor uma foto ao tirá-la

- 1 Para travar o foco, mantenha selecionado 💿 . O foco está travado quando um retângulo azul é exibido.
- 2 Recomponha a foto.
- 3 Para tirar a foto, erga o dedo.

**Dica:** Para marcar uma foto como favorita logo depois de tirá-la, selecione  $\overleftarrow{}_{a}$ , toque na tela para mostrar a barra de ferramentas e selecione  $\overleftarrow{}_{a}$ . Você pode encontrar a foto na guia  $\bigstar$  na Galeria.

Com o recurso de detecção de rosto, é possível tirar fotos nítidas dos rostos das pessoas. Esse recurso otimiza o foco, o equilíbrio de branco e a exposição e desenha retângulos ao redor dos rostos, mesmo que estejam se mexendo. Ele não está disponível nos modos de paisagem, esporte, noturno e macro.

#### Ligar ou desligar o recurso de detecção de rosto

Toque na área de configurações e ative ou desative o recurso de Detecção de rosto.

Se você tocar na tela para mover o foco, a detecção de rosto será desativada. Para ativá-la novamente, toque na área central da tela. A detecção de rosto também é ativada quando você volta para a câmera a partir de outra visualização.

As fotos e os vídeos feitos com o seu telefone são salvos na Galeria. Para abrir Galeria, selecione 🝙

#### Dicas sobre a câmera

Selecione 🔘.

Veja a seguir alguma dicas para ajudá-lo a usar a câmera.

- Utilize as duas mãos para manter a câmera imóvel.
- Para ampliar, utilize as teclas de volume ou o controle deslizante de zoom na tela.

A qualidade da imagem poderá ser reduzida quando você a ampliar.

- Para parar de tirar fotos depois de selecionar , deslize seu dedo para fora de e levante-o.
- A câmera entra no modo de economia de bateria após um minuto de inatividade. Para ativar novamente a câmera, toque na tela.

Mantenha-se a uma distância segura quando utilizar o flash. Não utilize o flash muito próximo de pessoas ou animais. Não cubra o flash quando estiver tirando uma foto.

- Para alternar entre tirar fotos e gravar vídeos, selecione 💶 🖻 ou 🖁
- Para alterar as configurações da câmera, como flash, modos de cena, taxa de proporção e resolução, toque na área de configurações 2 2 7 M e selecione a configuração.
- Por padrão, as fotos usam a taxa de proporção de 16:9 e têm uma resolução de 7 megapixels. A taxa de proporção é mais adequada para ver as fotos na TV, pois não existem bordas pretas. Para tirar fotos de 8 megapixels, altere a taxa de proporção para 4:3. Toque na área de configurações e selecione as configurações apropriadas.
- Para compartilhar uma foto ou um vídeo com o recurso NFC diretamente da câmera, é preciso que a foto ou o vídeo sejam mostrados na tela. Por padrão, o conteúdo capturado não é mostrado depois de tirar uma foto ou gravar um vídeo. Para mostrá-lo, toque na área de configurações e selecione a configuração apropriada para Mostrar conteúdo captado.

 Em todos os aplicativos e mesmo na tela de bloqueio, é possível acessar a câmera facilmente. Segure o telefone na posição vertical e arraste o dedo de baixo para cima na tela touch. Mantenha o dedo no lugar até que a barra de início rápido seja mostrada.

#### Tirar uma foto em close-up

Pode ser complicado colocar pequenos objetos, como insetos ou flores, em foco. Você precisará mover a câmera para mais perto do objeto. Para tirar fotos nítidas e precisas até mesmo dos menores detalhes, use o modo close-up.

Selecione 🔘.

#### Ativar o modo close-up

Toque na área de configurações e, em Cena, selecione Macro.

#### Tirar uma foto no escuro

Deseja tirar fotos melhores mesmo com pouca luz? Ative o modo noturno.

Selecione 🔘.

#### Ativar o modo noturno

Toque na área de configurações e, em Cena, selecione Noite.

**Dica:** Você também pode gravar vídeos com luz fraca. Para ativar o modo de vídeo noturno, alterne para o modo de vídeo, toque na área de configurações e selecione **Vídeo noturno**.

#### Tirar uma foto de um objeto em movimento

Você está em um evento esportivo e deseja capturar a ação com seu telefone? Use o modo de esporte para tirar uma foto mais nítida de uma pessoa em movimento.

Selecione 🖲.

#### Ativar o modo de esporte

Toque na área de configurações e, em Cena, selecione Esportes.

#### Tirar uma série de fotos

Deseja tirar várias fotos rapidamente para capturar o momento perfeito de uma ação ou expressão facial? Utilize o modo de captação contínuo.

Selecione 🖲.

#### 72 Câmera e Galeria

#### Alterar o modo de captação

Toque na área de configurações e ative ou desative o recurso de Modo de captação contínua.

#### Salvar as informações de localização nas fotos e nos vídeos

Se quiser encontrar fotos ou vídeos que correspondem a determinada localização ou estiver tentando lembrar onde esteve quando tirou uma foto específica ou gravou um vídeo, você poderá definir o telefone para gravar automaticamente a localização e adicionar marcas geográficas às fotos e aos vídeos.

O GPS é usado para registrar as coordenadas da sua localização. A marcação geográfica converte as coordenadas em marcas de localização com informações de país e cidade, por exemplo. Esse é um serviço de rede e pode resultar em custos de tráfego de dados.

As informações de localização podem não estar disponíveis em todas as regiões.

Selecione 🔘.

É preciso ativar o GPS para que seja possível ativar a marcação geográfica.

#### Ativar o GPS e a marcação geográfica

1 Toque na área de configurações e selecione Usar GPS.

Podem ser necessários vários minutos para obter as coordenadas da sua localização. A sua localização, bem como prédios, obstáculos naturais e condições climáticas, pode afetar a disponibilidade e a qualidade dos sinais de GPS. Esse recurso exige o serviço de rede.

2 Selecione Usar marcas geográficas.

**Dica:** Você também pode adicionar ou editar as marcas geográficas posteriormente na Galeria.

É possível anexar informações de localização a uma imagem ou um videoclipe, se elas estiverem disponíveis. As informações de localização serão visíveis para outras pessoas, caso as imagens ou os videoclipes sejam compartilhados.

## Gravar vídeos

#### Gravar um vídeo

Além de tirar fotos com seu telefone, você também pode capturar seus momentos especiais em vídeos.

Selecione 🔘.
- 1 Para alternar do modo de foto para o modo de vídeo, se necessário, selecione
- 2 Para iniciar a gravação, selecione 🖸 . É exibido um ícone vermelho de gravação.
- 3 Para parar a gravação, selecione 
  O vídeo será salvo automaticamente em Galeria. Para abrir a Galeria, selecione

#### Enviar e compartilhar fotos e vídeos Enviar uma foto ou um vídeo

Você pode enviar fotos e vídeos em uma mensagem multimídia ou de e-mail ou utilizando os recursos Bluetooth ou NFC.

Selecione 🔘.

## Enviar uma mensagem multimídia

- 1 Tire uma foto ou grave um vídeo.
- Selecione 2 > < e </li>
   Mensagem multimídia.
- 3 Para selecionar um destinatário da lista de contatos, selecione Para > +. Para escrever o nome ou o número do telefone do destinatário manualmente, selecione o campo Para e escreva o nome ou o número de telefone.
- 4 Selecione Enviar.

## Enviar um e-mail

- 1 Tire uma foto ou grave um vídeo.
- 2 Selecione > < e @ E-mail.
- 3 Para selecionar um destinatário da lista de contatos, selecione +. Você também pode escrever o endereço no campo Para.
- 4 Selecione Enviar.

## **Enviar usando Bluetooth**

- 1 Tire uma foto ou grave um vídeo.
- 2 Selecione 2 > 4 e \* Bluetooth.
- 3 Selecione o aparelho com o qual se conectar e selecione Continuar.
- 4 Se o outro aparelho exigir uma senha, digite-a.

## Enviar usando o recurso NFC

- 1 Tire uma foto ou grave um vídeo.
- 2 Selecione → < e m NFC.
- 3 Toque no outro telefone com a área NFC do telefone.

## Compartilhar uma foto ou um vídeo diretamente da câmera

Após tirar uma foto ou gravar um vídeo, você poderá carregá-los em um serviço de compartilhamento.

Selecione 🔘.

- 1 Tire uma foto ou grave um vídeo.
- 2 Selecione 🔂 .
- 3 Se necessário, toque na tela para mostrar a barra de ferramentas e selecione 
  > Nova conta.
- 4 Acesse um serviço de compartilhamento e siga as instruções exibidas na tela.

**Dica:** Você também pode compartilhar fotos ou vídeos da Galeria ou com outro telefone que ofereça suporte para NFC. Para compartilhar usando o recurso NFC, depois de tirar uma foto ou gravar um vídeo, toque na área NFC do outro telefone com a área NFC do seu telefone.

Nem todos os serviços de compartilhamento oferecem suporte a todos os formatos de arquivo ou vídeos gravados em alta qualidade.

## Galeria Sobre a Galeria Selecione 😭.

As fotos tiradas ou os vídeos gravados são reunidos na Galeria, onde é possível vê--los e editá-los.

Você também pode ver as fotos e os vídeos em uma TV compatível.

Para encontrar suas fotos e seus vídeos facilmente, adicione marcas a eles ou marque-os como favoritos.

#### Ver uma foto ou um vídeo

Selecione 😭.

## Procurar fotos e vídeos

Para navegar por todas as fotos no telefone ou pelos vídeos gravados com a câmera do telefone, selecione 🚖; em seguida, vá para cima ou para baixo. Para navegar por todas as fotos tiradas ou os vídeos gravados com a câmera do telefone, selecione 🚖; em seguida, vá para cima ou para baixo.

## Ver uma foto no modo de tela inteira

Selecione a foto. Para mostrar a barra de ferramentas, toque na foto.

## Ampliar ou reduzir

Coloque dois dedos na tela e deslize-os para longe ou para perto um do outro.

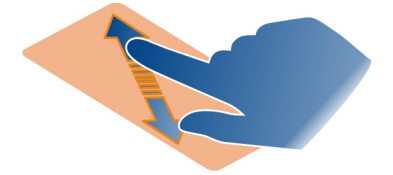

Dica: Para ampliar ou reduzir rapidamente, toque duas vezes na tela.

## Ver fotos como apresentação de slides

Selecione uma foto, toque na tela para mostrar a barra de ferramentas e selecione > Apresentação de slides. A apresentação de slides começa a partir da foto selecionada. Para interromper a apresentação de slides, toque na tela.

## Reproduzir um vídeo

Selecione um vídeo.

As fotos e os vídeos também podem ser enviados a você de um aparelho compatível. Você pode ver uma foto recebida diretamente na Galeria e um vídeo recebido em Vídeos.

#### Organizar suas fotos e seus vídeos

Para organizar sua fotos e seus vídeos, adicione marcas a eles ou marque-os como favoritos. Com as marcas e os favoritos, é fácil categorizar e encontrar fotos e vídeos na Galeria.

Selecione 😭.

As marcas são palavras-chave que você pode criar e anexar às fotos e aos vídeos. As marcas geográficas incluem informações do local, como país e cidade.

#### Adicionar uma etiqueta

- Selecione uma foto ou um vídeo, toque na tela para mostrar a barra de ferramentas e selecione > Editar etiquetas.
- 2 Selecione uma etiqueta. Para criar uma nova etiqueta, selecione Adicionar nova etiqueta.

Você também pode adicionar as mesmas marcas a várias fotos ou vídeos de uma vez.

## Adicionar marcas a várias fotos ou vídeos

- 1 Na exibição principal da Galeria, selecione **=** > Editar etiquetas.
- 2 Selecione as fotos ou os vídeos e Editar etiquetas.
- 3 Selecione as etiquetas (ou crie novas etiquetas) e selecione Concluído.

## Adicionar uma marca geográfica

Selecione uma foto ou um vídeo, toque na tela para mostrar a barra de ferramentas e selecione **Selecione** > Editar etiquetas > Editar marcas geográficas. Mova o indicador para a posição correta e selecione Concluído > Concluído.

## Ver as fotos e os vídeos que correspondem a uma marca

Na visualização principal da Galeria, selecione **=** > Filtrar por etiquetas e selecione a marca e Ver.

Você também pode ver fotos e vídeos que correspondem a várias marcas. Ao selecionar várias marcas, serão mostrados as fotos e os vídeos que contêm as marcas selecionadas.

## Marcar como favorito

Selecione uma foto ou um vídeo, toque na tela para mostrar a barra de ferramentas e selecione  $\frac{1}{2}$ .

## Ver fotos e vídeos marcados como favoritos

Na visualização principal da Galeria, abra a guia ★.

#### Marcar pessoas em suas fotos

Para combinar facilmente os nomes com os rostos nas fotos, adicione marcas faciais às fotos em Galeria.

Selecione 😭.

O reconhecimento facial precisa estar ativado para ser possível adicionar marcas faciais.

## Ativar o reconhecimento facial

Selecione 🙆 e Aplicativos > Galeria e ative o Reconhecimento facial.

## Adicionar uma marca facial a um rosto não nomeado

- 1 Selecione uma foto, toque na tela para mostrar a barra de ferramentas e selecione a bolha com o ponto de interrogação.
- 2 Escreva o nome ou selecione 👤 e escolha a pessoa em sua lista de contatos.

## 3 Selecione Salvar.

Depois de nomear um rosto algumas vezes, o aplicativo começará a sugerir um nome para um rosto que ele reconhecer.

#### Aceitar ou alterar uma marca facial sugerida

- 1 Selecione uma foto, toque na tela para mostrar a barra de ferramentas e selecione a bolha com o nome sugerido.
- 2 Para aceitar o nome sugerido, selecione Salvar. Para alterar o nome, selecione e escolha a pessoa em sua lista de contatos. Você também pode começar a escrever um nome para que o telefone sugira um nome correspondente em sua lista de contatos.

Dica: Para aceitar rapidamente o nome sugerido, toque duas vezes na bolha.

3 Selecione Salvar.

## Ver as fotos marcadas

Na visualização principal da Galeria, abra a guia 191.

Talvez nem todas as marcas faciais adicionadas às fotos do telefone fiquem visíveis ao compartilhar as fotos em um serviço de rede social. Em alguns serviços de redes sociais, só é possível adicionar marcas faciais às pessoas que estão em sua lista de amigos.

#### Ver uma foto ou um vídeo na TV

Deseja mostrar as fotos e os vídeos do telefone à sua família e aos seus amigos? Conecte o telefone com uma TV compatível e veja as fotos e os vídeos em uma tela maior.

É preciso usar um Cabo de conectividade de vídeo Nokia (vendido separadamente) e talvez seja preciso também alterar as configurações de saída para a TV.

## Alterar as configurações de saída para a TV

Selecione 🙆 e Acessórios > Saída para TV.

Não conecte produtos que geram um sinal de saída, pois isso pode causar danos ao telefone. Não conecte fontes de energia ao conector do fone de ouvido. Se você conectar um aparelho externo ou fone de ouvido, exceto aqueles aprovados pela Nokia para uso com este telefone, ao conector do fone de ouvido, preste atenção especial aos níveis de volume.

- Conecte um Cabo de conectividade de vídeo Nokia com a entrada de vídeo de uma TV compatível. As cores dos plugues devem corresponder às cores das entradas.
- 2 Conecte a outra extremidade do Cabo de conectividade de vídeo Nokia com o conector do fone de ouvido do seu telefone.
- 3 Selecione uma foto ou um vídeo.

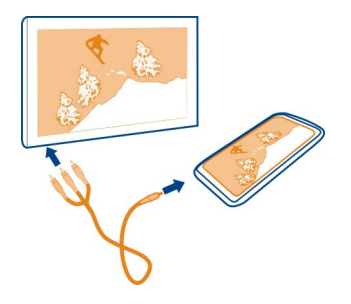

**Dica:** Se a sua TV oferecer suporte ao recurso DLNA e estiver conectada com uma rede Wi-Fi, você poderá ver as fotos e os vídeos sem usar a conexão por cabo. <u>Consulte "Ver suas fotos e seus vídeos sem o uso de fios no home theater", p. 79.</u>

#### Editor de fotos Editar uma foto tirada

Você precisa cortar suas fotos ou remover olhos vermelhos? É possível fazer edições simples facilmente nas fotos tiradas com o telefone.

Quando você edita uma foto, a versão original dela não é perdida. Em outras palavras, é possível desfazer todas as edições ou reverter para a foto original a qualquer momento.

Selecione 😭

## Aplicar um efeito

Selecione uma foto, toque na tela para mostrar a barra de ferramentas e selecione **Editar** e a opção desejada. As alterações feitas são salvas automaticamente.

Você pode desfazer ou refazer as alterações mesmo depois de fechar a Galeria ou de reiniciar o telefone.

## Desfazer ou refazer um efeito

Selecione 숙 ou 🏞 .

Para ver as fotos editadas, selecione 😭.

## **Reverter para original**

Selecione a foto, toque na tela para mostrar a barra de ferramentas e selecione **=** > Editar > Restaurar original.

# Editor de vídeo

## Editar seus vídeos

Corte e apare seus vídeos para manter o essencial.

Selecione 😭 e um vídeo.

- 1 Toque na tela para mostrar a barra de ferramentas e selecione **=** > Editar.
- 2 Arraste os controles para marcar o início e o fim do vídeo.
- 3 Para adicionar músicas ao vídeo, selecione II.
- 4 Para pré-visualizar o vídeo, selecione 🤛.
- 5 Para salvar seu vídeo, selecione Concluído.

Se você tentar enviar um vídeo em uma mensagem multimídia, e o tamanho do arquivo ou a duração ultrapassar o limite permitido, o editor de vídeo será aberto automaticamente.

#### Ver suas fotos e seus vídeos sem o uso de fios no home theater

Você pode fazer streaming de fotos e vídeos do telefone para outro aparelho que suporte DLNA, como uma TV.

Antes de começar, certifique-se de que a configuração da rede esteja correta. <u>Consulte "Sobre o streaming de arquivos de mídia", p. 36.</u>

 Se necessário, ative o servidor de compartilhamento de mídia. Selecione (a) e Aparelho > Configurações de compartilhamento de mídia > Compartilhar mídia > Ativado.

Para acessar o servidor de compartilhamento de mídia posteriormente a partir do menu de status, alterne Sempre mostrar Compartilhamento de mídia no menu de status para Ativado.

- 2 Caso seja solicitado, digite a senha da rede Wi-Fi.
- 3 Veja e controle a reprodução de suas fotos e seus vídeos no outro aparelho que suporta DLNA.

## Mapas e navegação

#### GPS

## Sobre métodos de posicionamento

O telefone exibe sua localização usando o posicionamento baseado em GPS, A-GPS, Wi-Fi ou celular.

O Global Positioning System (GPS) é um sistema de navegação baseado em satélite usado para calcular sua localização. O Assisted GPS (A-GPS) é um serviço de rede que envia dados de GPS, melhorando a velocidade do posicionamento. Além disso, outros aprimoramentos ao GPS podem ser utilizados para otimizar e acelerar o posicionamento. Isso pode exigir a transferência de pequenos volumes de dados pela rede celular.

O posicionamento pela rede Wi-Fi aprimora a precisão da posição quando os sinais de GPS não estão disponíveis, especialmente quando você está em um ambiente interno ou entre edifícios altos.

Com o posicionamento celular, a posição é determinada através da antena de rede celular à qual o telefone está conectado no momento.

Para diminuir os custos de dados, você pode desativar o A-GPS nas configurações de posicionamento do telefone, mas o cálculo da sua localização poderá levar muito mais tempo.

Você pode desativar a rede Wi-Fi nas configurações de conexão de internet do telefone.

Dependendo dos métodos de posicionamento disponíveis, a precisão do posicionamento poderá variar de poucos metros a vários quilômetros.

A disponibilidade e a qualidade dos sinais de GPS podem ser afetadas pela sua localização, pela posição dos satélites, por edifícios, obstáculos naturais, condições climáticas e ajustes feitos nos satélites GPS pelo governo dos Estados Unidos. Talvez os sinais de GPS não estejam disponíveis nas áreas internas de instalações ou em áreas subterrâneas.

Não utilize o sistema GPS para obter medidas precisas de localização nem dependa exclusivamente das informações de localização fornecidas pelo GPS e pelas redes celulares.

Informações sobre coordenadas podem não estar disponíveis em todas as regiões.

## Desativar o GPS assistido (A-GPS)

O A-GPS ajuda seu telefone a determinar sua localização atual de maneira mais rápida. O A-GPS é um serviço de rede. Para diminuir os custos de dados, especialmente no exterior, você pode desativar o serviço.

Selecione 🚱 e Aparelho > GPS e posicionamento e desativar Conexão de dados celulares.

O serviço de rede Sistema de Posicionamento Global Assistido (A-GPS) recupera informações de localização utilizando a rede celular e auxilia o GPS no cálculo da sua localização atual.

Seu telefone está pré-configurado para usar o serviço A-GPS da Nokia se nenhuma configuração de A-GPS específica da operadora estiver disponível. Os dados de assistência são recuperados do servidor do serviço A-GPS da Nokia somente quando necessário.

Você deve ter um ponto de acesso de internet de dados móveis definido no telefone para recuperar os dados de assistência.

Nota: O uso de métodos de posicionamento assistidos pode envolver a transferência de dados de localização e de identificadores de rede sem-fio juntamente com identificadores exclusivos do telefone e da operadora para um servidor local. A Nokia faz o processamento dessas informações de forma anônima. Dependendo das configurações de posicionamento e do uso dos serviços de localização, o telefone poderá se conectar a servidores de outras operadoras que não sejam controlados ou operados pela Nokia. Verifique as políticas de privacidade dessas operadoras para entender como elas processam seus dados de localização.

#### Dicas sobre como criar uma conexão GPS

#### Verificar o status do sinal de satélite

🐚 na área de status indica uma conexão GPS ativa.

Se um sinal de satélite não puder ser encontrado, avalie as seguintes possibilidades:

- Se você estiver em ambiente fechado, vá para fora para receber um sinal melhor.
- Se você estiver ao ar livre, vá para um espaço mais aberto.
- Se as condições climáticas estiverem ruins, a intensidade do sinal poderá ser afetada.
- Alguns veículos possuem janelas com vidros coloridos (atérmicos), que podem bloquear os sinais dos satélites.
- Certifique-se de não cobrir a antena com sua mão.

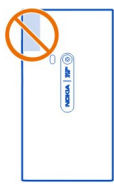

Use um receptor GPS externo.

O receptor de GPS usa a bateria do telefone. O uso do GPS pode esgotar a bateria mais rapidamente.

| Mapas                    |  |
|--------------------------|--|
| Sobre o aplicativo Mapas |  |
| Selecione 🔇              |  |

Nota: Essa função não está disponível em todos os países ou regiões. Consulte a operadora para saber sobre a disponibilidade dessa função.

O aplicativo Mapas mostra os lugares próximos e o orienta para onde você deseja ir.

- Localize cidades, ruas e lugares de interesse.
- Planeje sua rota.
- Chegue ao seu destino com orientações detalhadas.

Talvez alguns serviços não estejam disponíveis em todos os países e possam ser fornecidos somente nos idiomas selecionados. Os serviços podem depender da rede. Para obter mais informações, entre em contato com a operadora de rede.

O uso dos serviços ou o download de conteúdo pode causar a transferência de grandes volumes de dados, o que pode resultar em custos de tráfego de dados.

O conteúdo dos mapas digitais pode ser, às vezes, inexato e incompleto. Nunca dependa exclusivamente do conteúdo ou do serviço para comunicações essenciais, como em emergências médicas.

Parte do conteúdo é gerada por terceiros, e não pela Nokia. O conteúdo pode ser impreciso e está sujeito à disponibilidade.

## Ver sua localização e o mapa

Veja sua localização atual no mapa e navegue pelos mapas de diferentes cidades e países.

Selecione 👟

indica sua localização atual, se disponível. Se a sua localização atual não estiver disponível, o indicará sua última localização conhecida.

#### Navegar no mapa

- 1 Arraste o mapa com o dedo. Por padrão, o mapa é direcionado para o norte.
- 2 Você também pode usar dois dedos para girar o mapa.

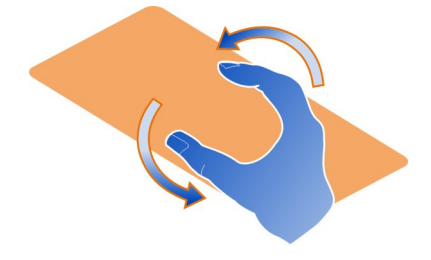

Para habilitar o giro com dois dedos, selecione ... > Configurações e ative Rotação do mapa usando dois dedos.

## Ver sua localização atual

Selecione 💽 no mapa.

Se você buscar uma localização, navegar nela e exibir seus detalhes, as informações relacionadas ao local que você está visualizando no momento serão exibidas. Para retornar à exibição de sua localização atual ou para ver as informações sobre ela, selecione  $\bigcirc$ .

#### Ampliar ou reduzir

Para ampliar, toque duas vezes no mapa ou coloque dois dedos nele deslizando-os para longe um do outro. Para reduzir, deslize os dedos para perto um do outro.

**Dica:** Você também pode usar a barra de zoom. Para mostrar a barra em exibições diferentes, selecione ... > **Configurações** e ative **Barra de zoom**.

Se você navegar para uma área não coberta pelos mapas de ruas armazenados no telefone e tiver uma conexão ativa de dados, novos mapas de ruas serão automaticamente baixados.

Novos mapas de ruas também serão transferidos se você fizer a atualização para a versão mais recente do aplicativo Mapas.

A cobertura dos mapas varia de acordo com o país e a região.

## Alterar a aparência do mapa

Veja o mapa em diferentes modos para identificar facilmente onde você está.

Selecione 👟

Selecione 🔘 e uma das seguintes opções:

**Mapa** — Na exibição de mapa padrão, é fácil ler detalhes como nomes de locais ou números de estradas.

Satélite — Para obter uma exibição real detalhada, use as imagens de satélite.

**Terreno** — Veja rapidamente o tipo de solo, por exemplo, quando estiver viajando em estradas não pavimentadas.

**Linhas de transp. público** — Veja os serviços de transporte público selecionados, como rotas de metrô, ônibus ou bondes.

Modo 3D — Para obter uma exibição mais real, altere a perspectiva do mapa.

**Modo noturno** — Escureça as cores do mapa. Quando estiver viajando à noite, o mapa é lido mais facilmente nesse modo.

Pontos de ref. em 3D — Veja prédios e atrações importantes no mapa.

As opções e os recursos disponíveis podem variar conforme a região. As opções indisponíveis ficam escurecidas.

## Obter orientação

Você pode obter orientação para caminhar, dirigir ou viajar com transporte público.

Selecione 🗞 e 👉 .

A orientação por voz, se estiver disponível para seu idioma, ajuda você a encontrar seu caminho até um destino, deixando-o livre para aproveitar a viagem.

## Obter orientação por voz

- 1 Use sua localização atual como o ponto inicial ou digite uma localização no campo e selecione uma das correspondências propostas.
- 2 Digite o destino no campo apropriado.
- 3 O destino selecionado é exibido no mapa. Selecione o marcador de destino e ou e selecione Traçar rotas.

4 Para iniciar a navegação orientada por voz, selecione Navegar. Para ver as orientações gravadas, selecione III .

**Dica:** Na navegação para caminhar, a orientação por voz está desativada por padrão. Para ativá-la, selecione **Sorientação por voz** ou, se não houver idioma selecionado, **Selecionar voz**.

Você pode obter orientação sobre quais linhas de ônibus, trem ou metrô usar e como chegar às estações ou paradas.

## Obter orientação sobre transporte público

Depois de inserir o destino, selecione o marcador de destino no mapa e Traçar rotas.

Um mapa da rota é exibido.

2 Para obter instruções detalhadas, selecione 🗐 .

**Dica:** Para navegar em um lugar encontrado em uma busca por locais próximos ou categoria, selecione o marcador do lugar e **f**ar.

#### Fazer download e atualizar mapas

Salve mapas de ruas no telefone para poder pesquisá-los sem uma conexão de internet e economizar com custos de dados quando estiver viajando.

Selecione 👟

Para fazer download e atualizar mapas no telefone, você precisa de uma conexão de rede Wi-Fi ativa.

#### Fazer download de mapas

- Selecione .... > Gerenciar mapas > > > Adicionar mapas.
- 2 Selecione o continente e o país e selecione Fazer download.

#### Atualizar mapas

- 1 Selecione .... > Gerenciar mapas > > > Verificar atualizações.
- 2 Se houver novas atualizações disponíveis, o telefone avisará você. Selecione Fazer download.

#### Usar o Mapas desconectado

Para economizar com custos de dados, especialmente quando estiver viajando, você também pode usar o Mapas sem uma conexão de internet.

Selecione 🔇.

#### 86 Mapas e navegação

Quando tiver feito o download dos mapas necessários no telefone, você pode usar, por exemplo, posicionamento, pesquisa e navegação também no modo desconectado.

Selecione .... > Configurações e desative On-line.

**Dica:** Para ter certeza de que poderá usar o Mapas desconectado quando estiver no exterior, faça o download dos mapas necessários o telefone antes da viagem.

#### Encontrar um local

Os mapas ajudam a encontrar locais específicos, lugares de interesse e estabelecimentos comerciais.

Selecione 👟 e 📿.

#### Buscar um local

- 1 Digite os termos de busca, como endereço ou nome do lugar, no campo Pesquisar.
- Selecione um item na lista de correspondências propostas.
   O local é exibido no mapa.

Se não for encontrado nenhum resultado de busca, certifique-se de que a ortografia das palavras pesquisadas esteja correta.

#### Ver a lista de correspondências propostas

Selecione I≣ .

#### Buscar lugares próximos

1 Selecione 🛈 .

Os locais públicos próximos são mostrados como marcadores de lugar no mapa.

- 2 Para ver uma lista de lugares próximos, selecione 🔳 .
- 3 Para ver os detalhes de um lugar, selecione o marcador do lugar e seu campo de informações.

#### Buscar lugares por categoria

- 2 Para ver os detalhes de um lugar, selecione-o na lista.
- 3 Para ver o lugar em um mapa maior, toque no mapa.

**Dica:** Para ver os detalhes de um lugar encontrado, você também pode selecionar o respectivo marcador no mapa.

Os problemas com sua conexão de internet podem afetar os resultados de sua busca on-line.

Se você tiver mapas das áreas buscadas armazenados no seu telefone, será possível obter os resultados da busca sem uma conexão ativa com a internet para evitar custos de transferência de dados, mas esses resultados poderão ser limitados.

## Salvar um lugar favorito

Salve um endereço ou um lugar de interesse para que ele possa ser utilizado posteriormente com rapidez.

Selecione 👟

## Salvar um lugar

No mapa, selecione o marcador de localização e seu campo de informações.

Na página de informações, selecione  $\frac{1}{\sqrt{2}}$ .

## Ver e editar seus lugares favoritos

Você pode acessar rapidamente os lugares salvos.

Selecione 🔇 e 👝 > Favoritos.

## Ver um lugar salvo no mapa

Em sua lista de favoritos, selecione o lugar e toque no mapa.

Também é possível verificar as informações de contato para um lugar salvo, se disponível. Por exemplo, você pode ligar para um restaurante ou ver seu site.

#### Entrar em contato com um lugar

- 1 Em sua lista de favoritos, selecione o lugar e Entrar em contato.
- Você pode selecionar o número de telefone, o endereço de e-mail ou o endereço da web.

## Editar ou excluir um lugar salvo

- 1 Em sua lista de favoritos, selecione o lugar.

## Enviar um lugar para um amigo

Quando quiser mostrar a seus amigos um lugar no mapa, você poderá enviar o lugar para eles.

Selecione 🔇.

Para ver o lugar no mapa, seus amigos não precisam ter um telefone Nokia, mas é necessário ter uma conexão ativa com a internet.

- 1 Selecione o marcador de localização no mapa e o campo de informações. A página de informações é exibida.
- 2 Selecione <

Uma mensagem de e-mail ou de texto contendo um link para o local no mapa será enviada para seu amigo.

## Caminhar até seu destino

Quando você precisa de orientações para seguir uma rota a pé, o aplicativo Mapas o guia por quarteirões, parques, áreas para pedestres e até mesmo shopping centers.

Selecione 👟

- 1 Selecione 👉 e digite seu destino.
- 2 No mapa, selecione o marcador de localização de destino e 🐔 > Traçar rotas.
- 3 Para iniciar a navegação orientada por voz, selecione Navegar.

## Ver a rota completa

- 1 Selecione 🌌 .
- 2 Para ampliar sua localização atual, selecione 🔯 .

#### Desativar orientação por voz

Selecione **> Orientação por voz**.

Alterar a voz da orientação

> Selecionar voz.

## Impedir o desligamento da tela

> Luz de fundo sempre ligada.

## Usar a bússola

Quando a bússola é ligada e calibrada corretamente, o mapa gira para mostrar a direção para a qual você está voltado. A bússola aponta para o norte.

Selecione 🔇.

## Ligar a bússola

Selecione 🔅.

## Desligar a bússola

Selecione 🜓. O mapa será direcionado para o norte.

Se a bússola precisar ser calibrada, siga as instruções mostradas no telefone.

A precisão da bússola é limitada. Campos eletromagnéticos, objetos de metal ou outras circunstâncias externas também podem afetar a precisão da bússola. A bússola sempre deve ser calibrada corretamente.

## Fazer comentários sobre Mapas

Participe do aprimoramento do aplicativo Mapas e envie seus comentários.

Selecione 👟

- 1 Selecione .... > Comentários.
- Selecione sua disposição para recomendar o aplicativo Mapas para outras pessoas.

Você também pode dizer seus motivos. Os comentários são anônimos.

3 Selecione Enviar.

Para fazer seus comentários, você precisa ter uma conexão ativa com a internet.

Depois de enviar seus comentários sobre a versão atual do aplicativo Mapas, a opção não ficará mais disponível.

#### Dirigir

## Dirigir até seu destino

Quando você precisar de orientações detalhadas, otimizadas para uso enquanto estiver dirigindo, o Dirigir ajudará você a chegar em seu destino.

Selecione 😂.

Para usar o aplicativo Dirigir, será necessário acessar sua conta Nokia.

## Dirigir até um destino

Selecione 🔁 > Definir destino e a opção apropriada.

**Dica:** Para definir o destino, você também poderá manter selecionado o destino no mapa e escolher a opção **Dirigir para**.

Você pode começar a dirigir sem um destino definido. O mapa segue sua localização.

Por padrão, o mapa gira para sua orientação de direção. A bússola sempre indica o norte.

## Dirigir até sua casa

Selecione o **> Definir destino** > **Origem**.

Quando você selecionar Origem pela primeira vez, será solicitado que defina a localização da sua casa.

## Alterar a localização de sua casa

Selecione o = > Configurações > Localização de casa.

**Dica:** Para explorar o ambiente ao seu redor em uma mapa em tela inteira, toque no mapa.

## Obter uma visão geral de sua rota

Na visualização de navegação, selecione 🗃.

Respeite todas as leis locais aplicáveis. Sempre mantenha as mãos desocupadas para operar o veículo enquanto estiver dirigindo. Ao dirigir, a segurança ao volante deve ser sempre a sua primeira preocupação.

#### Obter orientação por voz

A orientação por voz ajuda a encontrar o caminho até seu destino, deixando você livre para aproveitar a viagem.

Selecione 😂.

- 1 Selecione = > Configurações > Voz de navegação.
- 2 Selecione um idioma, ou para desativar a orientação por voz, selecione Nenhuma. Talvez a orientação por voz não esteja disponível no seu idioma.

Você também pode fazer download de novas vozes de navegação.

### Fazer download de vozes de navegação

Selecione E > Configurações > Voz de navegação > Importar nova e uma voz.

Você pode usar outros aplicativos durante a navegação e ainda ouvir a orientação por voz.

#### Ver lugares no mapa

Procurando por um posto de combustível, um estacionamento ou um restaurante? Defina seu telefone para exibi-los no mapa.

## Selecione 🚍.

- 2 Selecione as categorias que você deseja ver no mapa.

**Dica:** O recurso Dirigir mostra pontos de referência no mapa, como prédios e atrações importantes. Os pontos de referência podem ser melhor visualizados em 3D. Se você não vir nenhum ponto de referência, amplie.

Se desejar ocultá-los, selecione 🗮 > Configurações > Camadas do mapa e desative Locais.

#### Selecionar sua rota preferida

O aplicativo Dirigir pode escolher a rota que melhor se encaixa em suas necessidades e preferências.

Selecione 🚍.

- 1 Selecione = > Definir destino e a opção apropriada.
- Antes de começar a navegar, selecione .
- 3 Defina se deseja permitir ou evitar o uso, por exemplo, de autoestradas, rodovias com pedágio ou balsas.
- 4 Selecione Selecione

#### Navegar off-line

Para salvar custos com dados, você também pode usar Dirigir off-line.

Selecione 🖾.

Selecione 🗮 > Configurações, e limpe a caixa de seleção Conexão.

Alguns recursos, como resultados de busca, poderão ser limitados quando o aplicativo Dirigir for usado no modo desconectado.

## Alterar a aparência da exibição Dirigir

Gostaria de ver um mapa 3D real ou está usando o recurso Dirigir à noite, quando está escuro? Com os diferentes modos de mapas, você pode ver as informações de que precisa claramente o tempo todo.

Selecione 😂.

## Alterar o tipo de mapa

Selecione > 2D, 3D ou Sat..

Para ver o mapa de maneira mais clara também quando estiver escuro, ative o modo noturno.

## Ativar o modo noturno

Selecione **> Configurações** > **Dia/noite** > **Noite**.

## Salvar um local

Para ajudar no planejamento de sua viagem, você pode buscar hotéis, atrações ou postos de gasolina e salvá-los no telefone.

Selecione 🚍.

- 1 Para buscar um endereço ou local, selecione **≡** > **Definir destino** > **Pesquisar**.
- 2 Selecione o local a partir das correspondências propostas.
- 3 Selecione 🔝.

## Salvar sua localização atual

Selecione o **Salvar localização**.

## Dirigir até um local salvo

Selecione **> Definir destino** > Favoritos e o local.

#### Sincronizar seus favoritos

Planeje para onde deseja ir em sua viagem: encontre os lugares no site do Nokia Mapas, sincronize os lugares salvos com o telefone e acesse o plano onde quer que você esteja.

Selecione 🚍.

## Sincronizar lugares salvos

Selecione > Definir destino > Favoritos > Sincronizar.

A sincronização requer uma conexão de internet e pode envolver a transmissão de grandes volumes de dados pela rede da operadora. Para obter mais informações sobre custos de transmissão de dados, entre em contato com a sua operadora.

Para usar o serviço da web Nokia Maps, vá para www.nokia.com/maps.

## Produtividade e tempo

#### Gerenciamento de tempo Relógio

Saiba como definir a data e a hora do seu telefone e como definir alarmes.

## Sobre o relógio

Selecione 📉.

Defina e gerencie os alarmes.

#### Definir um alarme

Deseja acordar pela manhã com sua música favorita? Você pode usar seu telefone como um despertador.

Selecione 📉.

- 1 Selecione 🕂 .
- 2 Defina o horário do alarme e insira uma descrição.
- 3 Para definir o alarme para que ele toque, por exemplo, no mesmo horário todos os dias, selecione Mais opções > Repetir > Todos os dias.
- 4 Para definir o som do alarme, selecione **Som do alarme**.

#### Remover um alarme

Na exibição Alarmes, mantenha o alarme selecionado e, no menu pop-up, selecione Excluir.

**Dica:** Na exibição Alarmes, você pode usar a opção de desativar um alarme temporariamente.

#### Colocar um alarme em soneca

Quando um alarme tocar, você poderá colocá-lo em soneca. Isso pausa o alarme por um período definido.

Quando o alarme tocar, selecione Soneca.

#### Definir a duração do tempo de soneca para um alarme

Selecione o alarme e Mais opções > Tempo de soneca e defina o período.

Dica: Você também pode virar o telefone para baixo para colocar o alarme em soneca.

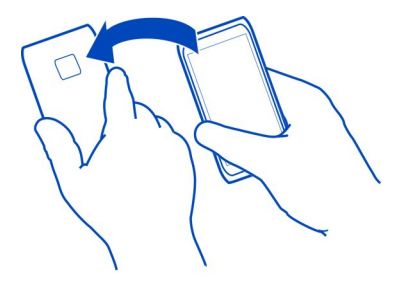

## Definir a hora e a data

Selecione 🙆 e Hora e idioma > Data e hora.

#### Atualizar a data e a hora automaticamente

Você pode definir seu telefone para atualizar a data, a hora e o fuso horário automaticamente. A atualização automática é um serviço de rede.

Selecione 🚱 e Hora e idioma > Data e hora e ative Atualização automática de data e hora.

| Calen      | ndári | o         |  |  |  |  |
|------------|-------|-----------|--|--|--|--|
| Sobre      | e o c | alendário |  |  |  |  |
| <b>~</b> . |       | -         |  |  |  |  |

Selecione 21.

Com o calendário do telefone, você pode manter suas agendas organizadas.

#### Ver a programação da semana

Você pode navegar nos eventos do calendário em diferentes exibições. Para obter uma visão geral de uma semana específica, use a exibição semanal.

Selecione 21.

Selecione III .

Dica: Para ver uma lista de eventos futuros, selecione 🔳 .

#### Adicionar uma tarefa à lista de atividades

Você tem tarefas importantes para realizar no trabalho, livros da biblioteca para devolver ou talvez um evento de que deseja participar? Você pode adicionar tarefas

(notas de atividades) ao calendário. Se você tiver um prazo específico, defina um lembrete.

Selecione 21.

- 1 Selecione o ícone **=** > Mostrar atividades.
- 2 Selecione 🕂.
- 3 Preencha os campos.
- 4 Ative Vencimento.
- 5 Para definir um alarme, selecione Lembrete: e o intervalo e defina a hora do lembrete.

## Marcar uma tarefa como concluída

Na lista de tarefas, marque a caixa de seleção próxima à tarefa.

## Adicionar um evento de calendário

Selecione 21.

- 1 Em uma exibição de calendário, selecione 🕂.
- 2 Preencha os campos.
- 3 Para convidar os participantes, selecione ▼ > Adicionar contatos > + e os contatos.
- 4 Selecione Salvar.

## Definir a duração padrão da hora do lembrete

Selecione 🚱 e Aplicativos > Calendário > Lembrete padrão exibido defina a duração do lembrete.

## Adicionar a localização a uma entrada de calendário

Você tem um compromisso em um lugar que não conhece? Se você adicionar a localização à entrada da reunião, poderá verificá-la em um mapa antes de sair.

Selecione 21.

## Adicionar a localização manualmente

Quando adicionar um evento de reunião, selecione Local: e digite o endereço.

## Selecionar a localização no mapa

- Ao adicionar um evento de reunião, selecione Adicionar local > Q.
- 2 Para ampliar, toque no mapa duas vezes.

- 3 Selecione uma localização no mapa.
- 4 Selecione Concluído.

Para adicionar uma localização a um evento de reunião posteriormente, abra o evento de reunião e selecione 🖋 .

#### Usar calendários separados para o trabalho e o tempo livre

Você pode ter mais de um calendário. Crie um para o trabalho e outros para o seu tempo livre, como família ou hobbies.

Selecione 21 e = > Gerenciar calendários.

## Criar um novo calendário

- 1 Selecione +.
- 2 Digite um nome e defina um código de cor para o calendário. Em diferentes visualizações do calendário, os códigos de cores indicam qual calendário ou evento foi salvo.

Quando um calendário está oculto, os eventos e os lembretes do calendário não são exibidos em visualizações diferentes do calendário ou na visualização Eventos.

## Definir a visibilidade de um calendário

Selecione o calendário desejado e ative ou desative Mostrar este calendário e lembretes.

## Modificar as configurações de um calendário

Selecione 🙆 e Aplicativos > Calendário.

## Utilizar o Microsoft ActiveSync™

- 1 Selecione 🤌 > Adicionar conta.
- 2 Selecione Mail for Exchange e digite suas credenciais.
- 3 Selecione Configuração manual e escolha os itens que deseja sincronizar.
- 4 Digite o endereço do servidor e selecione Concluído.

## Sincronizar com outro e-mail ou serviço de calendário

- 1 Selecione 🤌 > Adicionar conta.
- 2 Selecione um serviço, digite suas credenciais e escolha a opção Acessar.

#### Produtividade Usar a calculadora

Selecione 😑.

- 1 Digite o primeiro número do cálculo.
- 2 Selecione uma função, como somar ou subtrair.
- 3 Digite o segundo número do cálculo.
- 4 Selecione =.

Esse recurso foi projetado para uso pessoal. A exatidão pode ser limitada.

### Ler documentos do escritório

É possível ver documentos como PDFs, documentos do Microsoft Office e do Open Document Format, planilhas e apresentações.

Selecione ⑦.

## Ordenar arquivos por nome, data ou tipo de documento

Selecione = > Ordenar por > NomeData ou Tipo

#### Ver um documento no modo de tela inteira

Selecione o documento. Para exibir a barra de ferramentas, toque no documento.

## Mudar para uma página

Selecione 🖓 e digite o número da página.

## Compartilhar um documento

- 1 Selecione **=** > **Compartilhar**.
- 2 Selecione o método de compartilhamento.

Não há suporte para todos os formatos de arquivo ou recursos.

#### Fazer uma lista de compras

Listas de compras no papel são fáceis de perder. Em vez de escrevê-las no papel, você pode fazer suas listas de compras com o **Notas**. Dessa maneira, você terá a lista sempre com você.

Selecione 🥯

- 1 Para adicionar uma nova nota, selecione 🕂.
- 2 Digite o texto no campo de notas.

# Gerenciamento do telefone

#### Manter o software e os aplicativos do telefone atualizados Sobre as atualizações de software e de aplicativos do telefone

Não perca o ritmo: atualize o software e os aplicativos do telefone para obter recursos novos e aprimorados para o telefone. Atualizar o software também pode otimizar o desempenho do telefone. Talvez você também receba atualizações importantes de segurança.

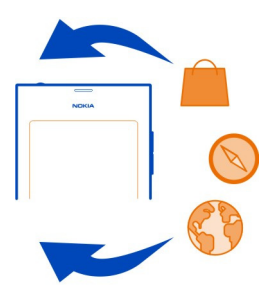

Recomenda-se fazer backup de seus dados pessoais antes de atualizar o software do telefone.

#### \rm Aviso:

Se você instalar uma atualização de software, não poderá utilizar o dispositivo, nem mesmo para fazer chamadas de emergência, até que a instalação esteja concluída e o dispositivo seja reiniciado.

O uso dos serviços ou o download de conteúdo pode causar a transferência de grandes volumes de dados, o que pode resultar em custos de tráfego de dados.

Certifique-se de que a bateria do dispositivo tenha energia suficiente ou conecte o carregador antes de iniciar a atualização.

Após a atualização, as instruções contidas no Manual do Usuário não estarão mais atualizadas. Talvez você encontre o Manual do Usuário atualizado em www.nokia.com/support.

## Ver a versão do software

Selecione 🙆 e Sobre o produto.

Dica: Também é possível digitar \*#0000#.

## Atualizar o software e os aplicativos do telefone usando o telefone

Seu telefone informa quando há atualizações disponíveis para o software do seu telefone ou para aplicativos individuais. Para manter seu telefone atualizado, faça download das atualizações e instale-as no seu telefone (serviço de rede). Você também pode verificar se há atualizações manualmente.

Quando houver uma atualização disponível para o software do seu telefone, uma mensagem de notificação com e será mostrada na exibição Eventos. As atualizações para aplicativos individuais são indicadas por e . Para ver e instalar a atualização disponível, selecione a mensagem de notificação.

Recomenda-se fazer backup antes de atualizar o software do telefone.

## Verificar as atualizações manualmente

- 1 Selecione 🙆 > Aplicativos > Gerenciar aplicativos.
- 2 Abra 🗹 e selecione 😋 para atualizar a exibição.

Você pode atualizar aplicativos individuais ou todos os aplicativos disponíveis.

## Atualizar o software do telefone usando o PC

Você pode usar o aplicativo Atualizador de software da Nokia para PC para atualizar o software do telefone. É necessário ter um PC compatível, uma conexão de internet de alta velocidade e um cabo USB compatível para conectar o telefone com o PC. Para restaurar todas as suas informações pessoais para o telefone, faça backup do telefone no computador antes de iniciar a atualização do telefone.

**Dica:** Quando você atualiza o software do seu telefone, o idioma do seu teclado na tela é definido para o idioma padrão. Se o código de segurança incluir caracteres que não fazem parte deste teclado na tela, selecione **...**; em seguida, deslize para a esquerda ou para a direita pelo teclado para alterar o idioma do teclado na tela para o que você usou quando criou o código de segurança.

Você pode baixar o aplicativo Atualizador de software da Nokia em www.nokia.com/ support.

## Fazer backup

## Fazer backup de arquivos

Deseja garantir que não perderá arquivos importantes? Você pode criar backups da memória do telefone.

Selecione 🚱 e Sincronização e cópia de segurança > Cópia de segurança.

É recomendável fazer backup da memória do telefone regularmente.

**Dica:** Para restaurar um backup, selecione o arquivo de backup a ser restaurado e **Restaurar**; em seguida, siga as instruções mostradas no telefone. Pode ser que você não consiga restaurar alguns aplicativos instalados.

Arquivos de mídia grandes, como fotos e vídeos, não são incluídos nos backups do telefone. Você pode usar o aplicativo Nokia Link para sincronizar seus arquivos importantes, como fotos e vídeos, com um computador compatível. Você também pode usar o Nokia Link para fazer backup e restaurar conteúdo como contatos, entradas de calendário e mensagens. Para acessar o recurso de backup e restauração, selecione 🔅.

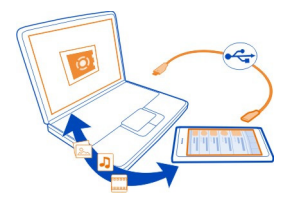

## Gerenciar aplicativos

Sobre aplicativos

Selecione 🙆 > Aplicativos > Gerenciar aplicativos.

É possível atualizar e remover pacotes de aplicativos, como aplicativos e suplementos.

#### Instalar novos aplicativos

Na Loja Nokia, você pode fazer download de jogos, aplicativos e diferentes tipos de suplementos para o seu telefone.

Selecione 📋

Em alguns sites, para instalar um aplicativo, você pode selecionar um link para um arquivo com a extensão de arquivo .de. Para poder instalar aplicativos de anexos de e-mail, sistemas de arquivos, sites ou repositórios diferentes da Loja Nokia, você precisará habilitar essa opção nas configurações de instalação.

## Habilitar a instalação de locais fora da Loja Nokia

Selecione 🚱 e Aplicativos > Instalações e ative Permitir instalações de fontes que não sejam da Loja.

Instale apenas aplicativos que forem compatíveis com o seu telefone.

Importante: Instale e utilize aplicativos e outros softwares apenas de fontes confiáveis. Os aplicativos de fontes não confiáveis podem incluir software mal--intencionado que pode acessar dados armazenados no seu aparelho, causar prejuízos financeiros ou danificar o seu aparelho.

#### Ver aplicativos instalados

Selecione 🚱 > Aplicativos > Gerenciar aplicativos.

#### Ver os detalhes de um aplicativo

Selecione o aplicativo.

#### Remover um aplicativo do telefone

Você pode remover aplicativos instalados que não deseja mais manter nem usar para aumentar a quantidade de memória disponível.

Mantenha a exibição Aplicativos selecionada e escolha 🔀 no aplicativo.

Uma vez confirmado e iniciado, o processo de desinstalação não poderá ser cancelado.

Se você remover um aplicativo, pode ser que não consiga abrir arquivos criados com o aplicativo removido.

Se um aplicativo instalado depender de um aplicativo removido, o aplicativo instalado poderá parar de funcionar. Para obter detalhes, consulte o Manual do Usuário do aplicativo instalado.

Para ver os detalhes de um aplicativo antes de removê-lo, selecione () > Aplicativos > Gerenciar aplicativos e o aplicativo. Para remover o aplicativo, selecione Desinstalar.

#### Restaurar um pacote de aplicativo

Você pode criar um arquivo de backup para o telefone e, se necessário, restaurar os pacotes de aplicativo desejados mais tarde.

Talvez não seja possível restaurar alguns dos aplicativos instalados.

- Selecione (2) > Sincronização e cópia de segurança > Cópia de segurança.
- 2 Selecione um arquivo de backup para restaurar e Restaurar; em seguida, siga as instruções exibidas.
- 3 Após a restauração, será perguntado se você também deseja restaurar os pacotes de aplicativo. Se houver pacotes para restaurar, para ver os pacotes disponíveis, selecione Sim.

4 Selecione o pacote de aplicativo para restaurar e Restaurar.

Você também pode restaurar pacotes de aplicativo posteriormente. Selecione 🚱 > Aplicativos > Gerenciar aplicativos.

#### Memória

## Liberar memória do telefone

Você precisa aumentar a memória disponível do telefone para poder instalar mais aplicativos ou adicionar mais conteúdo?

É possível excluir os seguintes itens, se eles não forem mais necessários:

- entradas e detalhes de contatos;
- entradas e detalhes de contatos;
- aplicativos;
- músicas, fotos ou vídeos.

Copie o conteúdo que você deseja guardar em um computador compatível.

#### Sincronizar conteúdos

#### Sincronizar informações importantes

Você quer que seus contatos, calendário, notas e outros conteúdos sejam salvos em backup e mantidos ao seu alcance quando você estiver no computador ou em trânsito com o telefone? Sincronize seus conteúdos importantes em serviços on-line e acesse-os de qualquer lugar. Você também pode sincronizar conteúdo com outros aparelhos, como telefones ou computadores.

#### Sincronizar com serviços on-line

Selecione 🕗.

## Sincronizar com outros dispositivos

Selecione 🙆 > Sincronização e cópia de segurança > Sincronização.

Ao abrir o aplicativo, os perfis padrão ou os perfis de sincronização utilizados anteriormente serão exibidos. É possível receber as configurações de sincronização como uma mensagem de configuração da operadora.

## Sincronizar com serviços on-line

Sincronize todas as suas contas, contatos, entradas de calendário e outras informações importantes com o seu telefone. Faça backup do conteúdo importante on-line para fazer facilmente a transferência ou a restauração para o seu telefone.

Selecione 🕗

A sincronização com serviços está ativada por padrão.

## Incluir ou excluir conteúdo

Selecione uma conta e o tipo de conteúdo que será incluído ou excluído. As opções disponíveis podem variar.

## Desativar a sincronização

Selecione uma conta e desative Programa.

## Sincronizar conteúdos com outro telefone

Mantenha suas informações importantes sincronizadas entre, por exemplo, seu telefone pessoal e comercial.

Selecione 🙆 > Sincronização e cópia de segurança > Sincronização.

## Criar um perfil de sincronização

- 1 Selecione Adicionar dispositivo. Se você já tiver criado outros perfis de sincronização, selecione
- 2 Selecione o outro telefone e Continuar
- 3 Siga as instruções exibidas nos dois telefones.
- 4 Selecione o conteúdo que deseja sincronizar. As opções disponíveis podem variar. Você também pode selecionar quais dados do telefone deseja manter em caso de conflitos, por exemplo, números de telefone diferentes para o mesmo contato.
- 5 Para sincronizar, selecione Sincronizar.

## Sincronizar usando um perfil de sincronização existente

Certifique-se de que o Bluetooth esteja ativado para ambos os telefones e selecione Sincronizar.

## Incluir ou excluir tipos de conteúdo

No perfil desejado, selecione os tipos de conteúdo.

## Remover um perfil de sincronização

No perfil desejado, selecione 💼 .

#### Proteger seu telefone

## Configurar o telefone para que ele seja bloqueado automaticamente

Deseja proteger o telefone contra o uso não autorizado? Defina um código de segurança e configure o telefone para que ele seja bloqueado automaticamente quando não estiver sendo utilizado.

- 1 Selecione 🙆 e Segurança > Bloqueio do aparelho.
- 2 Selecione Código de segurança e digite um código de segurança (com, no mínimo, cinco caracteres). Você pode usar números, símbolos e letras maiúsculas e minúsculas.

Mantenha o sigilo do código de segurança e guarde-o em local seguro, separado do telefone. Se você tiver esquecido o código de segurança e não puder recuperá--lo, seus dados pessoais serão excluídos para que seja possível utilizar o telefone novamente. Se você tiver definido quantas vezes é possível digitar o código de segurança incorreto, o telefone excluirá os dados e será redefinido para as configurações originais após a última tentativa. Se você não tiver limitado o número de tentativas, o telefone precisará ser levado para a manutenção para que possa ser usado novamente.

3 Selecione Bloqueio automático e defina o tempo após o qual o telefone será bloqueado automaticamente.

#### Desbloquear seu telefone

- 1 Pressione a tecla Liga/Desliga e deslize seu dedo de fora para dentro da tela. Você pode deslizar os dedos em qualquer direção.
- 2 Digite o código de segurança e selecione OK.

**Dica:** Você também pode tocar na tela duas vezes e deslize o dedo de fora para dentro da tela.

**Dica:** Quando você atualiza o software do seu telefone usando o aplicativo Atualizador de software da Nokia para PC, o idioma do seu teclado na tela é definido para o idioma padrão. Se o código de segurança incluir caracteres que não fazem parte deste teclado na tela, selecione **.....**; em seguida, deslize para a esquerda ou para a direita pelo teclado para alterar o idioma do teclado na tela para o que você usou quando criou o código de segurança.

**Dica:** Se você definir uma pessoa confiável, para o caso de esquecer seu código de segurança, pode enviá-lo em uma mensagem de texto para essa pessoa. Selecione **Bloqueio do aparelho > Pessoa confiável > Selecionar pessoa confiável e um** contato na lista. Se o número de telefone da pessoa confiável for alterado na lista de contatos, será necessário alterá-lo manualmente.

#### Configurações de bloqueio do telefone

Você pode definir um código de segurança e configurar o telefone para que ele seja bloqueado automaticamente quando não estiver sendo utilizado.

Alguns serviços, como o Mail for Exchange, podem exigir que você defina um código de segurança para o telefone. Dependendo dos requisitos de segurança do administrador, talvez as configurações de bloqueio do telefone também sejam alteradas, tais como Bloqueio automático e Número de tentativas.

Selecione 🚯 e Segurança > Bloqueio do aparelho e uma das seguintes opções:

**Bloqueio automático** — Defina o período antes do qual o telefone será bloqueado automaticamente.

**Código de segurança** — Altere o código de segurança. Para usar o bloqueio do telefone, você precisa definir um código de segurança.

**Número de tentativas** — Defina um limite para tentativas incorretas ao inserir o código de segurança. Depois que o limite for atingido, o telefone será redefinido para as configurações originais e todos os dados do usuário são excluídos.

**Pessoa confiável** — Defina um dos contatos como uma pessoa confiável. Se você tiver definido uma pessoa confiável e esqueceu o código de segurança, poderá enviar o código para a pessoa confiável em uma mensagem de texto. Depois de digitar o código de segurança incorreto, selecione **Recuperar** e siga as instruções exibidas.

**Recursos de segurança remota** — Configure o bloqueio remoto. Se perder o telefone, você poderá bloqueá-lo ou excluir os dados salvos nele remotamente.

## Ocultar informações de privacidade de suas notificações

Não quer que outra pessoa veja quem está ligando para você? Quando você perde uma chamada ou recebe uma mensagem, uma notificação é exibida na tela de bloqueio. Você pode definir quantas informações serão exibidas.

Selecione 🚱 e Notificações > Notificações para ativar ou desativar Ocultar informações privadas.

Quando a opção Ocultar informações privadas é ativada, apenas o número das chamadas recebidas e das chamadas não atendidas é exibido.

Quando a opção Ocultar informações privadas não estiver ativada, ao receber uma mensagem ou perder uma chamada, as seguintes informações serão exibidas:

- o nome da pessoa que tentou ligar para você;
- o remetente da mensagem que você recebeu;
- parte do conteúdo da mensagem.

## Desenvolver seus próprios aplicativos

Você pode criar seus próprios aplicativos para o telefone usando um kit de desenvolvimento de software, SDK (Software Development Kit), apropriado.

Você precisa ativar o modo de desenvolvedor no telefone para poder usá-lo como um destino para o desenvolvimento de aplicativos. O modo de desenvolvedor permite a conexão entre o host de desenvolvimento e o telefone e fornece algumas ferramentas adicionais para o telefone.

## 106 Gerenciamento do telefone

#### Ativar o modo desenvolvedor

Selecione 🙆 e Segurança > Modo de programador e ative Modo de programador.

Recomenda-se não ativar o modo desenvolvedor a menos que você pretenda desenvolver aplicativos para o telefone. Ativar o modo desenvolvedor não expõe o telefone a riscos de segurança, mas você pode excluir acidentalmente arquivos de sistema importantes.

Para obter mais informações, vá para developer.nokia.com (em inglês).

#### **Redefinir o telefone**

#### Se o telefone parar de responder

Reinicie o telefone. Mantenha o botão Liga/Desliga pressionado por no mínimo 8 segundos. Para ligar seu telefone novamente, mantenha pressionado o botão Liga/ Desliga até que o telefone vibre.

Nenhum conteúdo, como contatos ou mensagens, será excluído.

#### Restaurar as configurações originais

Se o telefone não estiver funcionando adequadamente, você poderá redefinir as configurações aos seus valores originais.

- 1 Encerre todas as chamadas e conexões ativas.
- 2 Selecione 🙆 e Restaurar > Restaurar configurações.
- 3 Se solicitado, digite o código de segurança.

Após restaurar as configurações originais, o telefone será desligado e ligado novamente em seguida. Isso pode levar mais tempo do que o normal.

Restaurar as configurações originais não afeta os dados pessoais armazenados no telefone, como:

- contatos;
- entradas de calendário;
- documentos, músicas, mensagens ou notas;
- marcadores da internet;
- contas, códigos de segurança ou senhas.

#### Preparar o telefone para reciclagem

Se você comprar um novo telefone ou quiser se desfazer do seu telefone antigo, a Nokia recomenda que ele seja reciclado. Antes disso, remova todas as informações e conteúdos pessoais do telefone.

## Remover todo o conteúdo e restaurar as configurações aos valores padrão

- 1 Faça backup do conteúdo que deseja guardar em um computador compatível.
- 2 Encerre todas as conexões e chamadas ativas.
- Selecione e Restaurar > Apagar dados do aparelho.
   O processo pode durar vários minutos.
- 4 O telefone é desligado. Espere até que o ícone de rotação na tela desapareça e ligue o telefone novamente. Verifique com cuidado se todo o conteúdo pessoal, como contatos, fotos, vídeos, notas, mensagens, e-mails, apresentações, jogos e outros aplicativos instalados foram removidos.

O conteúdo e as informações armazenadas no cartão SIM não são removidos.

Lembre-se de remover seu cartão SIM do telefone.

#### Bateria

### Prolongar a vida útil da bateria

Se você está sempre procurando por um carregador, existem ações que você pode executar para reduzir o consumo de energia do telefone e continuar falando por muito mais tempo.

- Sempre carregue a bateria completamente.
- Quando o modo de economia de energia está ativado, o telefone não procura (ou procura com menor frequência) redes Wi-Fi disponíveis e encerra conexões quando elas não estão sendo usadas por nenhum aplicativo.

Dica: Para verificar o status da bateria e ativar o modo de economia de energia, selecione 🚱 e Aparelho > Bateria.

## Fechar os aplicativos que não estão sendo usados

Mantenha a exibição Abrir aplicativos selecionada e escolha Fechar todas ou 🔀 no aplicativo que você deseja fechar.

#### Sons e efeitos

- Silencie toques desnecessários, como os sons da tela touch.
- Use fones de ouvido com fio no lugar dos alto-falantes.
- Altere o período de tempo limite após o qual a tela do telefone será desligada.

## Definir a duração do período de tempo limite

Selecione 🙆 e Aparelho > Tela > Tempo limite da tela.

#### Reduzir o brilho da tela

Selecione 🙆 e arraste o controle deslizante Brilho.

## Ativar um papel de parede escuro

Selecione 🙆 e Papel de parede.

#### Uso da rede

- Se você estiver ouvindo música ou usando seu telefone de alguma outra forma, mas não quiser fazer ou receber chamadas, ative o modo de voo.
- Use uma conexão Wi-Fi com a internet em vez de uma conexão de dados de pacote (GPRS ou 3G).
- Se o telefone estiver definido para usar redes GSM e 3G (modo dual), o telefone usará mais energia ao buscar a rede 3G.

## Definir seu telefone para usar apenas a rede GSM

Selecione 🚱 e Rede celular > Modo de rede > GSM.

#### Desativar o Bluetooth quando ele não for necessário

Selecione 🚱 e Bluetooth.

# Estabeleça uma conexão de dados de pacote (3G ou GPRS) somente quando necessário

Selecione 🙆 e Rede celular > Roaming de dados e ative Sempre perguntar.

## Dicas

#### Códigos de acesso

| Código PIN  | Protege o cartão SIM contra o uso não autorizado ou é necessário para acessar alguns recursos.                  |  |  |  |  |
|-------------|----------------------------------------------------------------------------------------------------|--|--|--|--|
|             | Você pode definir o telefone para solicitar o código PIN quando<br>ele for ligado.                              |  |  |  |  |
|             | Se não for fornecido com o cartão SIM ou se você esquecer o<br>código, entre em contato com a operadora.        |  |  |  |  |
|             | Se você digitar o código incorretamente três vezes seguidas, precisará desbloquear o telefone com o código PUK. |  |  |  |  |
| Código PUK  | Necessário para desbloquear um código PIN.                                                                      |  |  |  |  |
| (8 dígitos) | Caso eles não sejam fornecidos com seu cartão SIM, entre em contato com a operadora.                            |  |  |  |  |
| número IMEI<br>(15 dígitos)                                                                | Esse número é usado para identificar telefones válidos na<br>rede. Por exemplo, o número pode ser usado para bloquear<br>telefones roubados.Talvez seja necessário fornecer o número<br>ao ponto Nokia Care.<br>Para ver seu número IMEI, disque <b>*#06#</b> .                                                                                                    |
|--------------------------------------------------------------------------------------------|----------------------------------------------------------------------------------------------------|
| Código de<br>travamento (código<br>de segurança)<br>(mínimo de 5 dígitos<br>ou caracteres) | Isso ajuda a proteger o telefone contra uso não autorizado.<br>Você pode definir o telefone para solicitar o código de<br>bloqueio definido.<br>Mantenha o código em sigilo e em lugar seguro, longe do<br>telefone.<br>Caso você esqueça o código de segurança e não possa<br>recuperá-lo, os dados pessoais serão excluídos antes que seja<br>possível usar o telefone novamente. Se você tiver definido o<br>número de vezes que pode digitar o código de segurança<br>incorretamente, o telefone excluirá os dados e se redefinirá<br>com as configurações originais depois da última tentativa. Se<br>você não tiver limitado o número de vezes, o telefone<br>precisará ser levado para manutenção antes de ser usado<br>novamente.<br>Para obter mais informações, entre em contato com um ponto<br>Nokia Care ou com o revendedor do telefone. |
|                                                                                            | Nokia Care ou com o revendedor do telefone.                                                                                                    |

# Enviar seu código de segurança para uma pessoa confiável

Quer proteger seu telefone, mas tem medo de esquecer o código de segurança? Defina uma pessoa confiável e, caso esqueça seu código de segurança, poderá enviálo para essa pessoa.

# Definir a pessoa confiável

Selecione 🚱 e Segurança > Bloqueio do aparelho > Pessoa confiável > Selecionar pessoa confiável e selecione o contato desejado.

Se o número de telefone da pessoa confiável for alterado, será necessário alterá-lo manualmente.

### Recuperar o código

Após digitar o código de segurança incorreto, selecione Recuperar e siga as instruções exibidas.

# Proteger o meio ambiente

# Economizar energia

Não será necessário recarregar a bateria com frequência se você fizer o seguinte:

- Feche os aplicativos e as conexões de dados, como Wi-Fi ou Bluetooth, quando não estiverem em uso.
- Reduza o brilho da tela.
- Configure o telefone para entrar no modo de economia de energia após um período mínimo de inatividade.
- Desligue sons desnecessários, como os sons da tela touch e das teclas.

#### Reciclagem

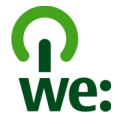

Quando o telefone chegar ao final de sua vida útil, seus componentes poderão ser recuperados na forma de materiais e energia. Para garantir o descarte e a reutilização corretos, a Nokia coopera com seus parceiros através de um programa chamado We:recycle. Para obter informações sobre como reciclar produtos Nokia antigos e onde encontrar pontos de coleta, vá para www.nokia.com.br/reciclagem ou entre em contato com a Central de contato Nokia Care.

Recicle a embalagem e os manuais do usuário pelo sistema de reciclagem local.

Quando você coopera e entrega esses materiais em um dos locais de coleta disponíveis, está contribuindo para preservar o meio ambiente e assegurar a saúde das gerações futuras.

Todos os componentes elétricos e eletrônicos, baterias e acumuladores podem conter metais pesados e outras substâncias tóxicas, e devem ser levados aos seus respectivos pontos de coleta ao final de sua vida útil. A bateria e outros materiais relacionados não devem ser quebrados sob nenhuma circunstância. Não descarte esses produtos como lixo doméstico, pois isso pode causar impactos graves ao ambiente ou à saúde humana. Todos os produtos Nokia estão em conformidade com os padrões aplicáveis de produção internacionais da indústria e com todos os requisitos definidos pelos órgãos governamentais competentes. Para obter mais informações sobre as características ambientais do seu telefone, consulte www.nokia.com/ecoprofile (em inglês).

# Informações de segurança e do produto

#### Dicas e Ofertas

Para que possa aproveitar ao máximo o telefone e os serviços, você receberá gratuitamente mensagens de texto personalizadas da Nokia. Elas contêm dicas, sugestões e suporte.

Para interromper o recebimento das mensagens, selecione 🚱 > Notificações > Dicas e Ofertas.

Para que o serviço acima descrito seja oferecido, seu número de telefone celular, o número de série de seu telefone e os identificadores de assinatura do celular serão enviados à Nokia quando você usar o telefone pela primeira vez. Algumas ou todas as informações também poderão ser enviadas à Nokia no momento das atualizações de software. Essas informações poderão ser usadas conforme especificado na Política de privacidade, disponível em www.nokia.com(em inglês).

#### Serviços de rede e custos

Seu dispositivo foi aprovado para uso em redes UMTS 850, 900, 1900, 1700/2100, 2100 MHz e GSM 850, 900, 1800, 1900 MHz . Para utilizar o dispositivo, é necessário assinar os serviços de uma operadora.

O uso de serviços de rede e o download de conteúdo para o dispositivo requerem uma conexão de rede e podem resultar em custos de tráfego de dados. Alguns recursos do produto exigem suporte da rede e talvez seja preciso assiná-los.

#### Ver informações sobre o telefone

Para ver avisos de aprovação de tipo e informações detalhadas sobre o software e o hardware do telefone, selecione 🚱 e Sobre o produto.

#### Aviso sobre software livre

Este produto inclui determinado software livre.

Os termos exatos das licenças, declarações de isenção, reconhecimentos e avisos são reproduzidos nos materiais fornecidos com este produto. A Nokia se disponibiliza a fornecer o código-fonte conforme definido na licença aplicável. Acesse harmattan-dev.nokia.com (em inglês) ou envie um e-mail para sourcecode.request@nokia.com ou uma solicitação por escrito para:

Source Code Requests

Nokia Corporation

P.O.Box 226

FI-00045 Nokia Group

Finland

Esta oferta é válida por um período de três (3) anos a partir da data da distribuição deste produto pela Nokia.

Ao enviar uma solicitação, você dá consentimento à Nokia (ou a terceiros, em nome e sob a autoridade direta da Nokia) para processar seus dados pessoais. O processamento será realizado para os fins da solicitação e dos serviços relacionados a ela. O motivo principal do armazenamento desses dados é comprovar a conformidade com os termos da licença. O processamento dos dados será realizado em conformidade com as diretrizes e a legislação aplicável da Nokia.

#### Cuidar do seu dispositivo

Manuseie o dispositivo, a bateria, o carregador e os acessórios com cuidado. As sugestões a seguir ajudam a assegurar a cobertura da garantia.

 Mantenha o dispositivo seco. Chuva, umidade e todos os tipos de líquidos podem conter minerais que provocam corrosão dos circuitos eletrônicos. Se o dispositivo entrar em contato com líquidos, deixe-o secar por completo.

# 112 Informações de segurança e do produto

- Não utilize nem guarde o dispositivo em locais com pó ou sujeira. Os componentes móveis e eletrônicos poderão ser danificados.
- Não guarde o dispositivo em locais de temperatura elevada. As altas temperaturas podem reduzir a vida útil do dispositivo, danificar a bateria e deformar ou derreter plásticos.
- Não guarde o dispositivo em locais frios. Quando o dispositivo voltar à temperatura normal, poderá haver formação de umidade na parte interna e danos aos circuitos eletrônicos.
- Não tente abrir o dispositivo de forma diferente da especificada no Manual do Usuário.
- Modificações não autorizadas podem danificar o dispositivo e violar as normas que regulamentam os dispositivos de rádio.
- Não derrube, bata ou faça movimentos bruscos com o dispositivo. O manuseio indevido pode quebrar as placas do circuito interno e os mecanismos.
- · Use somente um pano macio, limpo e seco para limpar a superfície do dispositivo.
- Não pinte o dispositivo. A pintura pode obstruir componentes móveis e impedir o funcionamento correto.
- Mantenha o dispositivo longe de ímãs ou campos magnéticos.
- Para proteger dados importantes, armazene-os em pelo menos dois locais separados, como seu dispositivo, cartão de memória ou computador, ou então escreva informações importantes.

Durante operação prolongada, o dispositivo pode se aquecer. Na maioria dos casos, isso é normal. Se você suspeitar que o dispositivo não está funcionando corretamente, leve-o à assistência técnica autorizada mais próxima.

#### Garantia limitada

O certificado de garantia encontra-se na embalagem do produto e deve ser apresentado sempre que o produto for levado a um centro de assistência técnica autorizado da Nokia.

#### **Baterias e carregadores**

#### Informações sobre bateria e carregador

Este dispositivo possui uma bateria interna, recarregável e não removível. Não tente remover a bateria, pois isso poderá danificá-lo. Leve o dispositivo à assistência técnica mais próxima para substituir a bateria.

Recarregue este dispositivo especificamente com os carregadores: AC-16. O número exato do modelo do carregador Nokia pode variar conforme o tipo do plugue. A variante do plugue é identificada por uma das seguintes opções: E, X, AR, U, A, C, K, B ou N. O número do modelo do carregador pode ser, por exemplo, AC-16B, etc.

Carregadores de terceiros que cumpram com a diretiva IEC/EN 62684 e que possam se conectar com o conector micro--USB do dispositivo podem ser compatíveis.

A bateria pode ser carregada e descarregada centenas de vezes, mas, com o tempo, ela se tornará inutilizável. Quando se tornar evidente que o tempo de conversação e de espera é inferior ao normal, leve o dispositivo à assistência técnica autorizada mais próxima para substituir a bateria.

#### Segurança da bateria

**Vota:** A bateria do seu dispositivo não pode ser removida. Consulte as instruções relacionadas à bateria aplicáveis ao seu dispositivo.

Para desconectar o carregador ou um acessório, segure e puxe o plugue, não o cabo.

Quando o carregador não estiver em uso, desligue-o da tomada e do dispositivo. Não deixe uma bateria totalmente carregada conectada ao carregador, pois a carga excessiva poderá encurtar a vida útil da bateria. Se uma bateria completamente carregada não for utilizada, perderá a carga ao longo do tempo.

Mantenha sempre a bateria entre 15 °C e 25 °C. Temperaturas extremas reduzem a capacidade e a vida útil da bateria. Um dispositivo com uma bateria muito quente ou muito fria pode não funcionar temporariamente.

Um curto-circuito acidental poderá ocorrer se um objeto metálico tocar nos contatos de metal da bateria. O curto-circuito pode danificar a bateria ou o objeto de contato.

Não descarte baterias no fogo, pois elas podem explodir. Descarte-as de acordo com as leis locais. Recicle sempre que possível. Não descarte baterias com o lixo doméstico.

Não desmonte, corte, abra, destrua, dobre, perfure nem fragmente células ou baterias. Em caso de vazamento da bateria, não deixe o líquido entrar em contato com a pele ou com os olhos. Se isso acontecer, lave imediatamente as áreas afetadas com água ou procure ajuda médica.

Não modifique, fabrique novamente ou tente inserir objetos estranhos na bateria. Além disso, não submerja ou exponha a bateria à água ou a outros líquidos. As baterias podem explodir se danificadas.

Use a bateria e o carregador apenas para suas funções específicas. O uso impróprio ou o uso de baterias ou carregadores não aprovados ou incompatíveis pode oferecer riscos de incêndio, explosão ou outros perigos; pode ainda invalidar aprovações ou garantias. Se você acredita que a bateria ou o carregador foram danificados, leve-os à assistência técnica para verificação antes de continuar com o uso. Nunca utilize uma bateria ou um carregador com defeito. Use o carregador apenas em ambientes internos.

#### Informações adicionais de segurança Fazer uma chamada de emergência

- 1 Certifique-se de que o telefone esteja ligado.
- 2 Verifique se a intensidade do sinal é adequada. Talvez também seja necessário:
  - Inserir um cartão SIM.
  - Certificar-se de que o modo de voo não está ativado.
  - Desbloquear a tela e as teclas do telefone, caso estejam bloqueadas.
- 4 Digite o número de emergência oficial do local em que se encontra. Os números para chamadas de emergência variam conforme o local.
- 5 Selecione C para iniciar uma chamada.
- 6 Forneça as informações necessárias com a máxima precisão possível. Não encerre a chamada até receber permissão para fazê-lo.

#### Fazer uma chamada de emergência sem digitar o PIN, o PUK ou o código de segurança

- 1 Quando o telefone solicitar o código, selecione 🛟
- 2 Digite o número de emergência do local em que se encontra.
- 3 Selecione Chamar para iniciar a chamada. Depois da chamada de emergência, você precisará digitar o PIN, o PUK ou o código de segurança solicitado para usar outras funções do telefone.

Quando você liga o telefone pela primeira vez, é solicitado que você crie sua conta Nokia. Para fazer uma chamada de emergência durante a configuração da conta, selecione 🛟.

Importante: As chamadas de emergência podem ser feitas pelo telefone celular. Não é possível fazer uma chamada de emergência usando chamadas de voz pela internet (chamadas da internet). As conexões não podem ser garantidas em todas as condições. Nunca dependa exclusivamente de um dispositivo sem-fio para comunicações essenciais, como emergências médicas.

#### Crianças

Este dispositivo e seus acessórios não são brinquedos. Eles podem conter peças pequenas. Mantenha-os fora do alcance de crianças.

#### Dispositivos médicos

A operação de equipamentos radiotransmissores, incluindo aparelhos celulares, poderá interferir no funcionamento de dispositivos médicos protegidos de forma inadequada. Consulte um médico ou o fabricante do dispositivo médico para determinar se ele está devidamente protegido contra energia de radiofrequência externa.

#### Dispositivos médicos implantados

Os fabricantes de dispositivos médicos implantados recomendam que seja mantida uma distância mínima de 15,3 cm entre um dispositivo sem-fio e um dispositivo médico implantado, por exemplo, marca-passo ou desfibrilador cardioversor implantado, a fim de evitar possíveis interferências no dispositivo médico. As pessoas que possuem esses dispositivos devem:

- Sempre manter o dispositivo sem-fio a uma distância superior a 15,3 cm do dispositivo médico.
- Não transportar o dispositivo sem-fio em um bolso junto ao tórax.
- Manter o dispositivo sem-fio no lado oposto ao do dispositivo médico.
- Desligar o dispositivo sem-fio se houver qualquer suspeita de interferência.
- Seguir as instruções do fabricante do dispositivo médico implantado.

Se você tiver dúvidas sobre a utilização do seu dispositivo sem-fio com um dispositivo médico implantado, consulte um médico.

#### Audição

#### Aviso:

Quando você usa um fone de ouvido, sua capacidade de ouvir sons externos pode ser afetada. Não use o fone de ouvido quando isso puder colocar a sua segurança em risco.

Alguns dispositivos sem-fio podem interferir em alguns aparelhos auditivos.

#### Níquel

Nota: A superfície deste dispositivo não contém níquel no revestimento. A superfície deste dispositivo contém aço inoxidável.

#### Proteger seu dispositivo contra conteúdo prejudicial

Seu dispositivo está sujeito a vírus e a outros tipos prejudiciais de conteúdo. Tome as seguintes precauções:

- Tenha cuidado ao abrir mensagens. Elas podem conter vírus ou ser, de alguma forma, prejudiciais ao dispositivo ou ao seu computador.
- Tenha cuidado ao aceitar solicitações de conectividade, navegar na Internet ou fazer download de conteúdo. Não aceite conexões Bluetooth de fontes não confiáveis.
- Somente instale e utilize aplicativos e softwares de fontes de confiança. Aplicativos de fontes não confiáveis podem incluir softwares maliciosos que podem acessar os dados armazenados no dispositivos, causar prejuízos financeiros ou danificar o dispositivo.
- Instale antivirus e outros softwares de segurança no seu dispositivo e em qualquer computador conectado. Use apenas um aplicativo de antivirus por vez. O uso de mais de um aplicativo desse tipo pode afetar o desempenho e a operação do dispositivo e/ou do computador.

 Se você acessar favoritos e links pré-instalados para acesso a sites de terceiros, tome as devidas precauções. A Nokia não endossa nem assume qualquer responsabilidade por esses sites.

#### Ambiente de operação

Este dispositivo está em conformidade com as diretrizes de exposição à radiofrequência quando utilizado na posição normal de uso no ouvido ou quando posicionado a pelo menos 1,5 centímetros (5/8 polegada) de distância do corpo. Qualquer estojo, clipe para o cinto ou suporte para transportar ou operar o dispositivo junto ao corpo não deve conter metal e deve ser posicionado de acordo com a distância anteriormente mencionada.

Para enviar arquivos de dados ou mensagens é necessária uma conexão de qualidade com a rede. A transmissão de arquivos de dados ou mensagens poderá ser adiada até haver uma conexão de qualidade disponível. Siga as instruções de distância de separação até o final da transmissão.

Determinados componentes deste dispositivo são magnéticos. O dispositivo pode atrair materiais metálicos. Não coloque cartões de crédito nem qualquer outro meio de armazenamento magnético próximo ao dispositivo, pois as informações neles contidas poderão ser apagadas.

#### Veículos

Os sinais de rádio podem afetar sistemas eletrônicos incorretamente instalados ou isolados em veículos motorizados, tais como injeção eletrônica, frenagem eletrônica de antitravamento das rodas, sistemas eletrônicos de controle de velocidade e sistemas de airbags. Para obter mais informações, consulte o fabricante do veículo ou de seu equipamento.

Somente a assistência técnica autorizada deverá instalar o dispositivo em um veículo. Uma instalação ou reparação incorreta pode ser perigosa e invalidar a garantia. Verifique regularmente se todo o equipamento celular em seu carro está montado e funcionando corretamente. Não guarde nem transporte líquidos inflamáveis, gases ou materiais explosivos no mesmo compartimento onde guarda o dispositivo, suas peças ou accessórios. Os airbags inflam com muita força. Não coloque o dispositivo nem os accessórios na área de acionamento dos airbags.

#### Ambientes com risco de explosão

Desligue o dispositivo em ambientes com risco de explosão, por exemplo, próximo a bombas de gasolina em postos de combustível. Faíscas nessas áreas podem provocar explosão ou incêndio, resultando em ferimentos ou em morte. Observe as restrições em áreas de estações de serviço, armazenamento e distribuição de combustível, indústrias químicas ou locais onde se realizam operações que envolvem detonação de explosivos. Áreas com risco de explosão estão quase sempre identificadas com clareza. Essas áreas incluem ambientes onde há avisos para desligar o motor do carro, porões de navios, instalações de transferência ou armazenamento de produtos químicos e áreas em que se verifique a presença de produtos químicos ou partículas no ar, como pó ou limalhas. Entre em contato com os fabricantes de veículos movidos a gás liquefeito de petróleo (tais como o gás propano ou butano) para verificar se este dispositivo pode ser utilizado com seguraça nesses tipos de veículos.

#### Informações sobre certificação (SAR)

Este modelo está em conformidade com as diretrizes internacionais de exposição a ondas de rádio.

Este dispositivo é um transmissor e receptor de rádio. Foi projetado para não exceder os limites de exposição a ondas de rádio recomendados por diretrizes internacionais. As referidas diretrizes foram desenvolvidas pelo ICNIRP, instituição científica independente, e incluem margens de segurança estabelecidas para garantir a proteção de todos, independentemente de idade ou estado de saúde.

As diretrizes de exposição para dispositivos móveis utilizam uma unidade de medida denominada Taxa de Absorção Específica (SAR). O limite SAR estabelecido pelas diretrizes do ICNIRP é de 2,0 Watts/quilograma (W/kg), calculados com base em dez gramas de tecido humano. Os testes de SAR são realizados utilizando-se posições padronizadas de funcionamento, sendo que o dispositivo transmite seu mais elevado nível de potência certificado em todas as faixas de frequência testadas. O nível real de SAR de um dispositivo ligado pode ser bem inferior ao valor máximo, pois o dispositivo foi projetado para operar utilizando somente a potência necessária para acessar a rede. Esse nível pode variar de acordo com inúmeros fatores, por exemplo, a proximidade da estação rádio-base.

O valor SAR mais elevado, segundo as diretrizes do ICNIRP, para o uso do dispositivo no ouvido é de 1,16 W/kg.

O uso de acessórios pode ocasionar diferenças nos valores de SAR. Os valores de SAR podem variar em função das exigências nacionais de teste e registro, bem como da banda da rede. Para obter mais informações sobre SAR, consulte as informações sobre o produto na página, em inglês, www.nokia.com.

# Direitos autorais e outros avisos

DECLARAÇÃO DE CONFORMIDADE

# **€€**0434 **①**

ANOKIA CORPORATION declara, neste instrumento, que o produto RM-696 está em conformidade com as exigências básicas e outros dispositivos relevantes da Diretiva 1999/5/EC. Para obter uma cópia da Declaração de Conformidade, acesse o site, em inglês, http://www.nokia.com/global/declaration.

© 2012 Nokia. Todos os direitos reservados.

Nokia, Nokia Connecting People, o logotipo Nokia Original Accessories e Nseries são marcas comerciais ou marcas registradas da Nokia Corporation. Nokia tune é uma marca sonora da Nokia Corporation. Outros nomes de produto e empresa, mencionados neste manual, podem ser marcas comerciais ou nomes comerciais de seus respectivos proprietários.

É proibida a reprodução, a transferência, a distribuição ou o armazenamento, no todo ou em parte, do conteúdo deste documento, de qualquer forma, sem a prévia autorização por escrito da Nokia. A Nokia adota uma política de desenvolvimento contínuo. A Nokia se reserva o direito de fazer alterações e melhorias em qualquer um dos produtos descritos neste documento sem aviso prévio.

Ao usar este dispositivo, obedeça a todas as leis e respeite os costumes locais, bem como a privacidade e os direitos de terceiros, incluindo os direitos autorais. A proteção de direitos autorais pode impedir que você copie, modifique ou transfira imagens, músicas e outros tipos de conteúdo.

Fabricado sob licença da Dolby Laboratories.

Dolby e o símbolo double-D são marcas comerciais da Dolby Laboratories.

A marca da palavra e os logotipos Bluetooth são de propriedade da Bluetooth SIG, Inc. e o uso de tais marcas pela Nokia está sob licença.

Este produto é licenciado sob a Licença da Carteira de Patentes Visuais MPEG-4 (i) para uso pessoal e não comercial relacionado a informações codificadas de acordo com o Padrão Visual MPEG-4, por um consumidor que desempenhe atividades pessoais e não comerciais e (ii) para uso relacionado a vídeos MPEG-4 por um provedor de vídeo licenciado. Nenhuma licença é concedida ou deverá ser inferida com relação a qualquer outro uso. Informações adicionais, incluindo as relacionadas a usos promocionais, comerciais e internos, poderão ser obtidas da MPEG LA, LLC. Consulte o site, em inglês, http://www.mpegla.com.

No limite permitido pela legislação em vigor, nem a Nokia nem qualquer de seus licenciantes poderão ser, em hipótese alguma, responsabilizados por quaisquer perdas de dados, lucros ou lucros cessantes, nem por danos extraordinários, incidentais, consequentes ou indiretos, seja qual for a causa.

O conteúdo deste documento é fornecido "no estado em que se encontra" e deve ser interpretado de maneira literal. Salvo nos casos em que a legislação em vigor o exija, nenhuma garantia de qualquer espécie, seja expressa ou implícita, incluindo, entre outras, as garantias implícitas de comercialização e adequação para uma finalidade específica, será oferecida em relação à precisão, à confiabilidade ou ao conteúdo deste documento. A Nokia se reserva o direito de revisar este documento ou de exclú-lo a qualquer momento, sem aviso prévio.

No limite permitido pela legislação em vigor, a engenharia reversa é proibida no software do dispositivo. À medida que haja quaisquer limitações relativas a declarações, garantias, danos e responsabilidades da Nokia neste Manual do Usuário, as referidas limitações deverão se estender, da mesma forma, a quaisquer declarações, garantias, danos e responsabilidades dos Licenciantes da Nokia.

A disponibilidade de determinados recursos pode variar conforme a região. Consulte a sua operadora para obter mais detalhes.

A disponibilidade de produtos, recursos, aplicativos e serviços pode variar conforme a região. Para obter mais informações, entre em contato com o revendedor Nokia ou com a operadora. Este dispositivo pode conter produtos, tecnologia ou software sujeitos a leis e regulamentos de exportação dos Estados Unidos e de outros países. É vedado qualquer uso contrário às referidas leis.

A Nokia não fornece garantia nem assume qualquer responsabilidade pela funcionalidade, pelo conteúdo ou pelo suporte aos usuários finais de aplicativos de terceiros fornecidos com o dispositivo. Ao utilizar um aplicativo, você reconhece que ele é fornecido no estado em que se encontra. A Nokia não faz qualquer declaração, não fornece garantia nem assume qualquer responsabilidade pela funcionalidade, pelo conteúdo ou pelo suporte aos usuários finais de aplicativos de terceiros fornecidos com o dispositivo.

A disponibilidade dos serviços Nokia pode variar conforme a região.

#### AVISO DA FCC

Este dispositivo pode causar interferência em TV ou rádio (por exemplo, ao ser utilizado muito próximo do equipamento receptor). A FCC pode exigir a interrupção do uso do aparelho se essa interferência não puder ser eliminada. Caso necessite de ajuda, entre em contato com a assistência técnica autorizada local. Este dispositivo está em conformidade com a parte 15 das regras da FCC. A operação está sujeita a estas duas condições: (1) este dispositivo não pode provocar interferência prejudicial e (2) este dispositivo deve aceitar qualquer interferência recebida, incluindo interferência que possa causar um funcionamento indesejável. Quaisquer alterações ou modificações sem aprovação expressa da Nokia podem anular o direito do usuário de operar o equipamento.

O ID da FCC está impresso no compartimento do cartão SIM. Para vê-lo, remova o compartimento do cartão SIM.

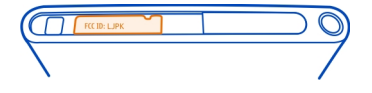

ANATEL Modelo Nokia N9(RM-696)

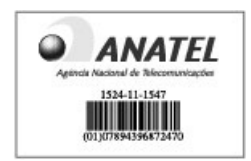

Este produto foi homologado pela Anatel de acordo com os procedimentos estabelecidos pela Resolução nº 242/2000 e satisfaz às diretrizes técnicas aplicadas, incluindo os limites da Taxa de Absorção Específica para exposição a campos de radiofrequência elétricos, magnéticos e eletromagnéticos, conforme as Resoluções nº 303/2002 e nº 533/2009.

www.anatel.gov.br

"Este equipamento opera em caráter secundário, isto é, não tem direito à proteção contra interferência prejudicial, mesmo de estações do mesmo tipo, e não pode causar interferência a sistemas operando em caráter primário."

Algumas operações e recursos são dependentes do cartão SIM ou da rede, dependentes de MMS ou dependentes da compatibilidade entre dispositivos e formatos de conteúdo suportados. Alguns serviços poderão ser cobrados separadamente.

/Edição 1.2 PT-BR

# Índice

# Α

| agenda                                   |          |
|------------------------------------------|----------|
| Consulte <i>contatos</i>                 |          |
| ajuda                                    | 15       |
| alto-falante                             | 28, 53   |
| antenas                                  | 8        |
| aplicativos 16, 17, 18,                  | 100, 101 |
| — desenvolver                            | 105      |
| aplicativos para escritório              | 97       |
| atalhos                                  | 32       |
| ativar/desativar                         | 12       |
| ativar/desativar o telefone              | 106      |
| atualizações                             |          |
| — aplicativos                            | 98,99    |
| <ul> <li>software do telefone</li> </ul> | 98, 99   |
| atualizações de software                 | 98, 99   |
| atualizações de status                   | 47, 48   |

# В

| barra de início rápido                                                                                                    | 17                                  |
|----------------------------------------------------------------------------------------------------|-------------------------------------|
| bateria                                                                                                    | 11, 112                             |
| — carregar                                                                                                    | 10, 11                              |
| — economia de energia                                                                                                    | 107                                 |
| blogs                                                                                                    | 43                                  |
| bloquear                                                                                                    |                                     |
| <u> </u>                                                                                                    | 23, 104                             |
| — teclas                                                                                                    | 13                                  |
| — tela                                                                                                    | 13                                  |
| <u>telefone</u> 22, 23, 103,                                                                                               | 104, 109                            |
| bloqueio do aparelho                                                                                                    | 22, 103                             |
|                                                                                                    |                                     |
| blogueio do telefone                                                                                                    | 22, 103                             |
| bloqueio do telefone<br>Bluetooth                                                                                          | 22, 103<br>39, 40                   |
| bloqueio do telefone<br>Bluetooth<br>browser                                                                               | 22, 103<br>39, 40                   |
| bloqueio do telefone<br>Bluetooth<br>browser<br>Consulte <i>browser da web</i>                                             | 22, 103<br>39, 40                   |
| bloqueio do telefone<br>Bluetooth<br>browser<br>Consulte <i>browser da web</i><br>browser da web                           | 22, 103<br>39, 40<br>42             |
| bloqueio do telefone<br>Bluetooth<br>browser<br>Consulte <i>browser da web</i><br>browser da web<br>— marcadores           | 22, 103<br>39, 40<br>42<br>43       |
| bloqueio do telefone<br>Bluetooth<br>browser<br>Consulte <i>browser da web</i><br>browser da web<br>— marcadores<br>buscar | 22, 103<br>39, 40<br>42<br>43<br>29 |

| C                                              |     |
|------------------------------------------------|-----|
| caixa de entrada, mensagens                    | 60  |
| caixa postal                                   |     |
| — voz                                          | 53  |
| calculadora                                    | 96  |
| calendário 94, 95, 9                           | 96  |
| câmera                                         | 68  |
| <ul> <li>compartilhar fotos</li> </ul>         | 74  |
| <u> </u>                                       | 74  |
| — enviar fotos                                 | 73  |
| <ul> <li>enviar vídeos</li> </ul>              | 73  |
| <u> </u>                                       | 72  |
| <ul> <li>informações de localização</li> </ul> | 72  |
| <u> </u>                                       | 71  |
| cancelamento de ruído                          | 54  |
| Carregamento USB                               | 11  |
| Carregando a bateria 1                         | 12  |
| carregando a bateria                           | 10  |
| carregar bateria                               | 11  |
| cartão SIM 8, 4                                | 47  |
| chamada em espera                              | 54  |
| chamadas 49, 51, 53, 5                         | 55  |
| — atender                                      | 51  |
| — chamadas de internet 56,                     | 57  |
| — conferência                                  | 50  |
| — desviar                                      | 52  |
| — dispensar                                    | 51  |
| <u> </u>                                       | 13  |
| — encaminhar                                   | 52  |
| — fazer 49,                                    | 50  |
| — recusar                                      | 51  |
| — registro                                     | 55  |
| <ul> <li>últimos discados</li> </ul>           | 55  |
| chamadas de emergência 1                       | 13  |
| chamadas de internet 56,                       | 57  |
| chamadas de voz                                |     |
| Consulte <i>chamadas</i>                       |     |
| código de bloqueio 22, 23, 103, 10             | 4,  |
| 108, 10                                        | 09  |
| código de segurança 22, 23, 103, 10            | )4, |
| 108, 10                                        | 09  |

| códigos de acesso                    | 108         |
|--------------------------------------|-------------|
| códigos PIN                          | 108         |
| códigos PUK                          | 108         |
| compartilhar, on-line                | 74          |
| conectividade                        | 34          |
| conexão com a internet               | 32          |
| conexão com a web                    | 32          |
| conexão de dados móveis              | 33          |
| conexão por cabo                     | 41          |
| conexão USB                          | 41          |
| conexões de dados                    | 32, 34      |
| — Bluetooth                          | 39          |
| — custos                             | 33, 34      |
| <ul> <li>dados de pacote</li> </ul>  | 33          |
| — pacote de dados                    | 34          |
| — Wi-Fi                              | 34          |
| configurações                        |             |
| — idioma                             | 60          |
| <ul> <li>pontos de acesso</li> </ul> | 32          |
| — restaurar                          | 106         |
| configurações de idioma              | 60          |
| configurações originais, res         | taurar 106  |
| Conta Nokia                          | 30          |
| contas                               | 58, 61, 102 |
| contatos                             | 44, 49      |
| — adicionar                          | 44          |
| — copiar                             | 14, 47      |
| — editar                             | 44          |
| <ul> <li>em redes sociais</li> </ul> | 47, 48      |
| <ul> <li>favoritos</li> </ul>        | 45          |
| — fotos                              | 46          |
| — grupos                             | 47          |
| — salvar                             | 44, 45      |
| — sincronizar                        | 102, 103    |
| — toques musicais                    | 46          |
| controle de volume                   | 28          |
| copiar conteúdo                      | 12, 14, 102 |
|                                      |             |

| D           |    |
|-------------|----|
| data e hora | 94 |
| despertador | 93 |
| -           |    |

| desviar chamadas                           | 52    |  |
|--------------------------------------------|-------|--|
| dicas ambientais                           | 110   |  |
| dirigindo                                  |       |  |
| — planejar rotas                           | 91    |  |
| Dirigir                                    |       |  |
| <ul> <li>alterar exibições</li> </ul>      | 91    |  |
| — exibição do mapa                         | 91    |  |
| — favoritos                                | 92    |  |
| — navegar                                  | 89,91 |  |
| <ul> <li>orientação por voz</li> </ul>     | 90    |  |
| — rotas                                    | 89    |  |
| — salvando locais                          | 92    |  |
| — sincronizar                              | 92    |  |
| disponibilidade                            | 49    |  |
| DLNA (Digital Living Network Alliance) 36, |       |  |
| 66, 77,                                    | 79    |  |
| Dolby™                                     | 68    |  |

#### Е

| e-mail                              | 61, 63, 64 |
|-------------------------------------|------------|
| — anexos                            | 62         |
| — caixa postal                      | 61         |
| — configurar                        | 61         |
| — criar                             | 62         |
| — enviar                            | 62         |
| <ul> <li>ler e responder</li> </ul> | 62         |
| — tópicos                           | 62         |
| Consulte <i>e-mail</i>              |            |
| Editor de fotos                     | 78         |
| encaminhar chamadas                 | 52         |
| entrada de texto                    | 24, 26     |
| etiquetas                           | 75         |
| evento                              | 95         |
|                                     |            |

# Ffavoritos45fazendo backup de conteúdos99feeds de notícias43feeds, notícias43figura—— exibir74

| — tirar                             | 69,71     |
|-------------------------------------|-----------|
| filmes                              | 79        |
| fone de ouvido                      | 7, 39, 68 |
| fones de ouvido                     | 68        |
| fotos                               |           |
| — compartilhar                      | 74        |
| — editar                            | 78        |
| — enviar                            | 40, 73    |
| — informações de localização        | 72        |
| — marcação                          | 76        |
| — organizar                         | 75        |
| <ul> <li>— sincronização</li> </ul> | 41        |
| — tirar                             | 70, 71    |
| — ver 7                             | 4, 77, 79 |
| — ver em uma TV                     | 77, 79    |

| G                         |    |
|---------------------------|----|
| Galeria                   | 74 |
| gerenciamento de arquivos | 99 |
| GPS assistido (A-GPS)     |    |
| gravar                    |    |
| — vídeos                  | 72 |
|                           |    |

hora e data

| ícones                         | 19       |
|--------------------------------|----------|
| indicadores                    | 19       |
| informações de localização 72  | , 81, 95 |
| informações de posicionamento  | 81       |
| informações de suporte Nokia   | 15       |
| informações técnicas           | 111      |
| instalar aplicativos           | 100      |
| internet                       |          |
| Consulte <i>browser da web</i> |          |

| L                            |     |
|------------------------------|-----|
| ligar ou desligar            | 12  |
| ligar ou desligar o telefone | 106 |
| ligar/desligar               | 12  |

| listas de reprodução       65         Loja Nokia       31         M       31         Mail for Exchange       63, 64         manual do usuário       15         Mapas       82         — alterar exibições       84         — bússola       88         — comentários       89         — compartilhar locais       87         — desconectado       85         — encontrar locais       86         — exibição do mapa       82, 84         — fazer download de mapas       85         — localização atual       82         — lugares salvos       87         — navegar       88         — orientação       84         — posicionamento       80         — rotas de caminhada       88         — salvar lugares       87         marcadores       43         marcadores       43         memória       106         — limpar       102         mensagens       59, 60         — enviando       59         mensagens instantâneas, MI (Instant         Messaging)       59, 61         mensagens multimídia       59                                           | ligar/desligar o telefone                   | 106       |
|----------------------------------------------------------------------------------------------------|---------------------------------------------|-----------|
| Loja Nokia       31         Mail for Exchange       63, 64         manual do usuário       15         Mapas       82         — alterar exibições       84         — bússola       88         — comentários       89         — compartilhar locais       87         — desconectado       85         — encontrar locais       86         — exibição do mapa       82, 84         — fazer download de mapas       85         — localização atual       82         — lugares salvos       87         — navegar       88         — orientação       84         — posicionamento       80         — rotas de caminhada       88         — salvar lugares       87         marcadores       43         marcadores       43         menória       106         — limpar       102         mensagens       59, 60         — enviando       59         mensagens instantâneas, MI (Instant         Messaging)       59, 61         mensagens multimídia       59         menu       18         menu       18                                                        | listas de reprodução                        | 65        |
| M         Mail for Exchange       63, 64         manual do usuário       15         Mapas       82         — alterar exibições       84         — bússola       88         — comentários       89         — compartilhar locais       87         — desconectado       85         — encontrar locais       86         — exibição do mapa       82, 84         — fazer download de mapas       85         — localização atual       82         — lugares salvos       87         — navegar       88         — orientação       84         — posicionamento       80         — rotas de caminhada       88         — salvar lugares       87         marcadores       43         marcadores       43         marcas       76         memória       106         — limpar       102         mensagens       59, 60         — enviando       59         mensagens instantâneas, MI (Instant         Messaging)       59, 61         mensagens multimídia       59         menu       18         menu de status <td< td=""><td>Loja Nokia</td><td>31</td></td<> | Loja Nokia                                  | 31        |
| M         Mail for Exchange       63, 64         manual do usuário       15         Mapas       82         — alterar exibições       84         — bússola       88         — comentários       89         — compartilhar locais       87         — desconectado       85         — encontrar locais       86         — exibição do mapa       82, 84         — fazer download de mapas       85         — localização atual       82         — lugares salvos       87         — navegar       88         — orientação       84         — posicionamento       80         — rotas de caminhada       88         — salvar lugares       87         marcadores       43         marcas       76         memória       106         — limpar       102         mensagens       59, 60         — enviando       59         mensagens instantâneas, MI (Instant         Messaging)       59, 61         mensagens multimídia       59         menu       18         menu de status       17                                                                    |                                             |           |
| Mail for Exchange63, 64manual do usuário15Mapas82— alterar exibições84— bússola88— comentários89— compartilhar locais87— desconectado85— encontrar locais86— exibição do mapa82, 84— fazer download de mapas85— localização atual82— lugares salvos87— navegar88— orientação84— posicionamento80— rotas de caminhada88— salvar lugares87marcadores43marcas76memória106— limpar102mensagens59, 60— enviando59mensagens multimídia59Mensagens multimídia59menu18menu18menu18menu18menu18                                                                                                    | M                                           |           |
| manual do usuário15Mapas82— alterar exibições84— bússola88— comentários89— compartilhar locais87— desconectado85— encontrar locais86— exibição do mapa82, 84— fazer download de mapas85— localização atual82— lugares salvos87— navegar88— orientação84— posicionamento80— rotas de caminhada88— salvar lugares87marcadores43marcas76memória106— limpar102mensagens59, 60— enviando59Mensagens instantâneas, MI (Instant<br>Messaging)59, 61mensagens multimídia59menu18menu18menu18                                                                                                    | Mail for Exchange                           | 63,64     |
| Mapas82— alterar exibições84— bússola88— comentários89— compartilhar locais87— desconectado85— encontrar locais86— exibição do mapa82, 84— fazer download de mapas85— localização atual82— lugares salvos87— navegar88— orientação84— posicionamento80— rotas de caminhada88— salvar lugares87marcadores43marcas76memória106— limpar102mensagens59, 60— enviando59Mensagens instantâneas, MI (Instant<br>Messaging)59, 61mensagens multimídia59menu18menu18menu18menu17                                                                                                    | manual do usuário                           | 15        |
| — alterar exibições84— bússola88— compartilhar locais87— desconectado85— encontrar locais86— exibição do mapa82, 84— fazer download de mapas85— localização atual82— lugares salvos87— navegar88— orientação84— posicionamento80— rotas de caminhada88— salvar lugares87marcadores43marcas76memória106— limpar102mensagens59, 60— enviando59Mensagens multimídia59Mensagens multimídia59menu18menu18menu18                                                                                                    | Mapas                                       | 82        |
| — bússola       88         — comentários       89         — compartilhar locais       87         — desconectado       85         — encontrar locais       86         — exibição do mapa       82,84         — fazer download de mapas       85         — localização atual       82         — lugares salvos       87         — navegar       88         — orientação       84         — posicionamento       80         — rotas de caminhada       88         — salvar lugares       87         marcadores       43         marcas       76         memória       106         — limpar       102         mensagens       59,60         — enviando       59         Mensagens instantâneas, MI (Instant         Messaging)       59,61         mensagens multimídia       59         menu       18         menu de status       17                                                                                                    | — alterar exibições                         | 84        |
| — comentários       89         — compartilhar locais       87         — desconectado       85         — encontrar locais       86         — exibição do mapa       82, 84         — fazer download de mapas       85         — localização atual       82         — lugares salvos       87         — navegar       88         — orientação       84         — posicionamento       80         — rotas de caminhada       88         — salvar lugares       87         marcadores       43         marcas       76         memória       106         — limpar       102         mensagens       59, 60         — enviando       59         Mensagens instantâneas, MI (Instant         Messaging)       59, 61         mensagens multimídia       59         menu       18         menu de status       17                                                                                                    | — bússola                                   | 88        |
| — compartilhar locais       87         — desconectado       85         — encontrar locais       86         — exibição do mapa       82, 84         — fazer download de mapas       85         — localização atual       82         — lugares salvos       87         — navegar       88         — orientação       84         — posicionamento       80         — rotas de caminhada       88         — salvar lugares       87         marcadores       43         marcas       76         memória       106         — limpar       102         mensagens       59, 60         — enviando       59         Mensagens instantâneas, MI (Instant         Messaging)       59, 61         mensagens multimídia       59         menu       18         menu de status       17                                                                                                    | — comentários                               | 89        |
| — desconectado       85         — encontrar locais       86         — exibição do mapa       82, 84         — fazer download de mapas       85         — localização atual       82         — lugares salvos       87         — navegar       88         — orientação       84         — posicionamento       80         — rotas de caminhada       88         — salvar lugares       87         marcadores       43         marcas       76         memória       106         — limpar       102         mensagens       59, 60         — enviando       59         Mensagens instantâneas, MI (Instant         Messaging)       59, 61         mensagens multimídia       59         menu       18         menu       18                                                                                                    | — compartilhar locais                       | 87        |
| — encontrar locais       86         — exibição do mapa       82, 84         — fazer download de mapas       85         — localização atual       82         — lugares salvos       87         — navegar       88         — orientação       84         — posicionamento       80         — rotas de caminhada       88         — salvar lugares       87         marcadores       43         marcas       76         memória       106         — limpar       102         mensagens       59, 60         — enviando       59         Mensagens instantâneas, MI (Instant         Messaging)       59, 61         mensagens multimídia       59         menu       18         menu de status       17                                                                                                    | <ul> <li>desconectado</li> </ul>            | 85        |
| — exibição do mapa       82, 84         — fazer download de mapas       85         — localização atual       82         — lugares salvos       87         — navegar       88         — orientação       84         — posicionamento       80         — rotas de caminhada       88         — salvar lugares       87         marcadores       43         marcas       76         memória       106         — limpar       102         mensagens       59, 60         — enviando       59         Mensagens instantâneas, MI (Instant         Messaging)       59, 61         mensagens multimídia       59         menu       18         menu       18                                                                                                    | <ul> <li>encontrar locais</li> </ul>        | 86        |
| — fazer download de mapas       85         — localização atual       82         — lugares salvos       87         — navegar       88         — orientação       84         — posicionamento       80         — rotas de caminhada       88         — salvar lugares       87         marcadores       43         marcas       76         memória       106         — limpar       102         mensagens       59, 60         — enviando       59         Mensagens instantâneas, MI (Instant         Messaging)       59, 61         mensagens multimídia       59         menu       18         menu       18                                                                                                    | — exibição do mapa                          | 82,84     |
| — localização atual82— lugares salvos87— navegar88— orientação84— posicionamento80— rotas de caminhada88— salvar lugares87marcadores43marcas76memória106— limpar102mensagens59, 60— enviando59Mensagens instantâneas, MI (InstantMessaging)59, 61menu18menu18menu18                                                                                                    | <ul> <li>fazer download de mapas</li> </ul> | 85        |
| — lugares salvos       87         — navegar       88         — orientação       84         — posicionamento       80         — rotas de caminhada       88         — salvar lugares       87         marcadores       43         marcas       76         memória       106         — limpar       102         mensagens       59, 60         — enviando       59         Mensagens instantâneas, MI (Instant         Messaging)       59, 61         mensagens multimídia       59         menu       18         menu       18                                                                                                    | <ul> <li>localização atual</li> </ul>       | 82        |
| — navegar       88         — orientação       84         — posicionamento       80         — rotas de caminhada       88         — salvar lugares       87         marcadores       43         marcas       76         memória       106         — limpar       102         mensagens       59, 60         — enviando       59         Mensagens instantâneas, MI (Instant         Messaging)       59, 61         mensagens multimídia       59         menu       18         menu       18                                                                                                    | <ul> <li>– lugares salvos</li> </ul>        | 87        |
| — orientação       84         — posicionamento       80         — rotas de caminhada       88         — salvar lugares       87         marcadores       43         marcas       76         memória       106         — limpar       102         mensagens       59, 60         — enviando       59         mensagens de texto       59         Mensagens multimídia       59         menagens multimídia       59         menu       18         menu de status       17                                                                                                    | — navegar                                   | 88        |
| — posicionamento       80         — rotas de caminhada       88         — salvar lugares       87         marcadores       43         marcas       76         memória       106         — limpar       102         mensagens       59, 60         — enviando       59         mensagens de texto       59         Mensagens instantâneas, MI (Instant         Messaging)       59, 61         menu       18         menu       18                                                                                                    | — orientação                                | 84        |
| — rotas de caminhada88— salvar lugares87marcadores43marcas76memória106— limpar102mensagens59, 60— enviando59mensagens de texto59Mensagens instantâneas, MI (Instant<br>Messaging)59, 61mensagens multimídia59menu18menu18                                                                                                    | — posicionamento                            | 80        |
| — salvar lugares87marcadores43marcas76memória106— limpar102mensagens59, 60— enviando59mensagens de texto59Mensagens instantâneas, MI (Instant<br>Messaging)59, 61mensagens multimídia59menu18menu de status17                                                                                                    | <ul> <li>rotas de caminhada</li> </ul>      | 88        |
| marcadores43marcas76memória106— limpar102mensagens59, 60— enviando59mensagens de texto59Mensagens instantâneas, MI (Instant<br>Messaging)59, 61mensagens multimídia59menu18menu de status17                                                                                                    | — salvar lugares                            | 87        |
| marcas76memória106— limpar102mensagens59, 60— enviando59mensagens de texto59Mensagens instantâneas, MI (Instant<br>Messaging)59, 61mensagens multimídia59menu18menu18                                                                                                    | marcadores                                  | 43        |
| memória106— limpar102mensagens59, 60— enviando59mensagens de texto59Mensagens instantâneas, MI (Instant<br>Messaging)59, 61mensagens multimídia59menu18menu de status17                                                                                                    | marcas                                      | 76        |
| — limpar102mensagens59, 60— enviando59mensagens de texto59Mensagens instantâneas, MI (Instant<br>Messaging)59, 61mensagens multimídia59menu18menu de status17                                                                                                    | memória                                     | 106       |
| mensagens59, 60— enviando59mensagens de texto59Mensagens instantâneas, MI (Instant<br>Messaging)59, 61mensagens multimídia59menu18menu de status17                                                                                                    | — limpar                                    | 102       |
| — enviando     59       mensagens de texto     59       Mensagens instantâneas, MI (Instant       Messaging)     59, 61       mensagens multimídia     59       menu     18       menu de status     17                                                                                                    | mensagens                                   | 59,60     |
| mensagens de texto59Mensagens instantâneas, MI (Instant<br>Messaging)59, 61mensagens multimídia59menu18menu de status17                                                                                                    | — enviando                                  | 59        |
| Mensagens instantâneas, MI (Instant<br>Messaging)59, 61mensagens multimídia59menu18menu de status17                                                                                                    | mensagens de texto                          | 59        |
| Messaging)59, 61mensagens multimídia59menu18menu de status17                                                                                                    | Mensagens instantâneas, MI (In              | stant     |
| mensagens multimídia59menu18menu de status17                                                                                                    | Messaging)                                  | 59, 61    |
| menu 18<br>menu de status 17                                                                                                    | mensagens multimídia                        | 59        |
| menu de status 17                                                                                                    | menu                                        | 18        |
|                                                                                                    | menu de status                              | 17        |
| modo de voo 29                                                                                                    | modo de voo                                 | 29        |
| multitarefas 17                                                                                                    | multitarefas                                | 17        |
| música 31, 64, 65, 66                                                                                                    | música 31.6                                 | 4, 65, 66 |
| — listas de reprodução 65                                                                                                    | — listas de reprodução                      | 65        |

94

# 122 Índice

| N                              |        |
|--------------------------------|--------|
| Near Field Communication (NFC) | 37, 38 |
| NFC                            | 36     |
| NFC (Near Field Communication) | 37     |
| Nokia Link                     | 15     |
| Nokia Maps                     | 30     |
| notas                          | 97     |
| notificações                   | 105    |
| Número IMEI                    | 108    |

| • 1 |
|-----|
|     |
|     |
|     |

| papel de parede         | 31     |
|-------------------------|--------|
| perfil silencioso       | 29     |
| perfis                  | 28, 29 |
| personalizar o telefone | 31, 32 |
| proteção do teclado     | 13     |
|                         |        |

#### R

| reciclagem              | 110    |
|-------------------------|--------|
| redes sociais           | 47,48  |
| registro                | 55     |
| reiniciar               | 106    |
| relógio                 | 93, 94 |
| restaurar configurações | 106    |
| restaurar conteúdo      | 101    |
|                         |        |

# S

| Serviço de mensagem curta, SMS (<br>Message Service) | Short<br>59 |
|------------------------------------------------------|-------------|
| Serviço de mensagem multimídia, l                    | MMS         |
| (Multimedia Message Service)                         | 59          |
| serviços de chat (MI) 5                              | 9, 61       |
| Serviços Nokia                                       | 30          |
| sincronização 41, 66, 67, 102                        | , 103       |
| Sistema de posicionamento global                     | GPS         |
| (Global Positioning System)                          | 81          |
| software                                             | 98          |
| solicitações de reunião                              | 64          |
| status de disponibilidade                            | 57          |
| suporte                                              | 15          |
| Swype                                                | 26          |

| Т                                     |                     |
|---------------------------------------|---------------------|
| tarefas                               | 94                  |
| teclado                               | 24, 26              |
| teclado na tela                       | 24, 26              |
| teclado virtual                       | 24, 26              |
| teclas e componentes                  | 5 6,7               |
| tela inicial                          | 16                  |
| tela touch                            | 20, 24, 26          |
| telefone                              |                     |
| <u> </u>                              | 12                  |
| <ul> <li>ligar ou desligar</li> </ul> | 12, 106             |
| — reiniciar                           | 106                 |
| tirar fotos                           |                     |
| Consulte <i>câmera</i>                |                     |
| toques musicais                       | 46, 52              |
| transferir                            |                     |
| <ul> <li>— conteúdo</li> </ul>        | 103                 |
| transferir conteúdo<br>102            | 12, 14, 41, 66, 67, |
| TV                                    |                     |
| <ul> <li>ver fotos</li> </ul>         | 77                  |
|                                       |                     |

# ٧

| vídeo      |                       |                |   |
|------------|-----------------------|----------------|---|
| _          | editar                | 79             | 9 |
| víd        | eos                   | 67             | 7 |
| _          | assistir              | 67, 74, 77, 79 | 9 |
| _          | assistir em uma TV    | 77, 79         | 9 |
| _          | compartilhar          | 74             | 4 |
| _          | download              | 67             | 7 |
| _          | enviar                | 40, 73         | 3 |
| _          | gravar                | 72             | 2 |
| _          | informações de locali | zação 72       | 2 |
| —          | organizar             | 7:             | 5 |
| _          | reproduzir            | 67             | 7 |
| _          | sincronização         | 41,67          | 7 |
| _          | transmissão           | 67             | 7 |
| viva-voz 2 |                       | 3              |   |

# W

| web feeds |  |
|-----------|--|
|           |  |

Wi-Fi (rede local sem-fio) 34, 35, 36